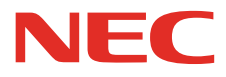

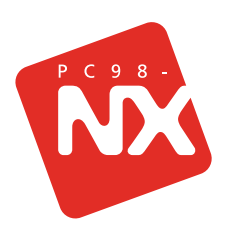

### 使っておぼえる パソコンの基本

「パソコンのいろは」をマスターしたら、これ! BIGLOBEでインターネットとメールに挑戦! これだけは知っておきたい基本知識をしっかりカバー!

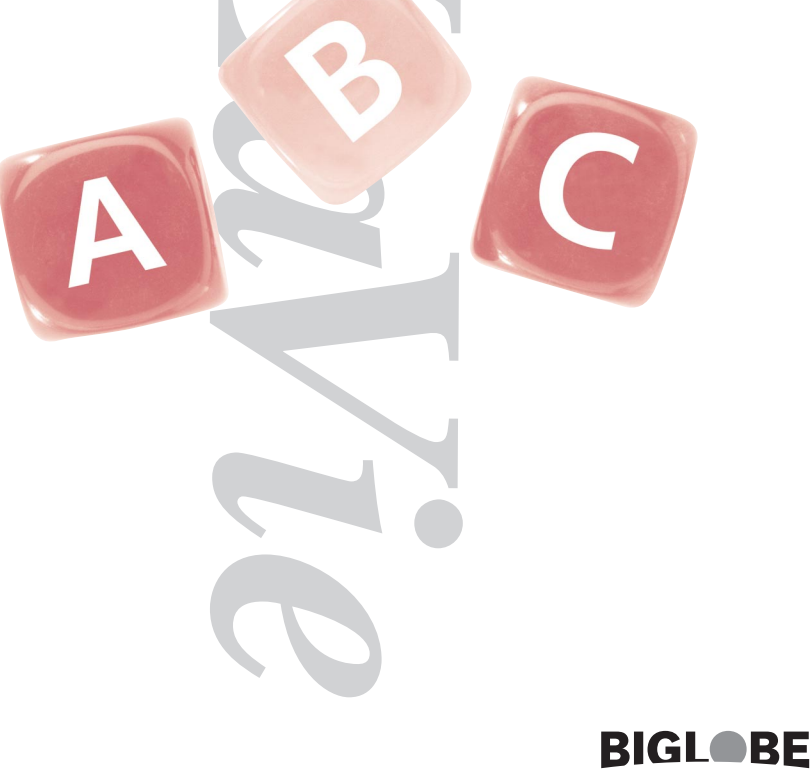

#### このマニュアルを活用しよう

このマニュアルの内容は、大きく3つに分かれています。目的に応じて、以下のようにマニュアルを使ってください。

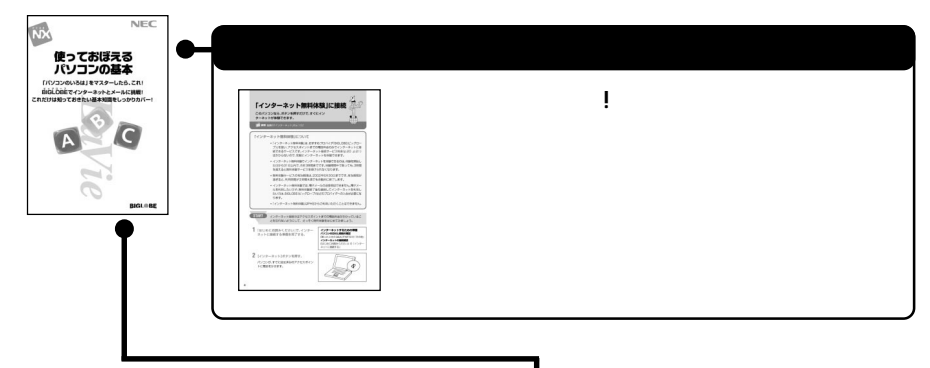

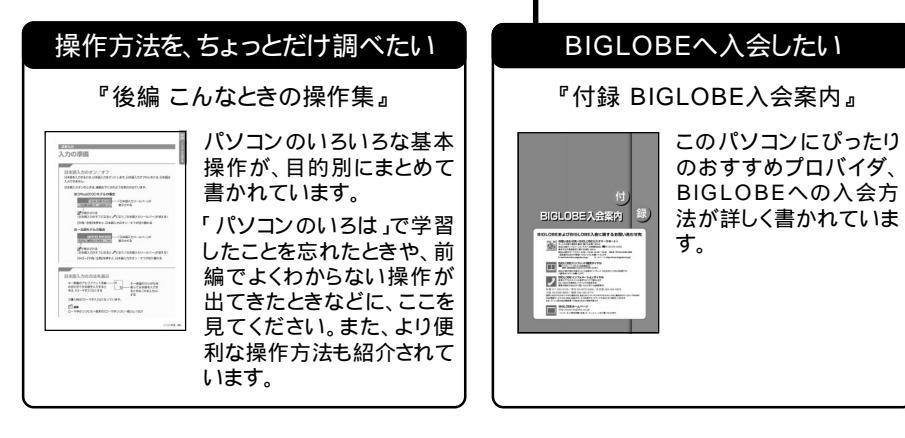

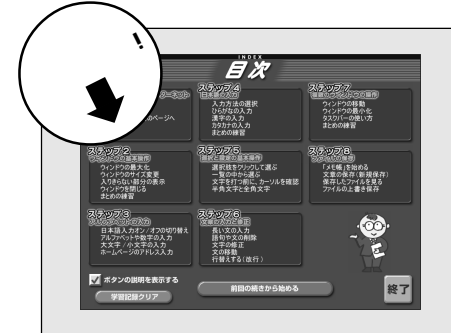

#### 『パソコンのいろは」は体験済みですか?

パソコンにまだ慣れていない方は、このマニュアル に進む前に、「パソコンのいろは」を体験しましょう。

「パソコンのいろは」は、これからパソコンを使って いく際に必ず役立つ、いろいろな操作方法やパソ コンのコツを学習できるソフトです。「パソコンのい ろは」を先にマスターしておけば、難しそうに見える このマニュアルも大丈夫。

「パソコンのいろは」について詳しくは、『はじめに お読みください』をご覧ください。

| になっていく。今日から | 他人とつながり合うこと | 敵な年賀状を作ったり | トを贈ったり、家族の成 | インター ネットで友だち | 電子メールで仲間と連約 | の道具なんだと思います | パソコンって、人と人と | つながっ |  |
|-------------|-------------|------------|-------------|--------------|-------------|-------------|-------------|------|--|
| 。今日から、あなたも、 | り合うことで自分が豊い | 作ったり…。     | 、家族の成長が伝わるま | トで友だちや恋人にギ   | )仲間と連絡を取ったり | と思います。      | 、人と人とをつなぐたま | がる宣  |  |

1

んな仲間のひとりです。

A. C.M. P.H.

インターネットは常に新しい情報を取り込み、形を変えています。ここで紹介させていただくホームページも、内容が変わったり、なくなったり、アドレス(URL)が変わったりすることもあります。 ここではインターネットに覆しんでいただくために、いくつかのホームページを紹介させていただいております。これらのホームページは、ホームページの主催者の許可をいただいて掲載させて いただいております。また、これらのホームページの内容、当社制作のものは除く、は、主催者のご判断により作成されているものであり、当社は関与しておりません。各ホームページの内容につい てのご質問などは、主催者にお問い合わせいただきますようお願いいたします。

OF WORLD TENN

#### マイ・ガーデン・ポケット (ガーデニングショップ)

http://shopping.biglobe.ne.jp/ kaze/My\_Garden\_Pockets/ BIGLOBEに入会すると、インターネットで のショッピングを手軽で安全に楽しめる、 E-MY CASHというサービスを受けること ができます。買い物のたびに自分のクレ ジット番号を伝えなくてよいので安心だ し、BIGLOBEの利用料金とショッピング代 金を一緒に決済してくれるので便利です。

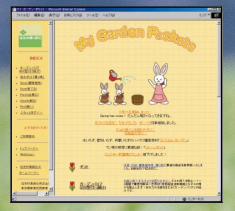

## S・Hさん(8才)

# うまいですよ。

トのおかげで充実した毎日が過ごせます。 やのおかげで充実した毎日が過ごせます。 それですい、インターネットのガーデニングショップで注文すれば自 変ーネットのガーデニングショップで注文すれば自 安ーネットのガーデニングショップで注文すれば自 など、難しいことでもインターネットのホームペー です。肥料や土は、イン のるとは思ってもいなかったんですが、インターネッ

わたしの アドバイス

#### 一人で悩まない

最初のうちは、画面に出てくる言葉も わからなければ、文字を打つときに「、」 や「。」の出しかたもわかりませんでし た。それでも、息子や孫たちがわかりや すく教えてくれて何とかなったんで す。最近は、電子メールが使えるように なったんで、わからないことがあると、 孫にメールを出して質問することもあ るんですよ。

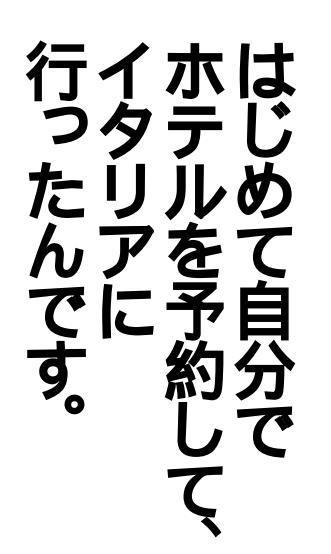

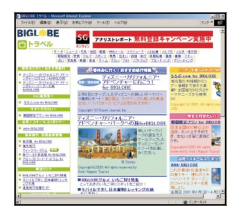

BIGLOBE トラベル http://travel.biglobe.ne.jp/ インターネットって、海外旅行の情報がほ んとに充実してるんです。私のオススメは このBIGLOBE トラベル。季節ごとに特集 があったりして充実してます。

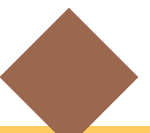

#### 専門用語が わからなくても平気

パソコンを使ってると、専門用 語がたくさん出てきますよね。 私なんて、最初は「クリック」も 知らなかったですから。少しは 慣れましたけど、今でもわから ない言葉はたくさんあります。 何度も出てくる言葉は自然に覚 えたけど、そうじゃない言葉は 気にしないことにしています。 それでも結構使えるものなんで すよ。

で調べたんですよ。ロー 全部自分で手配しまし てワクワクしますね 地の雰囲気が伝わってき アクセスするだけで、現 す。ウチのパソコンから のレストラン情報とか紹 が、ホームページで穴場 マに住んでいる日本人 日本からインターネット 現地のいろんな情報も た。予約だけじゃなくて、 インター ネットを使って 地のホテルの予約まで、 安い航空券の手配から現 介してくれているんで

M・Nさん(25才)

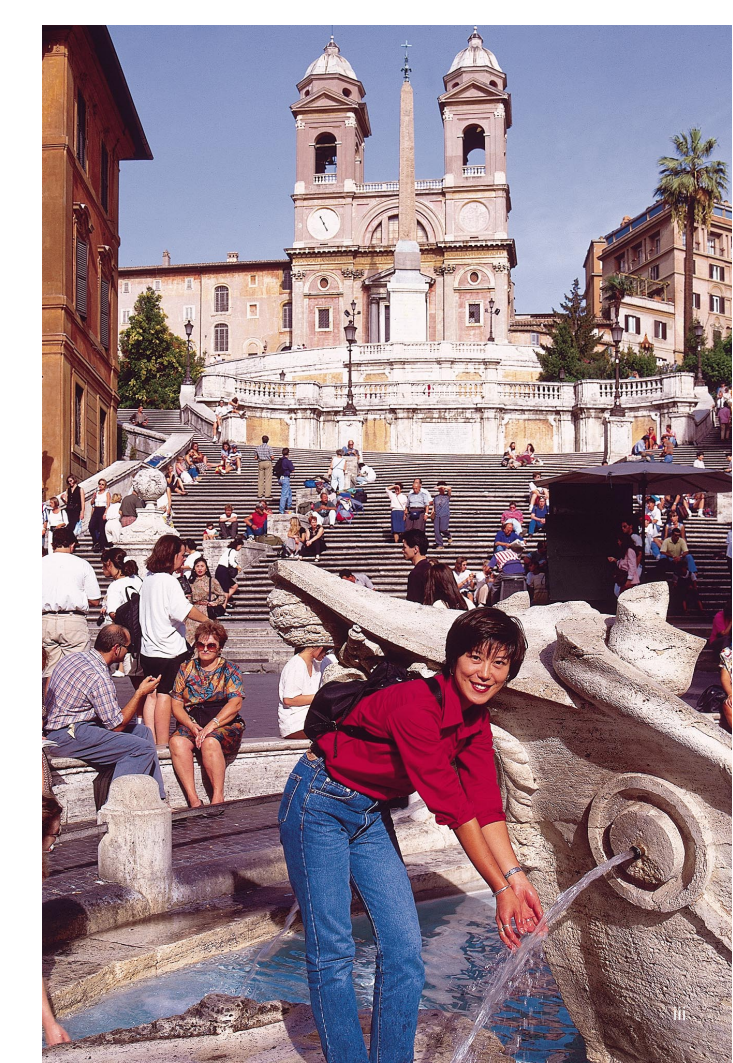

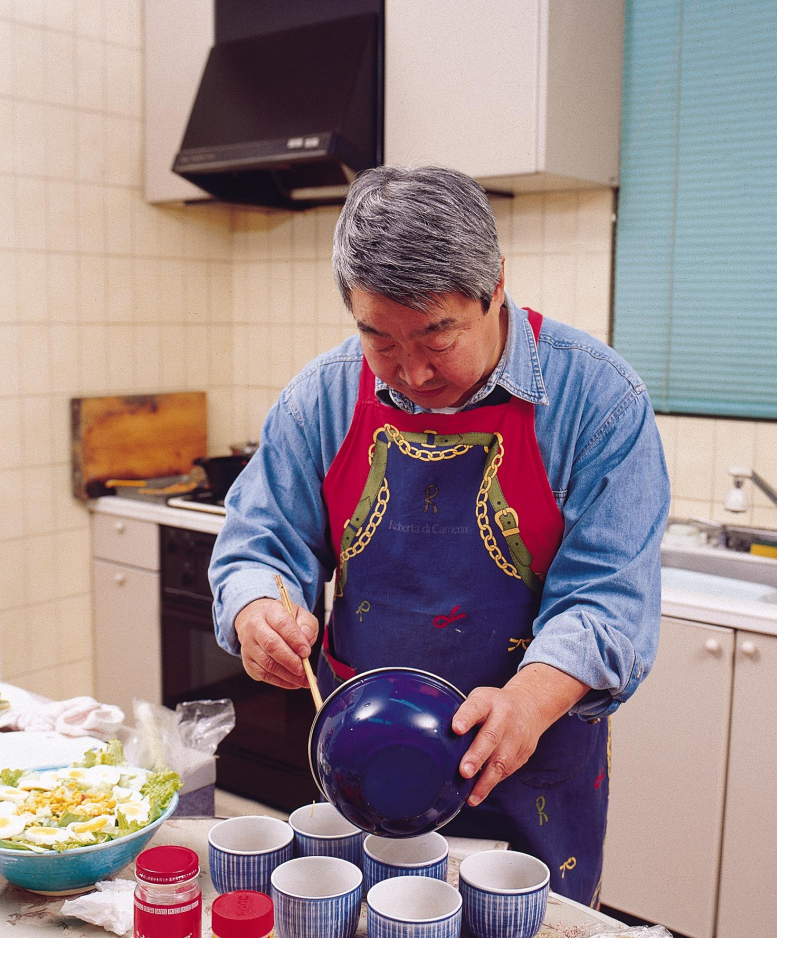

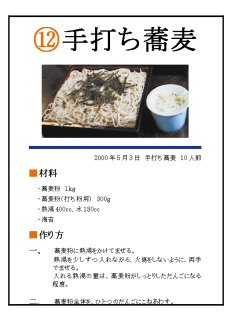

私が作ったレシビの1ページ できあがった料理をデジタル カメラで撮影して、レシビに入 れてあるんです。レパートリー が増えたら、本のようにまとめ て、親しい人にプレゼントした いですね。

# A-Kされ(47オ) 料理に挑戦。 休みの日は、

たほど入力の手間はかかりませんでしたよ。 たほど入力の手間はかかりませんでしたよ。 たほど入力の手間はかかりませんでしたいけるので、思って飲み食いするとき、カウンを消ち込むことでした。いくのがワープロで自分のレシピを打ち込むことでした。いくつか基本的なレシピを入れておくと、材料や調理法の一部つか基本的なレシピを入れておくと、材料や調理法の一部のが見ていた。これまで試したメニューは50種類がでした。

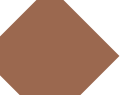

#### 完璧主義になる必要はない

見たこともないメッセージが出 てきたり、ソフトが突然終わっ たりすることも、たまにはあり ます。そんなときは、いちいち原 因を完璧に追求しようと悩まな いで、しばらくしてから同じこ とをやってみると、うまくいく こともあるんです。それでいい んだと開き直ったら、だいぶ気 が楽になりましたね。

| BIGL                                                                                                    | DEPARTMAN                                   |               |
|----------------------------------------------------------------------------------------------------|---------------------------------------------|---------------|
| 2 9-F                                                                                                    | TALL AND AN AND AND AND AND AND AND AND AND | 6775  <br>410 |
| 8881-9-F                                                                                                    | BE CATO & EANIET                            | 100.071       |
| Contraction of the second second seco |                                             | CALL          |

BIGLOBE **サーチ** (BIGLOBE**の検索ページ)** http://search.biglobe.ne.jp/ 野球選手の名前や知りたいことを入力 して、「検索」をクリックすると、いろん なホームページを教えてくれるんだ。

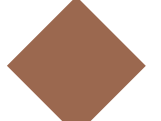

自分のやり方が 他人と違ってもOK パソコンを使ってい るうちに、同じソフト を始めるにもいろい ろなやり方があるこ とがわかってきたん だ。友だちは、マウス をカチカチ押すダブ ルクリックを使って る。でも、ぼくばス タート」メニューか らソフトの名前をク リックする。どっち の方法でも同じなん だから、自分がやりや すいと思う方法で使 えばいいんだよね。

**いるべいで、** 朝べたんだ。

たのまえ、学校の自由研究で、ぼくたち このまえ、学校の自由研究で、ぼくたち このまえ、学校の自由研究で、ぼくたち

## 私も一年生 のしてす。

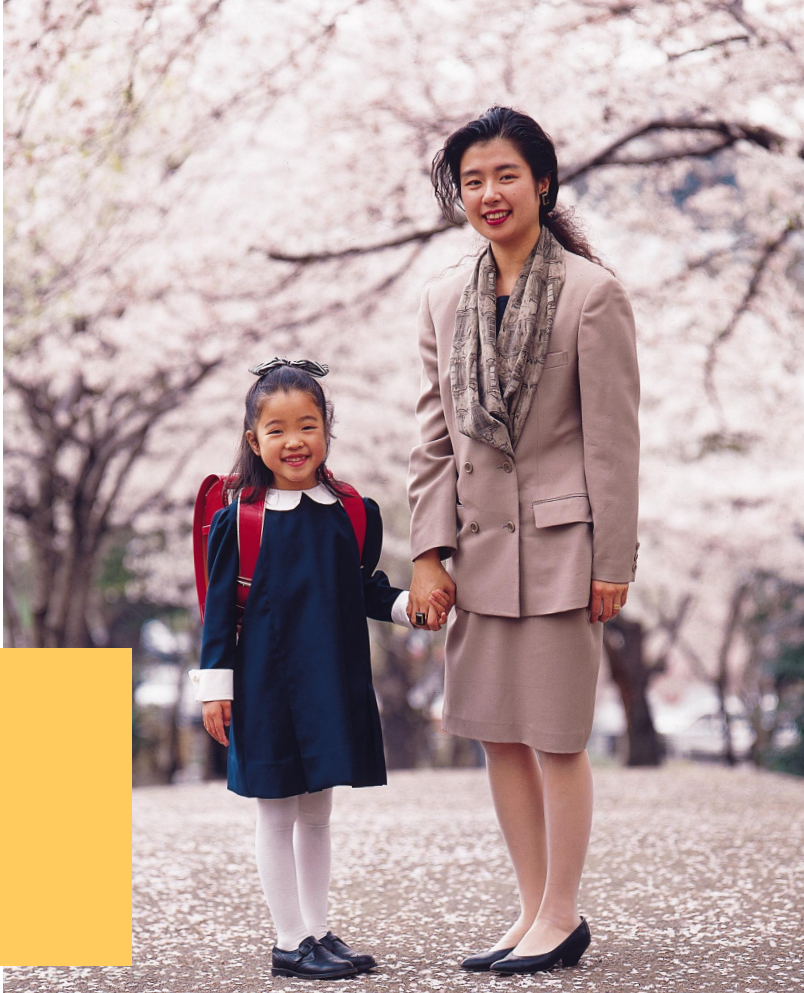

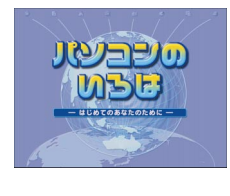

初心者向けにパソコンの基本 をわかりやすく説明してくれ るんです。間違えたときも、ど こを間違えたのか教えてくれ るので、自然にパソコンに慣 れていくことができました。

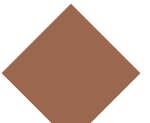

#### 便利でおトクな電子メール

いまでは、PTA役員会の打ち合わせな ど、電子メールで連絡を取り合っていま す。単なる連絡だけじゃなく、自分がふ だん感じていることをちょっと書き添 えたりするので、お母さん同士の交流も 深まるような気がします。それに、電話 と違って夜遅くなっても気兼ねがいら ないし、ずっと安くすむのが、主婦とし ては嬉しいです。

| - |  |
|---|--|
|   |  |
|   |  |
|   |  |

| 巻頭特集  | つながる喜び     | i  |
|-------|------------|----|
| このマニュ | アルの表記について、 | ci |

| 前編   | やってみよう! こんなこと 1              |
|------|------------------------------|
|      | 前編 やってみよう! こんなこと の読み方        |
| PART | <b>まずはインターネットを体験</b>         |
| 1    | 「インターネット無料体験」に接続 4           |
|      | インターネットで情報収集する               |
|      | インターネットQ&A 12                |
|      | ホームページはまだまだこんなにある            |
|      | デスクトップ画面からさまざまなホームページを見よう 19 |
| PART | <b>本格的にインターネット</b>           |
| 2    | プロバイダに入会しよう                  |
|      | BIGLOBE 入会後のインターネット手順        |
|      | BIGLOBE以外のプロバイダに             |
|      | 入会した場合のインターネット手順             |
|      | インターネットQ&A 33                |
| PART |                              |
| 3    | <b>電子メールをはじめよう</b>           |
|      | 電子メールを使う準備をしよう               |
|      | 電子メールを書いて送ろう42               |
|      | 電子メールを受信して返事を送ろう             |

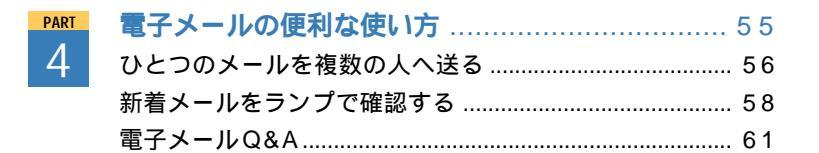

電子メールQ&A......53

| ART | ワープロに挑戦         | 63 |
|-----|-----------------|----|
| 5   | ワープロでお知らせ文書を作ろう | 64 |
|     | 文書に手を加えて印刷しよう   | 68 |
|     |                 |    |
| ART | たまったファイルを整理しよう  | 73 |
| 6   | パソコンの中を見てみよう    | 74 |
|     | ファイルを整理しよう      | 78 |
|     | 大切なデータの保管方法     | 81 |

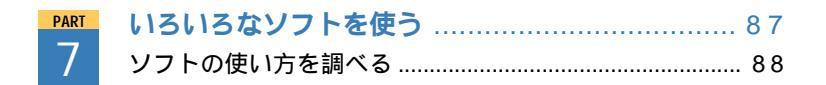

| 後編 | <b>こんなときの操作集</b>    |
|----|---------------------|
|    | 後編 こんなときの操作集 の読み方92 |
|    | <b>文字入力</b>         |
|    | 入力の準備               |
|    | 文字の入力方法             |
|    | 文字の編集 101           |
|    | <b>ウィンドウ</b> 103    |
|    | ウィンドウのしくみ103        |
|    | 大きさを変える 104         |
|    | 表示範囲を変える(スクロール)105  |
|    | 複数のウィンドウを扱う 106     |

| インターネット             | 107 |
|---------------------|-----|
| インターネットに接続する        | 107 |
| インターネットを終了する        | 110 |
| ホームページを見る           | 111 |
| インターネットエクスプローラの主な機能 | 112 |
| インターネットを楽しむヒント      | 113 |
| 電子メール               | 116 |
| Outlook Express     | 116 |
| メールの整理              | 118 |
| メールの便利な使いかた         | 120 |
| ソフトウェア              | 123 |
| ソフトをはじめる( 起動 )      | 123 |
| ソフトを終了する            | 124 |
| 便利な機能               | 125 |
| ファイル                | 126 |
| フォルダとファイルのしくみ       | 126 |
| フォルダやファイルを開く        | 127 |
| 保存する                | 129 |
| ファイルを整理する           | 130 |
| ファイルを探す             | 133 |
| NX <b>パッド</b>       | 134 |
| NX パッドの使いかた         | 134 |

| 付録 | BIGLOBE <b>入会案内</b> 13 | 35  |
|----|------------------------|-----|
|    | ) 人 会选供                | 400 |
|    | 人会の準備                  | 136 |
|    | オンラインサインアップ            | 138 |

| 「BIGLOBEかんたA | 」<br>接続ナビ の設定をする | 147 |
|--------------|------------------|-----|

| BIGLOBE 入会手続き Q&A | 15 | 50  |
|-------------------|----|-----|
|                   |    | , 0 |

| 索        | 引        | 1 | 53 | 3 |
|----------|----------|---|----|---|
| <b>-</b> | ·マ字つづり一覧 | 1 | 56 | 5 |

#### このマニュアルの表記について

#### このマニュアルで使用している記号や表記には、次のような意味があります

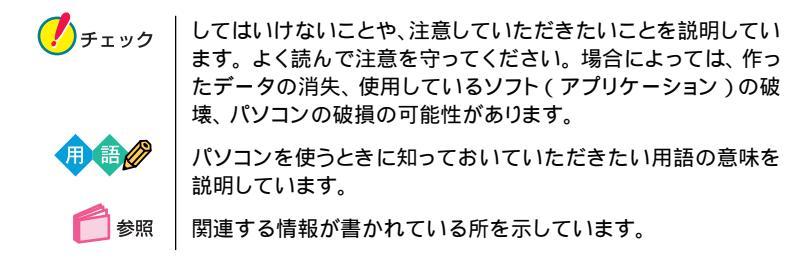

このマニュアルの表記では、次のようなルールを使っています

| []                            | 【 】で囲んである文字は、キーボードのキーを指します。                                                                                                    |
|-------------------------------|----------------------------------------------------------------------------------------------------|
| プリンタ、<br>コネクタなど               | 「プリンター」や「コネクター」などの末尾に付く「-」を省略し<br>て表記しています。これは、パソコンの画面に表示される用語<br>や、パソコン関連書籍などでよく使われている表記に準拠してい<br>るためです。                                                                                                    |
| []+[]                         | 2 つのキーを同時に押すことを示します。<br>[ 例 ]【Alt】+【半角 / 全角】<br>【 Alt】を押したまま【半角 / 全角】を押します。                                                                                                    |
| 「」-「」-「」<br>」                 | 「 」で囲まれた項目を順番に選択することを示します。<br>[例]「スタート」-「プログラム」-「アクセサリ」-「メモ帳」<br>「スタート」ボタンをクリックし、表示されたポップアップ<br>メニューから「プログラム」を選択し、横に表示されるサ<br>プメニューから「アクセサリ」、「メモ帳」を順に選択す<br>ることを示します。                                               |
| 冬 <sup>「</sup> 添付ソフトの<br>使い方」 | 「スタート」-「NEC電子マニュアル」-「添付ソフトの使い方」<br>を開き、各ソフトの使い方を参照することを示します。「添付ソ<br>フトの使い方」は、ランチ-NXから開くこともできます。詳しく<br>は前編の PART7 をご覧ください。<br>添付ソフトの使い方を開いても、該当する項目がない場合は画面<br>上部の「やりたいこと別目次へ」もしくは「50音別目次へ」を<br>クリックして、再び項目を探してください。 |
| 「サポートセンタ」                     | 「サポートセンタ」を起動して、各項目を参照することを示しま<br>す。「サポートセンタ」は、画面右上の「サポートセンタ」をク<br>リックして起動します。                                                                                                    |

#### このマニュアルでは、各モデルを次のような呼び方で区別しています

| Office XP <b>モデル</b> | Office XP Personal があらかじめインストールされている |
|----------------------|--------------------------------------|
|                      | モデルのことです。                            |
|                      |                                      |

Office XP なしモデル Office XP Personalが添付されていないモデルのことです。

#### モデルによる違いについて

イラストや画面は、モデルによって異なることがあります。キーボードのキーやボ タンの位置などは、添付の『はじめにお読みください』や『もっと知りたいパソコ ン』で確認してください。

#### 本文中の画面やイラスト、ホームページについて

- ・イラストや画面は、モデルによって異なることがあります。
- ・本文中に掲載している画面は、実際の画面と多少異なることがあります。
- ・本文中に使用しているホームページは、実際にご覧になるものと異なる場合があります。

#### このマニュアルで使用しているアプリケーション名などの正式名称

| (本文中の表記)                              | (正式名称)                                                                                                    |
|---------------------------------------|----------------------------------------------------------------------------------------------------|
| Windows,<br>Windows Me                | Microsoft® Windows® Millennium Edition operating<br>system 日本語版                                                          |
| Office XP<br>Personal                 | Microsoft® Office XP Personal (Microsoft Word、<br>Microsoft Excel、Microsoft Outlook®、<br>Microsoft Bookshelf® Basic 3.0) |
| Office XP ステップ<br>バイ ステップ<br>インタラクティブ | Microsoft® Office XP Personal Step By Step<br>Interactive                                                                |
| インターネット<br>エクスプローラ                    | Microsoft® Internet Explorer 5.5                                                                                         |
| Outlook Express                       | Microsoft® Outlook® Express 5.5                                                                                          |
| MS-IME 2002                           | Microsoft® IME Standard 2002                                                                                             |
| MS-IME 2000                           | Microsoft® IME 2000                                                                                                    |
| DirectCD                              | DirectCD™ 3                                                                                                    |
| アイモーニング                               | 生活情報ポータル アイモーニング for Windows V01L04                                                                                      |

#### ご注意

- (1)本書の内容の一部または全部を無断転載することは禁じられています。
- (2)本書の内容に関しては将来予告なしに変更することがあります。
- (3)本書の内容については万全を期して作成いたしましたが、万一ご不審な点や誤り、記載もれな どお気づきのことがありましたら、ご購入元、最寄りのBIT-INN、またはNECパソコンインフォ メーションセンターへご連絡ください。落丁、乱丁本はお取り替えいたします。ご購入元までご 連絡ください。
- (4)当社では、本装置の運用を理由とする損失、逸失利益等の請求につきましては、(3)項にかか わらずいかなる責任も負いかねますので、予めご了承ください。
- (5)本装置は、医療機器、原子力設備や機器、航空宇宙機器、輸送設備や機器など、人命に関わる 設備や機器、および高度な信頼性を必要とする設備や機器などへの組み込みや制御等の使用 は意図されておりません。これら設備や機器、制御システムなどに本装置を使用され、人身事 故、財産損害などが生じても、当社はいかなる責任も負いかねます。
- (6)海外 NEC では、本製品の保守・修理対応をしておりませんので、ご承知ください。
- (7)本機の内蔵ハードディスクにインストールされている Windows® Me は本機でのみご使用く ださい。また、本機に添付のCD-ROM、DVD-ROM、フロッピーディスクは、本機のみでしか ご利用になれません(詳細は「ソフトウェアのご使用条件」および「ソフトウェア使用条件適用 一覧」をお読みください)。
- (8)ソフトウェアの全部または一部を著作権の許可なく複製したり、複製物を頒布したりすると、著 作権の侵害となります。

Microsoft、MS、MS-DOS、Windows、Outlook、およびWindowsのロゴは、米国Microsoft Corporationの米国およびその他の国における商標または登録商標です。

駅すぱあとは株式会社ヴァル研究所の登録商標です。

DirectCD は Adaptec, Inc. の商標です。

「i-morning」「アイモーニング」は(株)デジタルアドベンチャーの商標です。

BIGLOBE、BIGLOBE 電話で入会サービス、BIGLOBE 電話で入会ナビ、BIGLOBE スタートナ ビ、BIGLOBE ページャ、アクティブメニュー NX、イルミネーション・エンプレムは、日本電気株式 会社の商標または登録商標です。

iモードはNTTドコモの登録商標です。

その他、本マニュアルに記載されている会社名、商品名は各社の商標または登録商標です。

© NEC Corporation 2001 日本電気株式会社の許可なく複製・改変などを行うことはできません。

輸出する際の注意事項

本製品(ソフトウェアを含む)は日本国内仕様であり、外国の規格等には準拠していません。 本製品を日本国外で使用された場合、当社は一切責任を負いかねます。 また、当社は本製品に関し海外での保守サービスおよび技術サポート等は行っていません。

本製品の輸出(個人による携行を含む)については、外国為替及び外国貿易法に基づいて経済産業 省の許可が必要となる場合があります。

必要な許可を取得せずに輸出すると同法により罰せられます。

輸出に際しての許可の要否については、ご購入頂いた販売店または当社営業拠点にお問い合わせ下 さい。

Notes on export

This product(including software) is designed under Japanese domestic specifications and does not conform to overseas standards. NEC will not be held responsible for any consequences resulting from use of this product outside of Japan. NEC does not provide maintenance service nor technical support for this product outside Japan.

Export of this product(including carrying it as personal baggage) may require a permit from the Ministry of Economy, Trade and Industry under an export control law. Export without necessary permit is punishable under the said law. Customer shall inquire of NEC sales office whether apermit is required for export or not.

853-810028-130-A 2001 年 5 月 初版

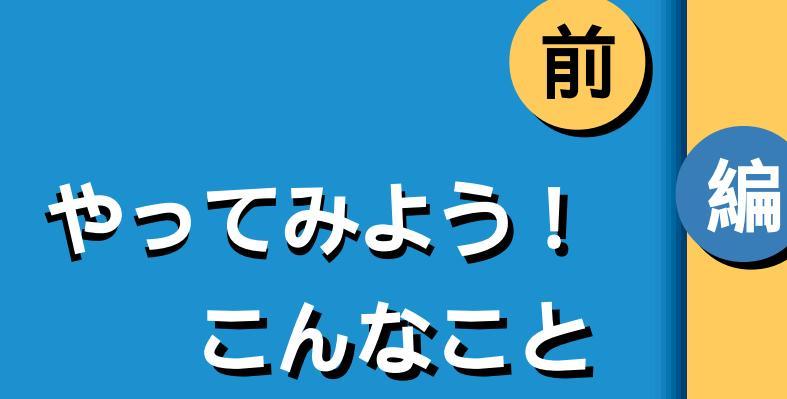

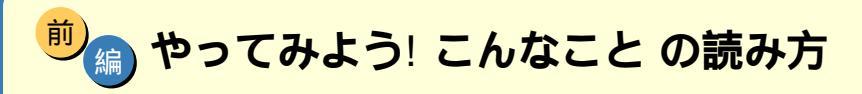

#### 「パソコンのいろは」は体験済みですか?

「前編 やってみよう! こんなこと」では、インターネット、電子メール、ワー プロなどの使い方を説明しています。これらの内容は、パソコンを使った経 験がない方にとっては、少し難しいかもしれません。そんなときは、この本 を読む前に、パソコン学習ソフト「パソコンのいろは」で基本的な操作を覚 えておくことをおすすめします。

「パソコンのいろは」について詳しくは、『はじめにお読みください』をご覧 ください。

#### 前編の各PARTの読み方について

、「後編 こんなときの操作集」や、他のマニュアルの関連ページが書かれていま す。各項目を読んでいて、よくわからない操作が出てきたときに参照すると良 いでしょう。

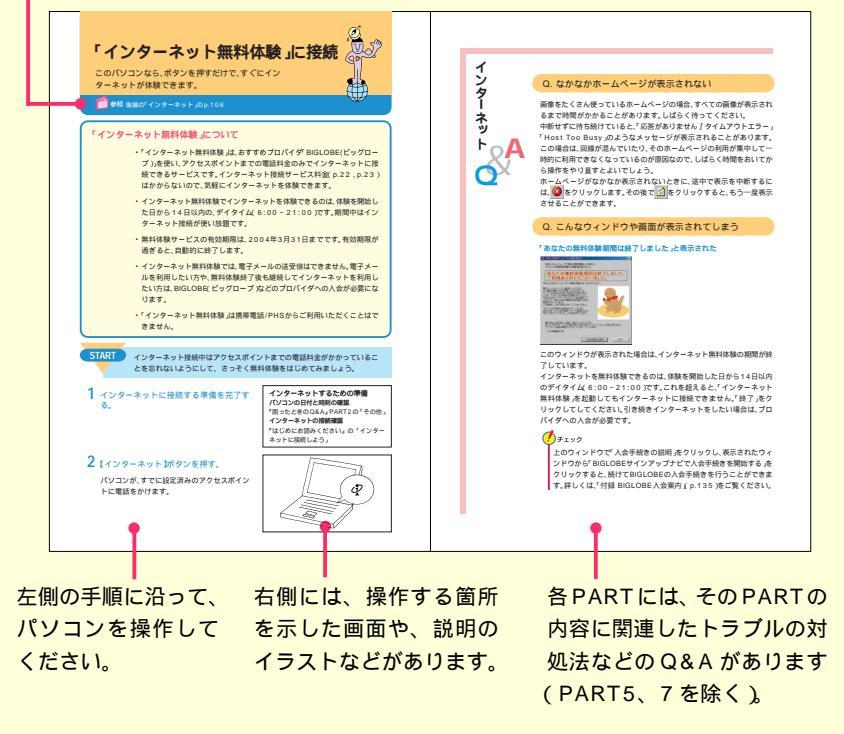

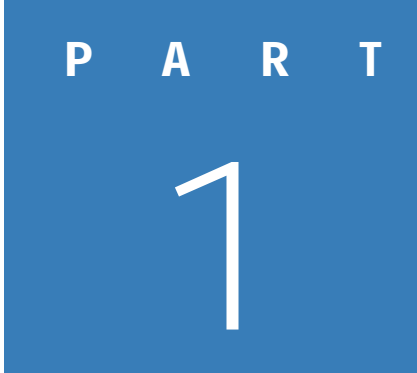

### まずは インターネットを体験

パソコンを買ったからにはインターネット。 このパソコンには、気軽にインターネットを 無料体験(電話代別)できるソフトが入っています。 このソフトを使って、インターネットを体験してみましょう。

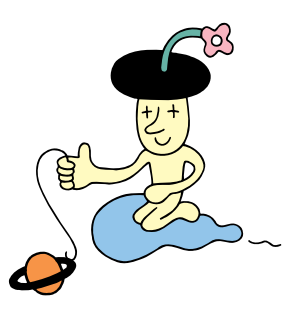

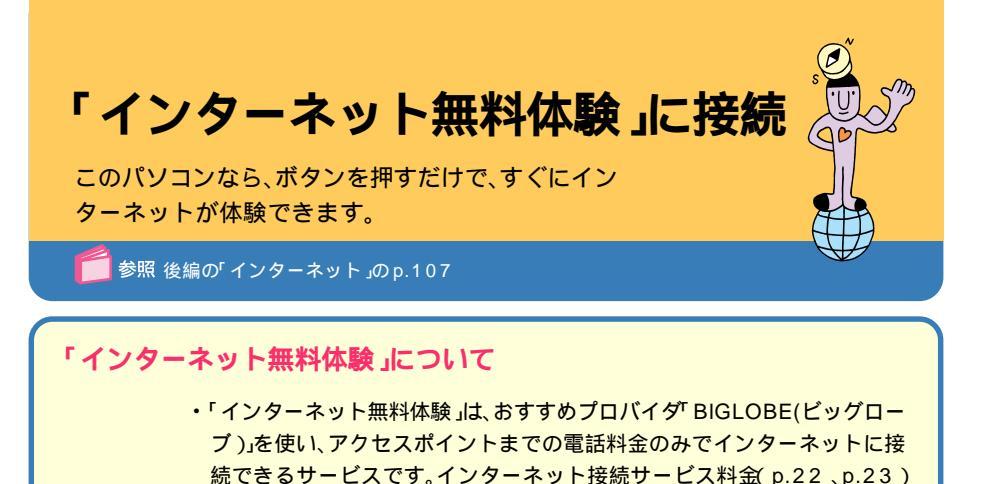

はかからないので、気軽にインターネットを体験できます。

- インターネット無料体験でインターネットを体験できるのは、体験を開始した日から14日以内の、デイタイム(6:00~21:00)です。期間中はインターネット接続が使い放題です。
- ・無料体験サービスの有効期限は、2004年3月31日までです。有効期限が 過ぎると、自動的に終了します。
- インターネット無料体験では、電子メールの送受信はできません。電子メールを利用したい方や、無料体験終了後も継続してインターネットを利用したい方は、BIGLOBE(ビッグローブ)などのプロバイダへの入会が必要になります。
- ・「インターネット無料体験」は携帯電話 / PHSからご利用いただくことは できません。

START

インターネット接続中はアクセスポイントまでの電話料金がかかっているこ とを忘れないようにして、さっそく無料体験をはじめてみましょう。

1 インターネットに接続する準備を完了する。

インターネットするための準備 パソコンの日付と時刻の確認 『困ったときのQ&A』PART2の「その他」 インターネットの接続確認 『はじめにお読みください』の「インター ネットに接続しよう」

#### 2 【インターネット】ボタンを押す。

パソコンが、すでに設定済みのアクセスポイン トに電話をかけます。

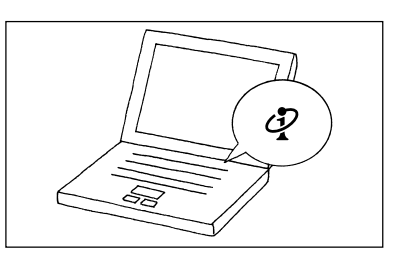

前

しばらくすると、インターネットにつながり、プ ラウザが表示されます。ブラウザのウィンドウ の中に、「BIGLOBEインターネットどきどき体 験」の画面が表示されます。

用 語 プラウザ
 ホームページを見るためのソフトのこと。
 ここでば「インターネットエクスプローラ」
 というプラウザを使っています。

3 画面右下の 🚅を確認する。

が表示されているときは、インターネット に接続されていることを表しています。

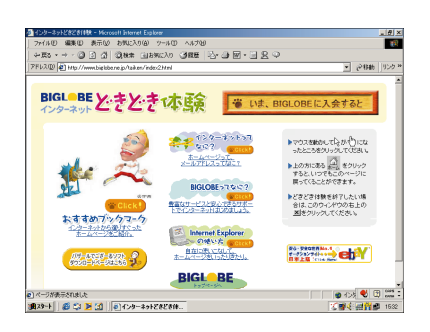

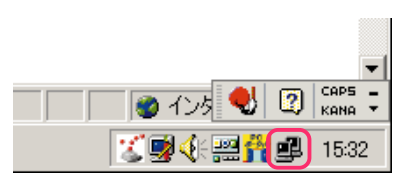

#### 「BIGLOBE インターネットどきどき体験」について

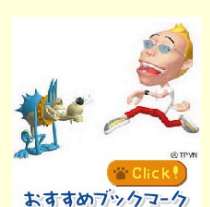

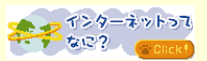

BIGLOBE>フなに?

「BIGLOBEインターネットどきどき体験」のホームページで は、これからインターネットをはじめる方のために、おすすめ ホームページやインターネットの基礎知識などを紹介してい ます。

#### おすすめブックマーク

ジャンル別に人気の高いホームページを紹介しています。今す ぐ見たいホームページにアクセスしてみよう( p.7)

#### **インターネットってなに**?

インターネットとはどういうものなのかを、わかりやすく説明 しています。はじめてインターネットをする方もこれを読めば インターネットの魅力がわかるはず!

#### BIGLOBE oracc?

NECが提供するおすすめプロバイダ、BIGLOBE(ビッグロー ブ)の豊富なサービスやサポートの紹介をしています。 BIGLOBEに入会して、インターネットの世界をもっと広げよ う!

#### 接続OK ホームページを見よう

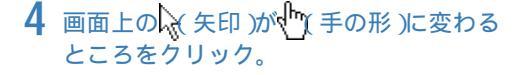

矢印を動かしていると、画面上のいろいろな場 所で、↓ が ↓ に変わります。その場所は、別の ページへの入口になっていて、「リンク」といい ます。「リンク」をクリックして、次々にホーム ページを見ていきましょう。

リンクをクリックすると、画面右上のののですが 回転しはじめ、インターネットから情報を集め ようとしていることがわかります。

しばらくすると、画面が変わり次のページが表示されます。時間がかかることもありますが、そのまましばらく待ってください。

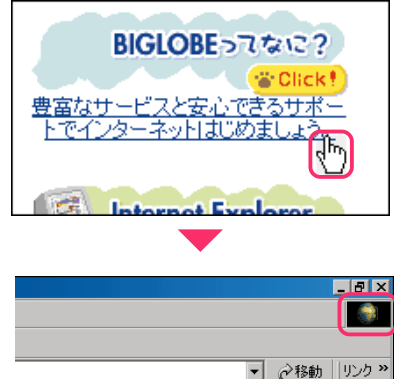

#### 別のウィンドウが表示されたときは

見終わったらウィンドウ右上の×をク リック。

リンクをクリックしたときに、別のウィンドウ が表示されるときがあります。見終わったら ウィンドウを閉じてください。

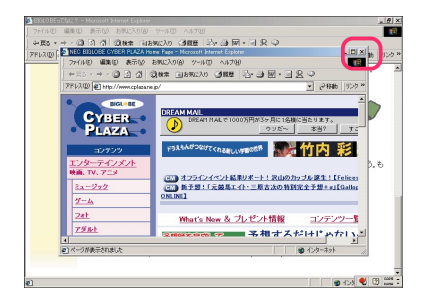

#### ひとつ前の画面を見たいときは

「戻る」をクリック。

ひとつ前のページに戻るときには「戻る」をク リックします。「戻る」を使った後に元のページ に戻るときには、→(進む)をクリックします。

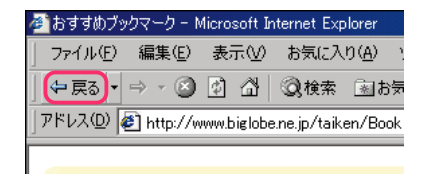

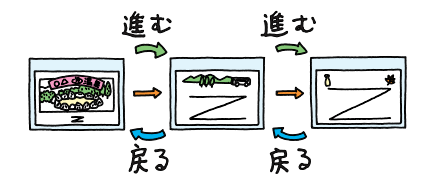

#### 「おすすめブックマーク」でネットサーフィンを体験

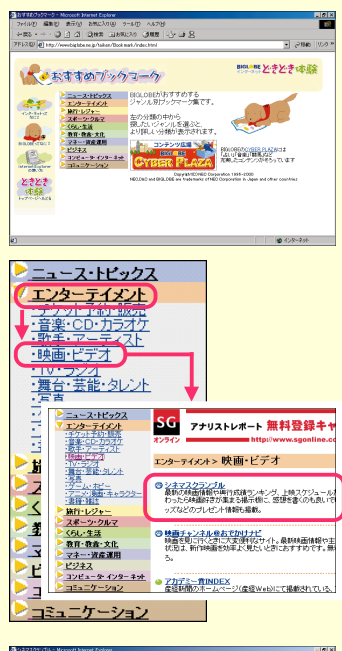

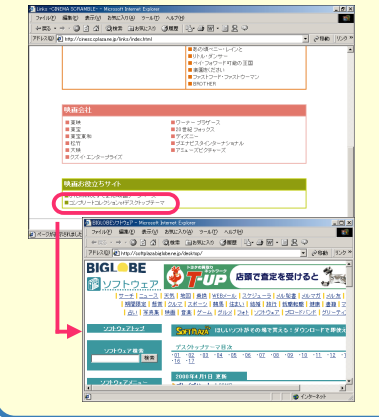

「おすすめブックマーク」は、好みに応じていろいろ なホームページを見つけるためのページです。「見 たいホームページをどうやって見つけたらよいの かわからない」という方は、ぜひ、活用してくださ い。

たとえば、映画好きなあなたなら、こんな使い方は どうでしょう?

「エンターテイメント」をクリックして、次に「映画・ ビデオ」をクリックします。

「映画・ビデオ」では、BIGLOBEおすすめの映画関 連のホームページが紹介されています。

その中から、「シネマスクランブル」をクリックして みると・・・

「シネマスクランブル」はBIGLOBEが提供する映 画情報のホームページです。最新の映画紹介や上映 スケジュールなどがあります。

このページには、「オフィシャルサイトリンク集」というリンクがあります。ここは、映画関連の他のホームページや映画会社のホームページへのリンク集です。

興味のあるリンクをクリックして、ホームページを 見てみましょう。

それぞれのホームページにも、また別のリンクがあ るはずです。

こうやって、次から次へとリンクをクリックしてい くことを「ネットサーフィン」と呼びます。 はじめのホームページからは、予想もつかないよう なホームページにたどり着いたりすることもあり ます。これが、「ネットサーフィン」の醍醐味です。

#### インターネットの雰囲気がわかったところで、終わり方を知っておこう

5 ウィンドウ右上の ×をクリック。

インターネットから切断するとアクセスポイ ントまでの電話料金はかからなくなります。

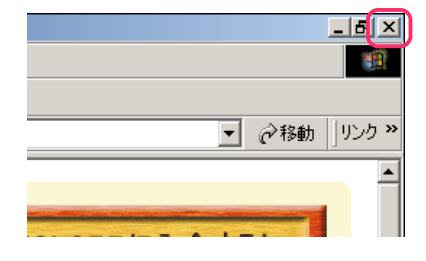

#### 6「終了」をクリック。

これでインターネットから切断されました。 画面右下の**望**も消えています。

| 自 BIGLOBE無料体験       |                       |
|---------------------|-----------------------|
| 接続先名<br>BIGLOBE無料体験 | アクセスポイント変更            |
|                     | <u>「工業課題版</u> 」<br>終了 |

#### 7「終了」をクリック。

「インターネット無料体験」が終了します。 右の画面で、「入会手続きの説明」をクリックす ると、BIGLOBEの入会手続きができます。 詳しくは、「付録 BIGLOBE入会案内(p.135) 『BIGLOBEインターネットスタートブック』を ご覧ください。

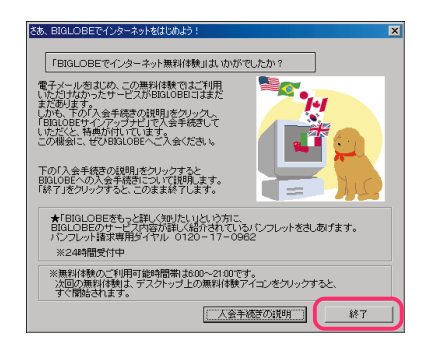

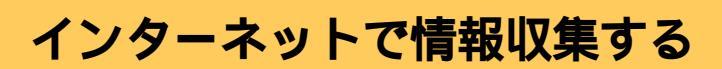

インターネットは情報の宝庫。ためしに、旅行の情報 を集めてみましょう。

#### START

まずは雑誌などから旅行関連のホームページのアドレスを探して、そのホームページを見てみましょう。

1 【インターネット】ボタンを押す。

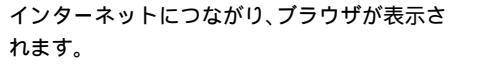

2 見たいホームページのアドレス(「http://~」 で始まる文字列 を、ウィンドウ上側の アド レス」欄①に入力して、「移動」②をクリック。

ホームページのアドレス(URL)がわかってい るときは、アドレスを入力して、そのホームペー ジを見ます。

今度は旅行先の観光情報。地名などをキーワードに、検索エンジンを使って、探してみます。

用 ● 検索エンジン(サーチエンジン) 他のホームページを探す機能のあるホーム ページのことです。キーワードを入力する と、そのキーワードを含むホームページが 検索されるしくみになっています。

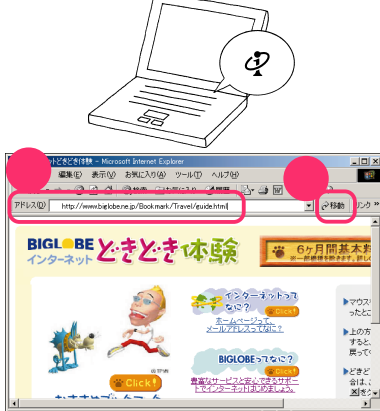

#### キーワードで情報収集

3 「検索」●をクリックして、キーワード❷を 入力する。

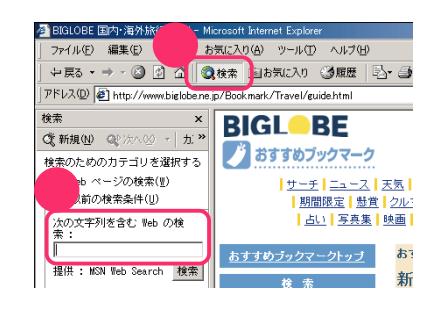

ノチェック

②の画面は、インターネットを通じて、何か 情報を発信しようとするときに表示される ことがあります。世界中のパソコンとつな がっているインターネットでは、発信した 情報を見知らぬ人に傍受される可能性もあ ります。クレジットカードの番号をやりと りするときなどは、十分注意しましょう。

キーワードを文章の中に含むホームページが 検索され、情報とリンクが表示されます。 「温泉」だけではたくさんのホームページが見つ かりすぎたので、さらにキーワードを追加して 検索し、検索結果を絞り込みます。

5 前のキーワードの後ろに、空白を1文字空 けて別のキーワードを入力し①、「検索」2 をクリック。

検索結果が、両方のキーワードを含んだホーム ページに絞り込まれます。

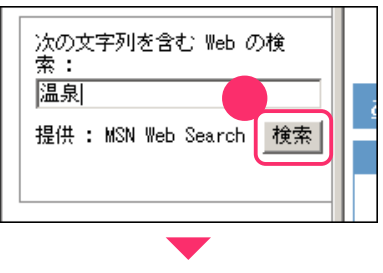

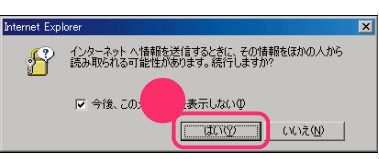

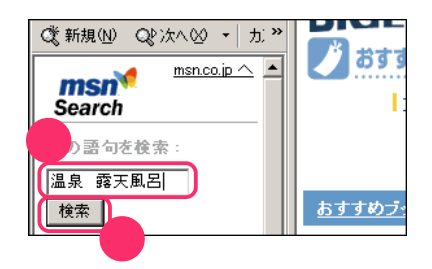

#### 6 検索結果のリンクをクリック。

右側にそのホームページが表示されます。 役立つ情報があるようなら、次の旅行でも使え るように、「お気に入り」に登録しておきます。

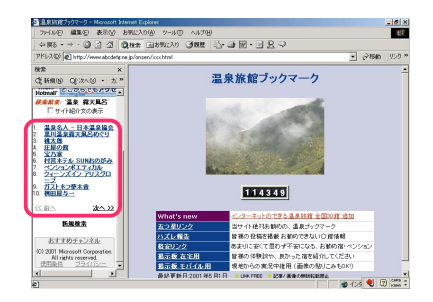

前

#### いつかまた見るときのために、登録しておこう

7 登録したいホームページが表示されているときに、「お気に入り」●をクリックし、「お気に入り」●をクリックし、

**8**「OK」をクリック。

「お気に入り」の一覧に、登録したホームページ のタイトルが追加されます。アドレスを知って いるホームページでも、「お気に入り」に登録し ておけば、次回からはいちいちアドレスを入力 しなくても、一覧から名前をクリックするだけ で表示できます( p.114)。

| 🖻 温泉旅館ブックマーク - Micro  | - Inter | net Explorer |                  |              |   |
|-----------------------|---------|--------------|------------------|--------------|---|
| ファイル(E) 編集(E)         | お       | 気に入り(A)      | D-11-K           | 2            | Ш |
| 🕂 東る 🔹 🔿 🖉 🚮          | - 1     | お気に入りに       | 2)追加( <u>A</u> ) | $\mathbf{r}$ |   |
| アドレス(D) http://www.ab | cdefe   | お気に入りの       | 0壁理◎…            |              |   |
|                       | -       |              |                  |              |   |

| お気に入りの追加            |           | <u>?×</u> |
|---------------------|-----------|-----------|
| このページがお気に入りに追加されます。 |           | ОК        |
| □ オフラインで使用する(M)     | カスタマイズ(①) | キャンセル     |
| 名前(団) 温泉旅館ブックマーク    |           |           |

#### インターネットを終了する

9 ウィンドウ右上の▼●をクリックし、「終 了」

インターネット(電話回線)から切断されます。

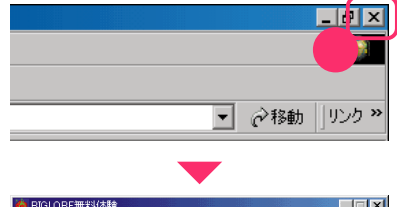

| 接続先名        |            |
|-------------|------------|
| BIGLOBE無料体験 | アクセスポイント変更 |
| - 接続時間      | 2 (本験開始)   |
| 00:07:48    | 終了         |

#### 10「終了」をクリック。

「インターネット無料体験」が終了します。

| さあ、BIGLOBEでインターネットをはじめよう!                                                                                                    | × |
|----------------------------------------------------------------------------------------------------|---|
| 「BIGLOBEでインターネット無料体験」は、いがでしたか?                                                                                                    |   |
| モディール名式いの、ごの無利は数ではご利用<br>いたり対加ったサービスが目的にの目にはまだ。<br>したい、そのパーキスタを利用したリングへ、<br>「目前のBeサングアップサビア人を手続して<br>しただと、各種の代いてします。<br>この経動に、ぜび1961(084-2人会代表)、 |   |
| 下の「入会手続きの説明」をクリックすると<br>BIGLOBEへの入会手続きについて説明。ます。<br>「新す」をクリックすると、このまま終了します。                                                                      |   |
| ★FBIGLOBEをもっと詳しく知りたい」という方に、<br>BIGLOBEのサービス内容が詳しく格力されているパンフレットをさしあげます。<br>パンフレット情報実用好くヤル 0120-17-0962<br>※24時間受付中                                |   |
| *無料体験のご利用可能時間帯は600~2100です。<br>次回の無料検験は、デスクトップ上の無料体験アイコンをグリックすると、<br>すぐ開始されます。                                                                    |   |
| (二人会手続きの)説明 終了                                                                                                    |   |

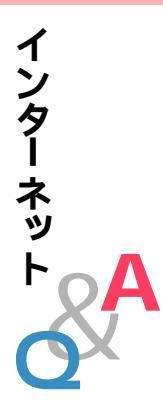

#### Q. なかなかホームページが表示されない

画像をたくさん使っているホームページの場合、すべての画像が表示され るまで時間がかかることがあります。しばらく待ってください。 中断せずに待ち続けていると、「応答がありません「タイムアウトエラー」

「Host Too Busy」のようなメッセージが表示されることがあります。 この場合は、回線が混んでいたり、そのホームページの利用が集中して一時的に利用できなくなっているのが原因なので、しばらく時間をおいてから操作をやり直すとよいでしょう。

ホームページがなかなか表示されないときに、途中で表示を中断するには、 20 をクリックします。その後で 20 をクリックすると、もう一度表示 させることができます。

#### Q. こんなウィンドウや画面が表示されてしまう

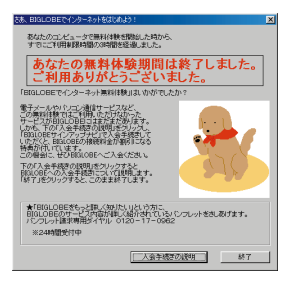

「あなたの無料体験期間は終了しました」と表示された

このウィンドウが表示された場合は、インターネット無料体験の期間が終 了しています。

インターネットを無料体験できるのは、体験を開始した日から14日以内 のデイタイム(6:00~21:00)です。これを超えると、「インターネット 無料体験」を起動してもインターネットに接続できません。「終了」をク リックしてしてください。引き続きインターネットをしたい場合は、プロ バイダへの入会が必要です。

#### / チェック

上のウィンドウで「入会手続きの説明」をクリックし、表示されたウィ ンドウから「BIGLOBEサインアップナビで入会手続きを開始する」を クリックすると、続けてBIGLOBEの入会手続きを行うことができま す。詳しくは、「付録 BIGLOBE入会案内(p.135)、『BIGLOBEイン ターネットスタートブック』をご覧ください。

# 編 PART まずはインターネットを体験

前

#### 「インターネット無料体験へようこそ」ウィンドウが表示された

| BIGLOBEでインターネ                                                             | とっト無料体験                                                                                  |      |
|---------------------------------------------------------------------------|------------------------------------------------------------------------------------------|------|
| -                                                                         | <<インターネット無料体験へようこそ>>                                                                     |      |
| ・最初に、最寄りの<br>ます。NTTのナン、<br>番号を利用します                                       | アクセスポイント(電話の接続先)の自動選択を行い<br>バーディスブレイサービスにより通知された発信電話<br>が、この発信電話番号は直ちに消去されます。            | -    |
| <ul> <li>アクセスポイント自<br/>金はかかりません</li> <li>を開始しますが、<br/>お客様のご負担と</li> </ul> | 動選択コはフリーダイヤルを利用しますので電話料<br>。アクセスボイント決定後、インターネット無料体験<br>無料体験期間中のアクセスボイントまでの電話料金は<br>なります。 |      |
| ・無料体験のご利用<br>サービス内容と注                                                     | 1可能時間帯は600~21:00です。<br>意事項の詳細は、添付のマニュアルをご参照ください。                                         | •    |
| [自動選択開始]                                                                  | :ナンバーディスブレイサービスを利用してアクセス<br>ポイントを自動選択し、インターネット無料体験を<br>開始します。                            |      |
| [キャンセル]                                                                   | : BIGLOBEのアクセスポイントを自分で選ぶことが<br>できます。また、終了することもできます。                                      |      |
|                                                                           | 自動違択開始 キャンセ                                                                              | al I |

このウィンドウが表示された場合は、インターネット無料体験に接続する 準備ができていません。『はじめにお読みください』の「インターネットに 接続しよう」をご覧になり、インターネット無料体験を利用する準備をし てください。

#### 画面に 🍢 や 🗙 が表示された

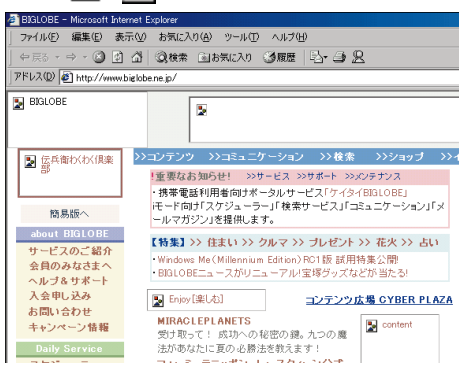

情報が取り込まれるにつれて、このところには画像やタイトル文字など が表示されます。しかし、回線が混み合っているときや、インターネットか ら正しくホームページの情報を取り込めなかったときは、こが表示され たままになったり、、メが表示されることがあります。

また、インターネットエクスプローラの「ツール」-「インターネットオプ ション」-「詳細設定」タブで「画像を表示する」を した設定している場合 も、画像は表示されません。

#### へんなメッセージが表示された

「ページが表示されません」ページが見つかりません」ドキュメントが見 つかりません」The file you requested was not found J Our apologies …」Sorry, Not Found.」のようなメッセージが表示される場合は、 指定したホームページが存在しないことを示しています。目的のホーム ページのアドレスをもう一度よく確かめて、操作をやり直してください。 アドレスの入力では、大文字と小文字の区別があります。すべて半角で入 力し、コロン「:」、スラッシュ「/」、ピリオド「.」、チルダ「」などを抜かさな いように注意しましょう。

アドレスが正しいのに同じメッセージが表示される場合は、そのホーム ページが移転や閉鎖していたり、あるいは一時的に使用できなくなってい ることが考えられます。

ダウンロードのウィンドウが表示された

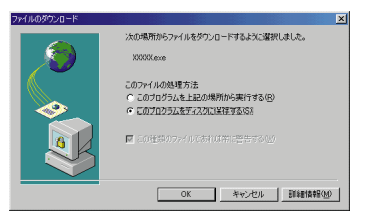

このようなウィンドウが表示されるのは、インターネットからデータのダ ウンロードをしようとするときです。

よくわからなければ「キャンセル」をクリックして、ウィンドウを閉じてお く方が良いでしょう。表示された文章を読んで「問題ないな」と思ったら、 「OK」をクリックしてデータをダウンロードしてください。ただし、ダウ ンロードするデータによっては、コンピュータウイルスなどパソコンに悪 影響を与えるものもあるので、慎重に扱いましょう。

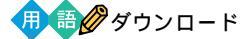

インターネットからプログラムやソフトウェアなどを入手すること です。電話回線を経由して、離れた場所にあるコンピュータに保存さ れているデータを、自分のパソコンのハードディスクまでコピーして くるので、大規模なプログラムなどをダウンロードするときは数十分 間もかかってしまうことがあります。

#### インターネット**〇**&A

前

#### 名前やメールアドレスを要求するウィンドウが表示された

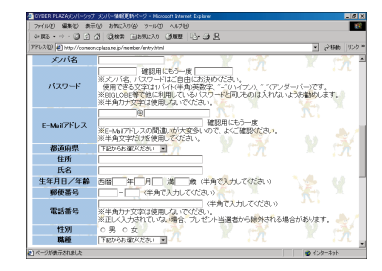

インターネットにあなたの名前やメールアドレスを送信しようとしています。情報を送る必要がなければ、 をクリックしてこの画面を閉じましょう。

#### メールソフト(Outlook Express)が起動した

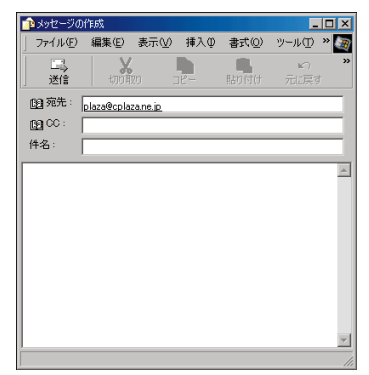

ホームページに書かれているメールアドレスをクリックすると、メールソ フトが起動することがあります。メールを送る必要がなければ、 メークしてこのウィンドウを閉じましょう。

#### その他のエラーメッセージが表示された

「サポートセンタ」-「インターネットトラブルシューティング」またば「サ ポートセンタ」-「トラブル解決Q&A」-「インターネット/通信」をご覧 になり、トラブルを解決してください。

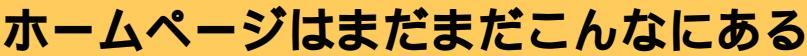

インターネットにあるいろいろなホームページの紹 介です。

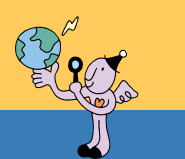

参照 後編の「インターネット」のp.111

インターネットは常に新しい情報を取り込み、形を変えています。ここで紹介させていただくホームページも、内容が変わったり、なくなったり、アドレス(URL)が変わったりすることもあります。

ここではインターネットに親しんでいただくために、いくつかのホームページを紹介させていただい ております。これらのホームページは、ホームページの主催者の許可をいただいて掲載させていただい ております。また、これらのホームページの内容(当社制作のものは除く)は、主催者のご判断により作 成されているものであり、当社は関与しておりません。各ホームページの内容についてのご質問などは、 主催者にお問い合わせいただきますようお願いいたします。

#### 

#### NEC のパソコン関連総合サイト

• 121ware.com(ワントゥワンウェア・ドット・コム) http://121ware.com/

このパソコンで使える周辺機器やアプリケーションの紹介をはじめ、パソコン関連情報が満載。よくある質問のQ&A集や技術情報のほか、最新版のソフトウェアのダウン ロードなども行っている。

また、「121ware.com」で登録すると、お客様一人一人にカスタマイズされた画面で、お 客様がお持ちの商品のバージョンアップ情報やお買い得情報など、お客様にあわせた 最新の情報を見られる。

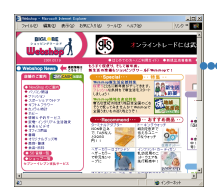

#### 買い物

>ショッピングワールド Web Shop http://shopping.biglobe.ne.jp/ ジャンル別に紹介されているので、商品を探しやすい。

BIGLOBE de eBay http://www.biglobe.ne.jp/ebay/

300万以上のアイデムが出品されている、世界最大のオークション形式フリーマーケット「eBay」へ参加しよう。

楽天市場 http://www.rakuten.co.jp/ 500軒以上の店舗が軒をつらねる。最低入札価格1円の1円オークションも。

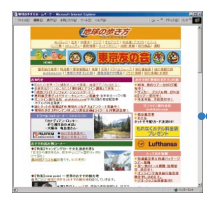

#### 旅行

BIGLOBE トラベル http://travel.biglobe.ne.jp/ 多彩な格安ツアー情報は見逃せない。海外旅行のための出発直前情報も充実。

 ●地球の歩き方 http://www.arukikata.co.jp/ 海外旅行に役立つ、基本的なことから得する情報まで数多く掲載。

ISIZE[イサイズ] http://www.isize.com/ 「旅・レジャー」のコーナーでは、国内、海外の旅行情報を行き先、目的、予算別に検索できる。

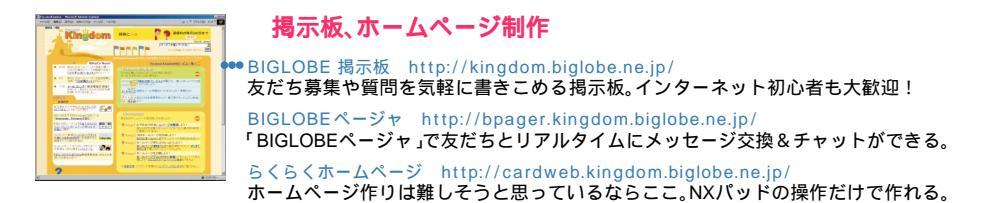

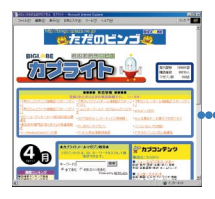

#### メール、メールマガジン

BIGLOBEメールフレンド http://mfriend.kingdom.biglobe.ne.jp/ メールフレンド募集のページ。自分で掲示するか、掲示している人にメールを出す。

 BIGLOBE めるまがサービス カプライト http://kapu.cplaza.ne.jp/ メールマガジンの発行、運用が無料で簡単に行える。もちろん、購読するのも自由。

英語でE-mailを書こう! http://www.wnn.or.jp/wnn-s/e-mail/ NTTの子ども向けサイト「こねっと博物館」のコーナーだけにとてもわかりやすい。

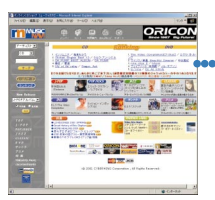

#### 音楽、カラオケ

MUSIC NAVI http://musicnavi.cplaza.ne.jp/
 ホームページ上でCDを注文、購入することができる。取り扱いジャンルも多彩。

SOUNDWARE http://sound.music.co.jp/soundware/ パソコンで再生する音楽ファイルを購入できる。BIGLOBE会員なら、BIGLOBEでのプ ロバイダ決済も可能。

インターネットカラオケキング http://midilink.cplaza.ne.jp/karaking/ インターネットでカラオケを楽しめる。パソコンがカラオケマシンに。

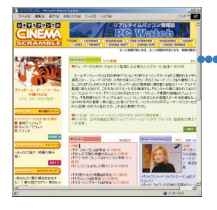

#### 映画

・シネマスクランブル http://cinesc.cplaza.ne.jp/

話題の映画や上映スケジュール、ファン同士の交流など盛りだくさん。映画関連書籍、CDの紹介も。

東映アニメーション http://www.toei-anim.co.jp/ 東映アニメーションのホームページ。「ドラゴンボール」「デジモン」など様々なアニメ の他、オリジナルキャラクタ「ウータマちゃん」を紹介。

SF映画データバンク http://www.generalworks.com/databank/movie/index.html 国内外のSF 映画を、年代別にまとめた詳細なデータベース。SF ファンは是非。

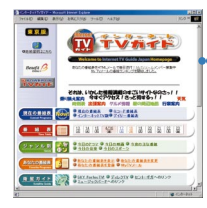

#### テレビ

・インターネットTVガイド http://www.tvguide.or.jp/ 毎水曜に次调の金曜までの番組表を掲載。キーワードを登録すると関連番組表を送ってくれる。

テレビドラマデータベース http://www.tvdrama-db.com/ ドラマ最新情報や掲示板が充実。過去のドラマの出演者、脚本家、演出家などもわかる。

日記猿人 http://www.iijnet.or.jp/bowwow/ 個人のテレビウォッチングレポート。毎日のように更新されている。

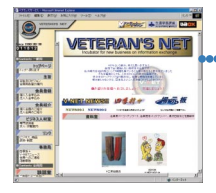

#### 社会、シニア

ペテランズネット http://www.veterans-net.co.jp/ 働き盛りの方々が情報交換・コミュニケーションし、新しい仲間と仕事を創る場。 シニア ルネサンス財団 http://www.sla.or.jp/index.html

元気で文化的な生活を追求し続ける、シニアの自立を応援するページ。「自立度チェックシステム」が人気。 メロウ・ソサエティ・フォーラム http://www.mellow.gr.jp/

高齢者が、パソコンやネットワークを使って社会参加することを支援するページ。参加 者のホームページから、趣味の合う仲間も見つけられる。

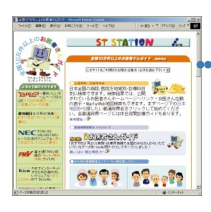

#### 健康、病院、薬

●全国10万件以上のお医者さんガイド http://www.10man-doc.co.jp/ 病院の検索サイト。複数の診療科目の検索や、各医者のホームページを検索できる。

オンライン健康チェック http://kenko.cplaza.ne.jp/ 本格的に健康チェックしてくれる。有料。健康に関するトピックスは無料で読める。

みのりの広場 医者からもらった薬がわかる http://www.bekkoame.ne.jp/ youkun/ 薬を識別コード、製品名で調べることができる。福井市のみのり調剤薬局のホームページ。

#### スポーツ

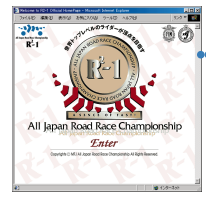

■R<sup>2</sup>-1 オフィシャルホームページ http://www.r2-1.com/ 国内最高峰モーターサイクルスポーツ、R<sup>2</sup>-1の公式ホームページ。スポーツエンターテ イメントが満喫できる!!

釣りに行こう! http://www.mat.gr.jp/turi/ 魚の種類別に釣り情報を掲載。糸の結びかたが動画で紹介されているなど初心者にも役立 つ情報が満載。

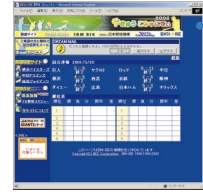

BIGLOBE 野球コミュニティー http://yakyu.cplaza.ne.jp/ プロ野球の試合速報。BIGLOBE会員なら、試合結果をE-mailで知らせてくれるサービ スも受けられる。

プロ野球kidsセミナー http://www.tbs.co.jp/kids/ 野球少年・少女のさまざまな疑問に対する、プロ野球OBからのこたえが見られる。

| Constants   |                             |
|-------------|-----------------------------|
| d water and | ALCO DESCRIPTION BATTERINGS |
|             |                             |
| NUMPERSON   | TATA                        |

#### 検索

BIGLOBEサーチ http://search.biglobe.ne.jp/ 自動登録したホームページから検索される。ホームページの人気順表示などの機能をつけた新型。

Yahoo! JAPAN http://www.yahoo.co.jp/ 検索の老舗。「ヤッホー」だと思っている人がいるが、正しくは「ヤフー」。

goo http://www.goo.ne.jp/ 自動登録したホームページから検索されるので、検索結果が多い。ニュース提供コーナーもある。

前

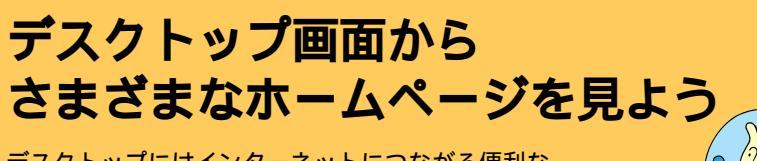

デスクトップにはインターネットにつながる便利な アイコンがあります。

#### PCポータルを使ってホームページを見る

デスクトップ右上の「PCポータル」のメニューをポイントすると、お好みのジャンルの リンク集や、企業の情報が表示される。

マネー、趣味、くらし・教育、旅行といった、さまざまなメニューがあるので、目的や興味 に合わせてメニューをクリックすれば、インターネット上のお役立ち情報や、さらに細 かい分類への入り口が見つかるはず。企業情報コーナーも「これは?」と思うものをク リックするだけで、インターネット上の最新情報を表示できる。

詳しくは、 🕵 添付ソフトの使い方」-「PCポータル」をご覧ください。

チェック

PCポータルをはじめて起動するときは、クリックするとPCポータルの 紹介のウィンドウが表示されるので「OK」をクリックしてください。

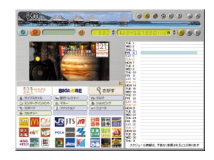

検索サ

#### 生活情報ポータル「アイモーニング」を使う

パソコンで使うカレンダー。各スポンサーが提供するカレンダー情報を利用することで、スポンサーからのイベントやサービスなどの情報を手に入れることができる。食べ物、旅行、ショッピングなどのイベント別メニューや、スポンサーのご紹介情報をクリックすれば、きっとお好みの情報や入り口が見つかるはず。

詳しくは、 🕵 添付ソフトの使い方」 --「アイモーニング」をご覧ください。

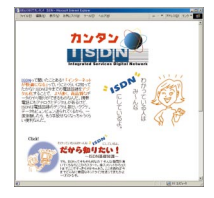

#### ISDN を申し込む

デスクトップにある デスクトップにある の紹介ページが表示される。このページでは、ISDNの基礎知識やISDN回線にするメ リットなどを幅広く解説している。「申し込みはこちらから」をクリックすると、「はじ めよう!ISDNでインターネット」のページに移動し、今すぐここからISDNの申し込み ができる。

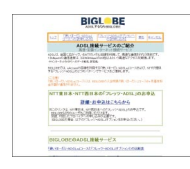

#### ADSL を申し込む

デスクトップのした「カンタンADSL」アイコン)をダブルクリックすると、ADSLの紹介ページが表示される。このページでは、ADSLについての基礎知識と、BIGLOBEの提供するADSLサービス「使いほーだいADSLe」コースおよび「フレッツ・ADSL」オプションについて詳しく解説している。このページのリンクをクリックして、すぐに「使いほーだいADSLe」コースおよび「フレッツ・ADSL」オプションの申し込みができる。
# PART

# 本格的に インターネット

インターネットの魅力を本格的に味わおうとしたら 14日間の無料体験だけではとても足りません。 プロバイダに入会すれば、電子メールを使ったり ホームページを開設したり、さまざまなことができます。 無料体験期間が終わってもインターネットができるように プロバイダに入会しましょう。

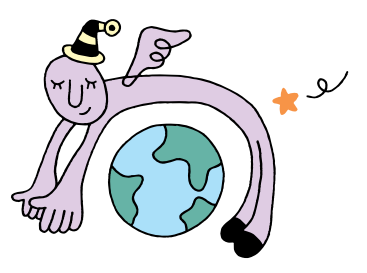

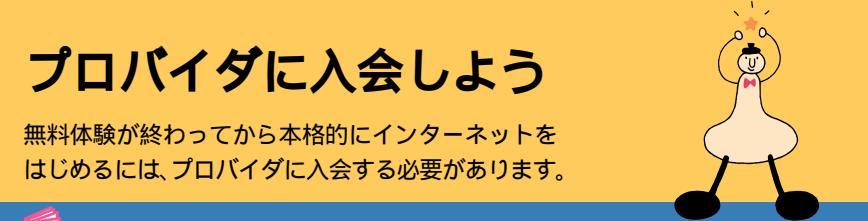

┃ 参照「付録 BIGLOBE入会案内 」『BIGLOBEインターネットスタートプック』

# プロバイダってなに?

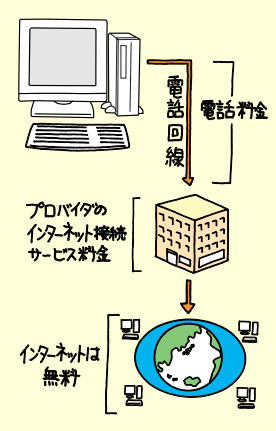

インターネットとあなたのパソコンを電話回線でつなぐと ころがプロバイダです。インターネットに接続した時間に 応じて、プロバイダのインターネット接続サービス料金と、 アクセスポイントまでの電話料金がかかります。しかし、イ ンターネットそのものは無料です。

ですから、外国のホームページを見たり、外国に電子メール を送ったりしても、国際電話のように1分数百円というよ うな高額な料金はかかりません。

#### インターネットは誰のもの?

世界中のコンピュータをつなぐインターネットは、誰のものでもありません。特定の国、企業、団体、個人が管理したり 運営したりしているわけではありません。

#### おすすめのプロバイダ、BIGLOBE

プロバイダはいろいろありますが、このパソコンでイン ターネットを利用するなら、NECの運営するプロバイダ 「BIGLOBE」がおすすめです。このパソコンを購入した方だ けが受けられる入会特典などがありますので、ぜひ BIGLOBEに入会してインターネットをはじめてください。 詳しくは、「このパソコンにぴったりのプロパイダ、 BIGLOBE(p.25)をご覧ください。

START

プロバイダを選ぶために、まずはインターネットにかかる費用などについて、 知っておきましょう。

# プロバイダに入ると、いろいろなことができるようになる。

プロバイダに入会すると、ホームページを見る だけではなく、電子メール( p.37)を使った り、ホームページを開設したりできます。

# 2 インターネット接続サービスの料金体系 について知る。

プロバイダによって異なりますが、料金体系に は次のようなパターンがあります。自分の使い 方に合ったものを選びましょう。

#### 「定額制」

毎月一定の基本料金がかかります。その月に1 回もインターネットに接続しなくても、基本料 金がかかります。

#### 「従量制」

接続した時間に応じて料金がかかります(「1分 あたり10円」など)。1回も接続しなかった月 は無料です(管理費などがかかる場合は除く)。

#### 「定額制+従量制」

ー定の時間を超えない限りは基本料金のみの 支払いでよく、一定時間を超えると、超えた時間 分の追加料金を払うことになります。例えば、 「月30時間まで基本料金2,000円、以降1分 あたり10円」の場合、月に29時間インター ネットをすると基本料金の2,000円、月に31 時間インターネットすると2,000円+追加 600円で2,600円かかる計算になります。

# 3 プロバイダの料金以外に、電話代もかかる ことを忘れない。

アクセスポイントまでの電話料金もかかりま す。アクセスポイントが同一市内(市内料金で使 える範囲)にある場合に、電話料金はもっとも安 くなります。

#### 🌐 🌆 🧭 アクセスポイント

一般の電話回線(またはISDN回線)に対し て開かれたインターネットへの入り口に なっている場所(電話番号)のこと。イン ターネットに接続するには、あなたのパソ コンからアクセスポイントに電話をかけま す。

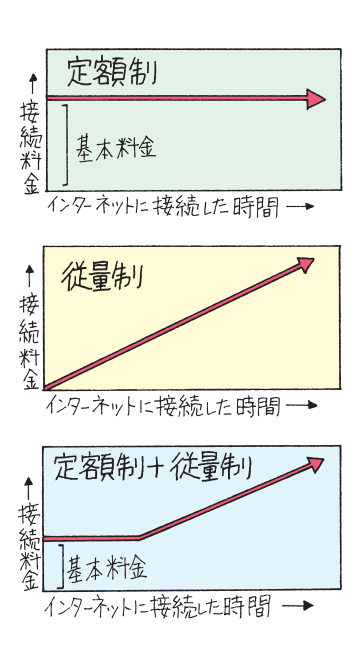

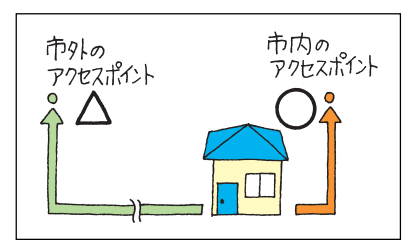

プロバイダやサービスによっては、インター ネット接続サービス料金にアクセスポイン トまでの電話料金が含まれていることもあ ります。

また、マイラインの契約内容によっては、市 外局番の部分に設定が必要な場合がありま す。詳しくは、契約された電話会社またはプ ロパイダにお問い合わせください。

# 自分に合ったプロバイダを選ぼう

# 4 どんなプロバイダがあるか調べて、入会す るプロバイダを決める。

サービス内容や料金体系などは、プロバイダに よって異なります。雑誌の広告や、このパソコン に添付のパンフレットなどをご覧になって、自 分に合ったプロバイダを決めましょう。

また、このマニュアルでは、おすすめのプロバイ ダ「BIGLOBE」の紹介と入会手順を詳しく説明 しています。その他、このパソコンから入会でき るプロバイダについては、 梁「添付ソフトの使 い方」-「インターネットをはじめたい」で説明 しています。

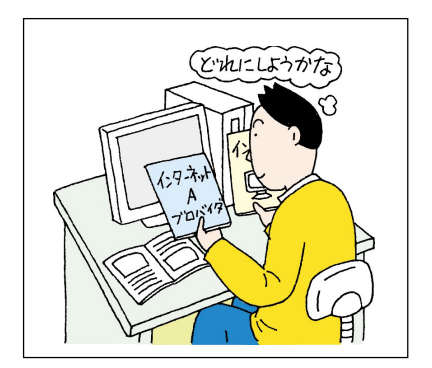

参照

・BIGLOBEについて 次ページ、『BIGLOBE インターネットスタートブック』

# 5 プロバイダに入会する。

#### 「BIGLOBE 」に入会する場合

このパソコンでインターネットを利用するな ら、NECの運営するプロパイダ「BIGLOBE」へ の入会をおすすめします。このパソコンで BIGLOBEに入会すると、入会特典を受けられ たり、むずかしいインターネットの設定などを 簡単に済ませることができます。

BIGLOBEについて詳しくは、次ページや「付録 BIGLOBE入会案内(p.135)、『BIGLOBEイ ンターネットスタートブック』をご覧ください。

#### 他のプロバイダに入会する場合

各プロバイダの入会手順を確認して、入会して ください。入会方法によっては、入会後にイン ターネットに接続するための設定が必要になる こともあります。

デスクトップにある「インターネットプロバイ ダ入会」アイコンには、各プロバイダの入会アイ コンを用意しています。

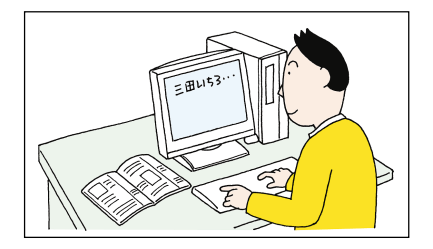

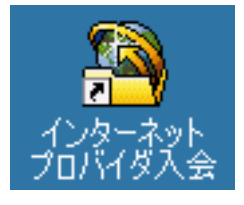

## このパソコンにぴったりのプロバイダ、BIGLOBE

#### **入会金無料、6ヶ月基本料金**1,000円(「使いほーだい」コースのみ)<sup>注</sup> など、入会特典がたくさん!!

このパソコンのデスクトップにある「インターネットするならBIGLOBE」 アイコンから、「BIGLOBEサインアップナビ」を利用して2002年2月28 日までに「使いほーだい」コースに入会すると、入会月を含む6ヶ月間、 BIGLOBE 通信料(月額基本料のみ)が1,000円になります。また、 「PC98-NX インターネットステーション」のホームページで、このパソコ ンを購入した方だけの特典を受けることができます。

- 注・アクセスポイントまでの電話料金は別途かかります(「あわせて」コースを除く)。 ・「使いほーだい」コース以外のコースでは6ヶ月基本料金1,000円の入会特典は受けられ ません。
  - ・「BIGLOBE電話で入会サービス」で入会した場合は、入会特典は受けられません。
  - ・入会月に解約した場合、入会特典は受けられません。
  - -「インターネットするならBIGLOBE」アイコンから「BIGLOBEサインアップナピ」以外の方 法で入会した場合や、「スタート」-「プログラム」-「オンラインサービス」から「BIGLOBEで インターネット スターターキット」で入会した場合もこの特典を受けられません。

#### 選べる入会方法と、簡単インターネット設定

入会手続きは、自分でパソコンに登録情報を入力するオンラインサイン アップだけでなく、キーボードの入力が苦手な方向けの「BIGLOBE電話で 入会ナビ」や、FAXや郵送でのお申し込みも可能です。また、複雑なインター ネットの設定も、BIGLOBEなら簡単に済ませる方法が用意されています。 ただし、入会特典対象外ですのでご注意ください。

#### いろいろ選べる入会コース

インターネットの利用頻度や時間帯に合わせて、入会コースをいろいろ選べます。インターネット使い放題の「使いほーだい」コースもあります。

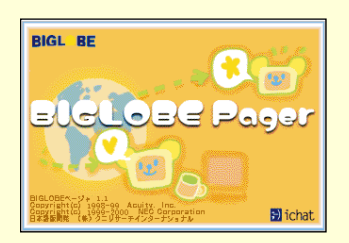

「BIGLOBEページャ」で手軽にコミュニケーション このパソコンに添付の「BIGLOBEページャ」を使 えば、BIGLOBEのユーザ同士でリアルタイムに メッセージを送受信して会話を楽しむことができ ます。BIGLOBE会員が無料で利用できる、便利な サービスです。使い方については、「添付ソフトの 使い方」-「BIGLOBEページャ」をご覧ください。

#### 携帯電話との相性もバッチリ

BIGLOBEのメールを、iモードやEZweb、Sky WEBからチェックしたり、 返信・転送したりするサービス(有料)を利用できます。また、iモード等から BIGLOBEのメールアドレスでメールを出すこともできます。

#### 「Meメールアドレス」で自分好みのアドレスを作ろう

ご愛用のパソコンの名前が入ったメールアドレスが作れます。また、自分の 好みのメールアドレスを複数作って、相手によって使い分けたりすること もできます。詳しくは、ホームページ(http://email.biglobe.ne.jp/myadr/)を ご覧ください。

# インターネットに接続できれば、こんなことができます。

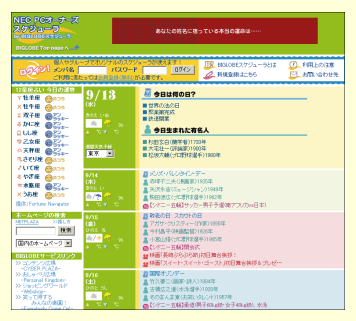

http://www.biglobe.ne.jp/nec\_pc/ imodel/schedule/

#### NEC PCオーナーズスケジューラでスケジュー ルをまとめて管理

NEC PCオーナーズスケジューラは、BIGLOBE に入会しなくても利用できます。NEC PCオー ナーズスケジューラに予定、アドレス帳などを各 ツールに入力しておけば、すべての情報をまとめ て管理できます。自分の情報にアクセスするには、 メンバー名とパスワードが必要なので、他人に勝 手に見られることはありません。

また、自分の情報を仲間などに公開することによ リグループ内で情報を共有することもできますの で、サークルなどでの予定調整を自分のスケ ジュールと同時に管理することができます。

他にも名刺交換機能などがあり、生活の様々な面 をサポートするサービスとなっています。

また、パソコンからだけではなく、iモードを代表と する携帯端末などからのアクセスもできます。携 帯電話との連携については、『もっと知りたいパソ コン』に紹介があります。

NEC PCオーナーズスケジューラの基本サービス への登録は無料です。

# 🥖 チェック

NEC PCオーナーズスケジューラを利用するには、 BIGLOBEのCYBER PLAZAメンバーシップへ の登録(無料)が必要です。NEC PCオーナーズス ケジューラは、BIGLOBEのサービス「BIGLOBE スケジューラ」を利用して実施しています。NEC PCオーナーズスケジューラを利用する際の規約 や説明文などには、「BIGLOBEスケジューラ」と表 示されていることがあります。

NEC PCオーナーズスケジューラの操作方法につ いては、NEC PCオーナーズスケジューラのヘル プをご覧ください。

# BIGLOBE<mark>入会後の</mark> インターネット手順

BIGLOBE入会後は、「インターネット無料体験」の ときと接続手順が違います。BIGLOBE以外のプロ バイダに入会した方は、p.31へ進んでください。

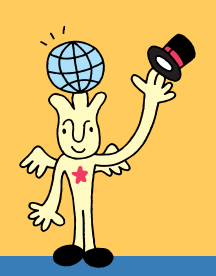

参照 後編の「インターネット」のp.107 ~ p.109

# 入会後にこのパソコンを再セットアップした方、 または以前から BIGLOBE <mark>に入会している方は</mark>

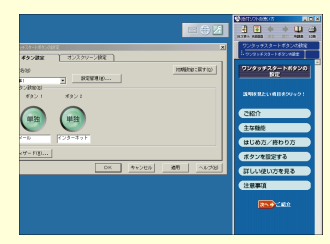

#### ワンタッチスタートボタンの設定を変える

「添付ソフトの使い方」-「ワンタッチスタートボタンの設定」を参照して、【インターネット】ボタンにc: ¥Program Files¥BIGLOBE¥bdialer¥bdialer.exe を登録して、「BIGLOBEかんたん接続ナビ」が起動す るように設定してください。

他の方法で「BIGLOBEかんたん接続ナビ」を起動したいときは、デスクトップ左側の「イン ターネットするならBIGLOBE」アイコンをダブルクリックし、「設定する」-「かんたん接 続ナビ」を参照してください。

#### アクセスポイント、ユーザID、パスワードの設定をする

p.147をご覧になり、「BIGLOBEかんたん接続ナビ」の設定を済ませたら、次のページの 手順2の画面でユーザIDとパスワードを入力してください。これでインターネットに接続 できるようになります。

#### 電子メールの設定をする

Outlook Expressを起動し、「ツール」-「アカウント」-「追加」-「メール」をクリックし、 表示された画面でメールの設定を行います。設定方法については、 「添付ソフトの使い 方」-「インターネット接続ウィザード」の「接続方法の設定」の手順23以降をご覧ください。

START

パソコンが電話回線とつながっているか確認したら、インターネットに接続 してみましょう。

# 1【インターネット】ボタンを押す。

「BIGLOBEかんたん接続ナビ」が起動します。

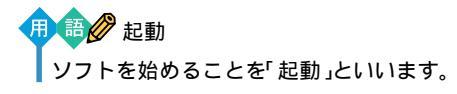

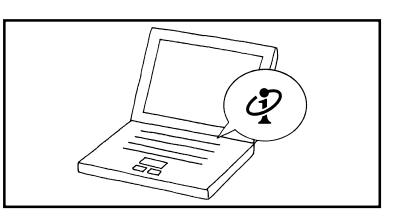

## 2 「ユーザID」パスワード」アクセスポイ ント」を確認する。

ユーザIDと仮パスワードが自動的に入力されて います(パスワードは、他の人が判読できないよ うに\*で表示されています)。

🥖 チェック

- ・仮パスワードが分からなくなったとき は、「BIGLOBEサインアップナビ」およ び「BIGLOBE電話で入会ナビ」で確認で きます(付録の「BIGLOBE入会手続き Q&A」の「Q・ユーザIDやパスワードをも う一度確認したい(p.151))。
- 「あわせて」コースにご入会された方は、 表示されているアクセスポイントから他のアクセスポイントに変更しないでくだ さい。右の画面が表示されない場合は、付 録の「「BIGLOBEかんたん接続ナビ」の 設定をする(p.147)をご覧ください。

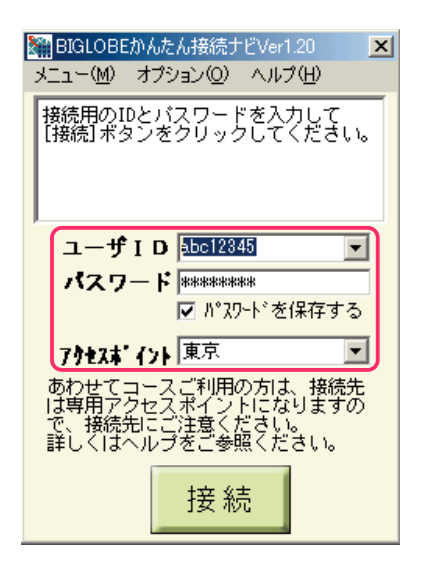

# パスワードについて

#### 正式なパスワードがきたら

「BIGLOBEサインアップナビ」または「BIGLOBE電話で入会ナビ」で BIGLOBEに入会すると、最初は正式なパスワードではなく「仮パスワード」が発行されます。

後日、会員証が送付されて正式なパスワードがわかったら、 Sy 添付ソフトの使い方」-「インターネットするならBIGLOBE」-「BIGLOBEの設定をする」を参照して正式なパスワードを設定してください。仮パスワードは期限(14日間)が切れると使用できなくなります。

#### 「パスワードを保存する」は注意が必要

「BIGLOBEかんたん接続ナビ Ver1.20」ウィンドウで、「パスワードを保存する」の左を「にしていると、パスワードがパソコンに保存されます。パ スワードを保存しておくとパスワードを毎回入力する手間が省けますが、 あなたのパソコンを他人に無断で使用されたとき、あなたの設定(個人情 報)でインターネットを利用できてしまいます。

パスワードを保存したくない場合は、「パスワードを保存する」の左をした し、インターネットに接続するたびに自分でパスワードを入力するように してください。

# 3「接続」をクリック。

パソコンがプロバイダのアクセスポイントに、 自動的に電話をかけます。しばらくすると、イン ターネットに接続されてホームページが表示 されます。

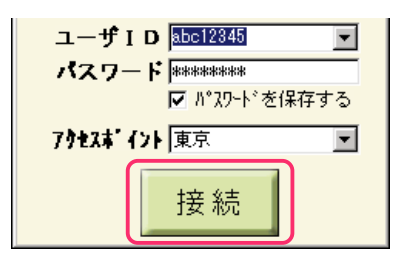

# 4 画面右下の を確認する。

■ が表示されていれば、インターネットに接 続されています。表示されているあいだは、アク セスポイントまでの電話料金とインターネッ ト接続サービス料金がかかっています。

あとは、「インターネット無料体験」のときと同 じように、ホームページを見ていきます。

# どのくらい接続しているのか、気になったら確認しよう

# 5 画面右下の のをダブルクリック。

手順3でインターネットに接続してからの経過 時間が表示されるので、こまめに確認しましょう。

確認したら、「OK」をクリックして閉じます。ま た、ここで「切断」をクリックすると、インター ネットから切断することもできます。

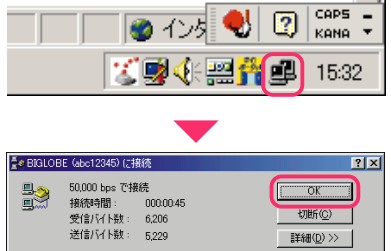

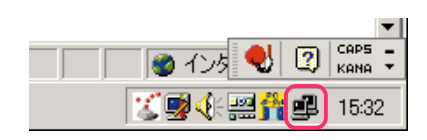

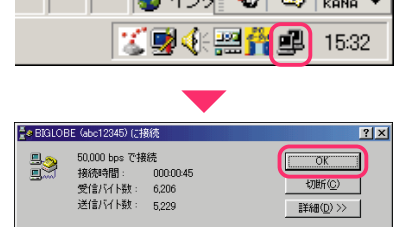

## やめるときは、必ずインターネットから切断しよう

6 ウィンドウ右上の▼●をクリックし、はい」

これでインターネットから切断されます。

🥠 チェック

- 「自動切断」ウインドウが表示された場合 は、「今すぐ切断する」をクリックしてく ださい。
- なんのウィンドウも表示されない場合は、画面右下ののをダブルクリックし、表示されたウィンドウで「切断」をクリックしてください。

7 画面右下の が消えているか確認する。

の表示が消えていれば、インターネットから 切断されています。ここから先は、プロバイダの インターネット接続サービス料金とアクセス ポイントまでの電話料金はかかりません。

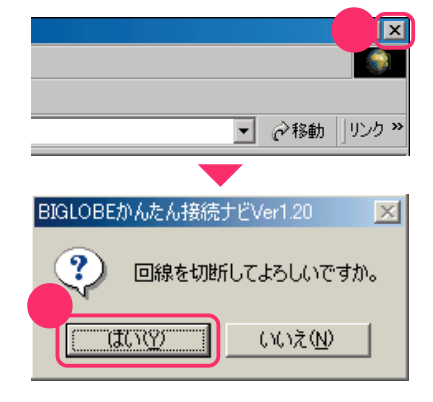

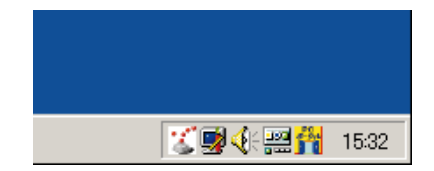

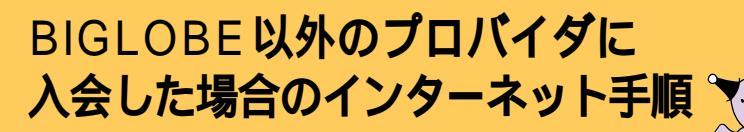

BIGLOBE以外のプロバイダに入会した場合のイン ターネット接続手順です。BIGLOBEに入会した方 は、p.27をご覧ください。

参照 後編の「インターネット」のp.107 ~ p.109

## **START**

パソコンが電話回線とつながっているか確認したら、インターネットに接続 してみましょう。

# 1 インターネット接続の設定を済ませる。

※「添付ソフトの使い方」-「インターネット 接続ウィザード」を参照して、インターネット接 続の設定をしてください。

2 ワンタッチスタートボタンの設定を変える。

※「添付ソフトの使い方」-「ワンタッチスター トボタンの設定」を参照して、【インターネット】 ボタンでインターネットエクスプローラが起動 するように設定してください。

# 3【インターネット】ボタンを押す。

インターネットエクスプローラが起動し、「接 続」ウィンドウが表示されます。

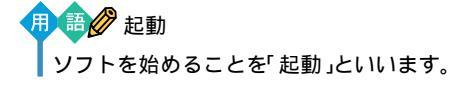

4「ユーザー名」①と「パスワード」②に、プロバイダから取得した「ユーザID」と「パスワード(または仮パスワード)」をそれぞれ半角で入力する。

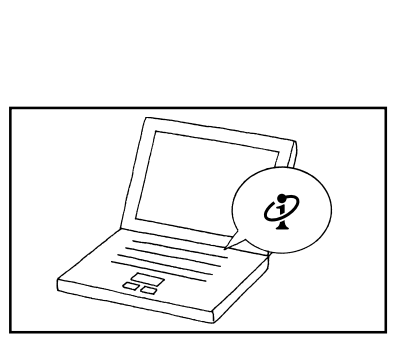

| · 接続              | <b>東</b> 京      | ?               |
|-------------------|-----------------|-----------------|
| ユーザー名(山):         | abc12345        |                 |
| パスワード(2):         | *****           |                 |
| 2                 |                 |                 |
| 電話番号( <u>N</u> ): | XX XXXXXXXXX    |                 |
| 発信元( <u>F)</u> :  | 新しい場所 マーダイヤルのプロ | パティ( <u>D</u> ) |
|                   | 接続 プロパティ(円) キャン | /til            |

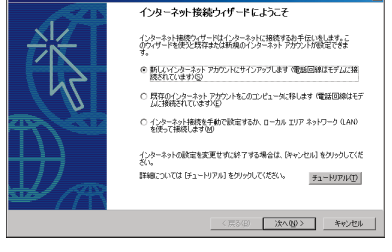

### パスワードについて

#### 正式なパスワードがきたら

オンラインサインアップでプロバイダに入会すると、最初は正式なパス ワードではなく「仮パスワード」が発行されることがあります。 後日、プロバイダの会員証などが送付されて正式なパスワードがわかった

ら、「接続」ウィンドウに正式なパスワードを入力してください。仮パスワード は期限(プロバイダによって異なります)が切れると使用できなくなります。

#### 「パスワードの保存」は注意が必要

「接続」ウィンドウで、「パスワードの保存」の左を
「にしていると、パス ワードがパソコンに保存されます。パスワードを保存しておくとパスワー ドを毎回入力する手間が省けますが、あなたのパソコンを他人に無断で使 用されたとき、あなたの設定(個人情報)でインターネットを利用できてし まいます。

パスワードを保存したくない場合は、「パスワードの保存」の左を インターネットに接続するたびに自分でパスワードを入力するようにして ください。

# 5「接続」をクリック。

パソコンがプロバイダのアクセスポイントに、 自動的に電話をかけます。しばらくすると、イン ターネットに接続されてホームページが表示 されます。 以降は、BIGLOBEに入会した場合の手順と同 じです。「BIGLOBE に入会した場合の手順と同 じです。「BIGLOBE 入会後のインターネット手 順」の手順4( p.29)に進んでください。

|                  | □ 自動的に接続する(A) |               |
|------------------|---------------|---------------|
| 電話番号(N):         | XX XXXXXXXXX  |               |
| 発信元( <u>E</u> ): | 新しい場所         | ダイヤルのプロパティ(D) |
|                  | 接続 プロパティ(型)   | オフライン作業(2)    |

# 「回線が使用中です。しばらくしてから、やり直してください。」と表示さ れることがある

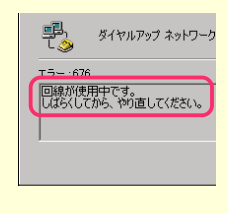

手順5で「接続」をクリックしても、「回線が使用中です。し ばらくしてから、やり直してください。」と表示されて、イン ターネットにつながらないことがあります。何回か接続を やり直してもつながらないときは、設定がまちがっていた り、電話回線が混雑していることが考えられます。「サポー トセンタ」-「インターネットトラブルシューティング」ま たは「サポートセンタ」-「トラブル解決Q&A」-「インター ネット/通信」をご覧ください。

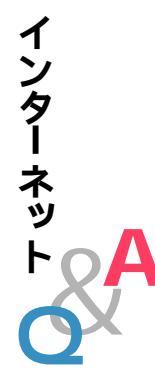

# Q. こんなウィンドウや画面が表示されてしまう

#### 「BIGLOBE メインメニュー」の画面が表示された

| • BOUGE 5 | Kodut - Monut Manet Eclant                |                                  | 21.02       |
|-----------|-------------------------------------------|----------------------------------|-------------|
| 2HAD      | ##@ ##% ##L100 7-60 A5%                   | 1                                | 10          |
| +(2)      | @ @ 2 @ee Lanco @me                       | 상 과동·필요                          |             |
| 111.2.20  | Chivenes Film Eligible Biosci Vinder, Med |                                  | Net million |
|           |                                           |                                  |             |
|           |                                           | (100001                          |             |
|           | BIGL_BE 🗘                                 | -a- 67月基本料金半額11                  |             |
| -         | X22-3-580066400                           | ビッグロープをお通びください                   |             |
|           |                                           |                                  |             |
|           | BIGLOBEサービス紹介                             | 「ビッタローフ」のサービス組合                  |             |
|           | (-), (0)-1005000000000000                 | ビックローフで利用する。<br>豊富力サービスをご認られたいます |             |
|           |                                           | AD                               |             |
|           | サポート情報                                    | 「ビッグローフ」のサポート毎日のご並作              |             |
|           | 000000.000                                | 困ったと飲のお客い合わせ先など、                 |             |
|           | Lassectoras                               | Esop-Joots-Manualayer,           |             |
| -         | Jeta                                      | (Ky/0-7)03078                    |             |
| -         | - ALTO                                    | ビッグロープの入会学研究はころら、ご開始             |             |
|           | BROOMS CONTRACTOR                         | に応じて入会方法はご選択いただけます。              |             |
|           | -                                         |                                  |             |
|           | RETO                                      | TCSPD-PJ ENFORCEMENT             |             |
|           | Contra #7494000000000                     | をままな中心したなど、ドックローフの設定             |             |
|           |                                           | 140507.                          |             |
|           |                                           | 14 14 74                         |             |

【インターネット】ボタンを押しても「BIGLOBEかんたん接続ナビ」の ウィンドウや「接続」ウィンドウが表示されず、この画面が表示された場合 は、アドレスの入力や「お気に入り」などで表示したいホームページを指定 してください。「BIGLOBEかんたん接続ナビ」のウィンドウや「接続」ウィ ンドウが表示されるので、以降は、このPARTの「BIGLOBE入会後のイ ンターネット手順(p.27)または「BIGLOBE以外のプロバイダに入会し た場合のインターネット手順(p.31)を参照して接続してください。

#### 「インターネットに接続する設定を行います」ウィンドウが表示された

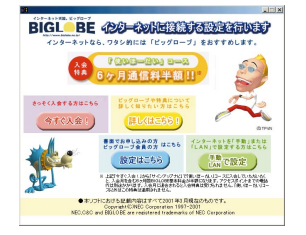

この画面が表示された場合は、以下の手順を行ってください。

#### ・BIGLOBE に入会した場合

▼ボタンをクリックしてこのウィンドウを閉じ、インターネットの設定をします。インターネットの設定については、オンラインサインアップで入会した方はp.27を、その他の方法で入会した方は「添付ソフトの使い方」-「インターネットするならBIGLOBE」-「BIGLOBEの設定をする」をご覧ください。

#### BIGLOBE以外のプロバイダに入会した場合

「手動 LAN で設定」をクリックし、「インターネット接続ウィザード」 をダブルクリックして、「インターネット接続ウィザード」でインターネッ トの設定をしてください。

#### ・インターネットの設定をしていても表示された場合

「手動 LAN で設定」をクリック。

「inetwiz」ウィンドウが表示されます。

「インターネットに接続する設定を行います」ウィンドウの右上の×を クリックし、「inetwiz」ウィンドウの中の「インターネット接続ウィ ザード」をダブルクリック。

「キャンセル」をクリック。

表示された画面で「今後インターネット接続ウィザードを表示しない」 の■を
■を
■にし、「はい」をクリック。

この画面が出る前に行っていた操作をもう一度やり直してください。

「インターネット無料体験」が始まった、またはインターネット無料体験期 間終了のウィンドウが表示された

「インターネット無料体験」が始まったり、インターネット無料体験期間終 了のウィンドウが表示されるのは、次のような場合です。

- ・BIGLOBE以外のプロバイダに入会した
- ・すでにBIGLOBEに入会していて、「インターネット接続ウィザード」な どを使って自分でインターネットの設定をした
- 「BIGLOBEサインアップナビ」または「BIGLOBE電話で入会ナビ」で BIGLOBEに入会したあとで、このパソコンを再セットアップした
- ・「BIGLOBEスタートナビ」で設定をしたあと、このパソコンを再セット アップした

この場合は、「BIGLOBEかんたん接続ナビ」またはインターネットエクスプ ローラを、【インターネット】ボタンで起動できるようにワンタッチスタート ボタンの設定を変更するか、他の方法で起動するようにしてください。

#### 参照

- ワンタッチスタートボタンの設定方法 ※ 添付ソフトの使い方」 「ワンタッチスタートボタンの設定」
- 「BIGLOBEかんたん接続ナビ」の起動方法 このPARTの「BIGLOBE 入会後のインターネット手順(p.27)
- インターネットエクスプローラの起動方法 後編の「インターネット をはじめる(p.107)

#### 「オフラインでは使用できないWebページ」と表示された

「接続」をクリックすると、「オフライン モード」が解除されて「接続」ウィンドウが表示されます。以降は、このPARTの「BIGLOBE以外のプロバイダに入会した場合のインターネット手順(p.31)を参照して接続してください。

#### 「ダイヤルアップ ネットワークによる接続を完了できませんでした。」

| 🔩 BIGLOBE                  | (abc1 の接続を解除しました                                        | × |
|----------------------------|---------------------------------------------------------|---|
| <b>P</b>                   | ダイヤルアップ ネットワークによる接続を完了できませんでした。                         |   |
| エラー :691<br>ダイヤル先<br>パスワード | のコンピュータは、ダイヤルアップネットワーク接続を確立できません。<br>を確認してから、やり直してください。 | * |
|                            | <u></u> ок                                              |   |

上のようなウィンドウが表示されたときは、まちがったユーザー名やパス ワードを入力している可能性があります。

入力するときは、次の3点を確認してから入力してください。パスワード は盗み見されないように、入力した文字が「\*」で表示されるため、誤った 入力をしても画面での確認ができません。注意してください。

#### ・アルファベットの大文字と小文字は区別していますか?

ユーザー名やパスワードの入力では、大文字と小文字が厳密に区別されま す。アルファベットを入力するときは、後編の「英数字の入力(p.97)を参 照して、大文字と小文字をきちんと区別して入力してください。

#### ・日本語入力がオンになっていませんか?

日本語入力がオンになっていると、ユーザー名とパスワードは正しく入力 できません。後編の「日本語入力のオン / オフ (p.93)を参照して日本語 入力をオフにし、ユーザー名とパスワードを半角で入力してください。

#### ·ニューメリックロックキーランプはどうなっていますか?

ニューメリックロックキーランプ(①)が点灯しているときと消えてい るときでは、同じキーを押しても入力される文字が異なります。 【NumLock】LaVie Mの場合は[Fn]+[F12])を押すと① のランプ の点灯/消灯が切りかわるので、ユーザー名やパスワード設定時と同じ状 態にしてから入力してください。

これらを確認してパスワードを入力しなおしてもインターネットに接続 できないときは、パスワードがまちがっていないか、BIGLOBEの会員証 を見て確認してください。

#### その他のエラーメッセージが表示された

「サポートセンタ」-「インターネットトラブルシューティング」またば「サ ポートセンタ」-「トラブル解決Q&A」-「インターネット/通信」をご覧 になり、トラブルを解決してください。

# PART

# 電子メールを はじめよう

あなたのまわりにも、電子メールを使う人が増えていませんか? 電子メールを使うと、遠く離れた相手にも 即座に自分の伝えたいことを送れます。 新しいコミュニケーションの手段として、電子メールをはじめましょう。

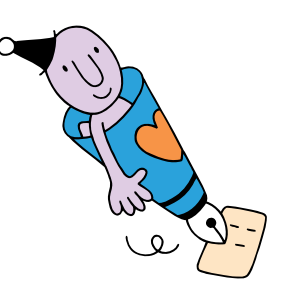

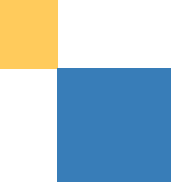

# 電子メールを使う準備をしよう

プロバイダに入会したら、電子メールが使えるように なります。さっそく準備をはじめましょう。

🧧 参照 後編の「電子メール(p.116~p.122) 🥵 添付ソフトの使い方」―「 Outlook Express」

# **電子メール(** E **メール )ってなに**?

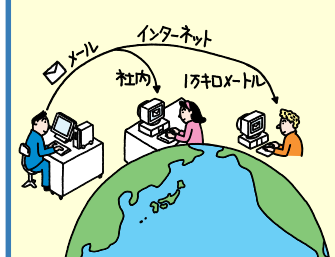

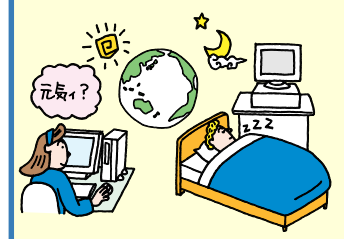

電子メールとは、インターネットを使ってやりとりする 電子的な手紙のことです。Eメールとも呼びます。

#### 手軽に、短時間でメッセージのやりとりができる

電子メールを使っている人となら、距離に関係なく誰と でも手軽にメッセージのやりとりができます。近距離で も遠距離でも、メールを送る料金は変わりません(ごくわ ずかなインターネット接続サービス料金とアクセスポイ ントまでの電話料金のみ)。

#### 読みたいときに読める、送りたいときに送れる

電子メールは、契約しているプロバイダの、郵便受けのよ うな役割をするコンピュータに届きます。あなたはイン ターネット経由で自分の郵便受けを調べて、メールが来 ていればその情報を受信するのです。

いつ受信するかは本人の自由なので、メールを送るときに相手側の状態(睡眠中、不在、パソコンの電源のON/ OFFなど)を気にする必要もありません。

#### メールは保存しておける

相手に送ったメールと同じ情報が、自分のパソコンに残 ります。受け取ったメールもパソコンに保存しておける ので、いつでも読み返すことができます。

#### 1 通のメールを、多人数に一斉に送れる

1通のメールを、複数の宛先へ一斉に送ることができま す。同窓会の通知や、複数人で予定を決めるときなどに メールを使えば、同じ手紙を何通も書いたり、電話を何回 もかけたりする手間がなくなり便利です。また、文章だけ でなく写真や地図などの画像データを添付して送ること もできるので、いろいろな連絡に使えます。

#### START

電子メールを使う前に、いろいろな準備や設定をする必要があります。あと で困らないように、ここで済ませておきましょう。

# **1** プロバイダへの入会を済ませる。

電子メールを使うには、プロバイダに入会して いる必要があります。入会がまだの方は、 「PART2本格的にインターネット」をご覧に なり、プロバイダへの入会を先に済ませてくだ さい。

# 2 インターネットに接続できる状態になっているか確認する。

パソコンと電話回線がモジュラーケーブルで接続 されているか、PART2の「BIGLOBE入会後のイ ンターネット手順(p.27)または「BIGLOBE以 外のプロバイダに入会した場合のインター ネット手順(p.31)の手順でインターネット に接続できるかを確認してください。

## 「Outlook Express」を起動しよう

# 3 【メール】ボタンを押す。

「Outlook Express(電子メール用のソフト) が起動します。

🍠 チェック

【メール】ボタンを押したときに、Outlook Expressの画面が表示されない場合は、 このPARTの「電子メールQ&A(p.53) をご覧ください。

「接続」ウィンドウが表示されたら

「オフライン作業」①をクリックし、「表示 しない」②をクリック。

チェック 右の画面と違うウィンドウが表示された場 合は、このPARTの「電子メールQ&A」 (p.53)をご覧ください。

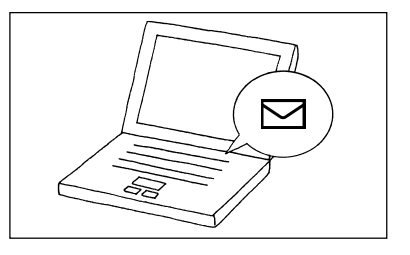

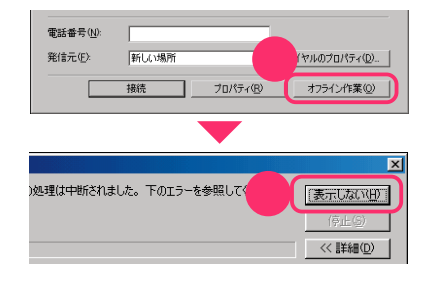

#### 「Outlook Express」の設定を変更しよう

4 「ツール @をクリックし、オプション 2 をクリック。

「オプション」ウィンドウが表示されます。この 画面で、Outlook Expressの設定をします。

このあとの手順5~7の設定は、メールの送受 信を行うときだけインターネットに接続する ためのものです。インターネット接続サービス 料金とアクセスポイントまでの電話料金を節 約し、経済的に電子メールのやりとりを行える ようになります。

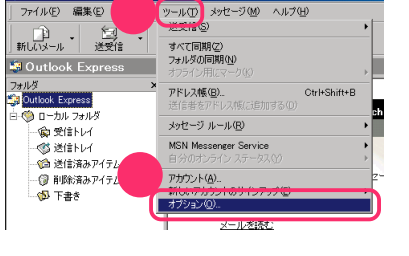

ファイル(F) 編集(E)

チェック

手順5~8で設定する内容は、設定の再変更 やパソコンの再セットアップをしない限り、 ずっと有効です。Outlook Expressを起動 するたびに設定する必要はありません。

5 「全般」タブの「起動時にメッセージの送受 信を実行する」①の「マを「にし、「接続」タ ブロクリック。

<u>「</u>オプション ? X 2 セキュリ 接続 メンテナンス ロック | セキュリ 読み取り | 確認メッセージ 全般 PERS 黑化 - 49 □ 起動時に [受信トレイ] を開く(型) **1** ▼ 新しいニュースグループがある場合は通知する(N) ▼ 自動的に未開封メッセージとフォルダを表示する(D) 🔽 自動的に MSN Messenger Service にログオンする(L) 送受信 ↓ッセージが属(いたら音を鳴らす(P) ✓ 起動時にメッセージの送受信を実行する(S) ✓ 新者メッセーンをナエックするいと 三 分ごとの コンピュータがインターネットに接続していない場合(0) 接続しない 通常のメッセージ プログラム このアプリケーションは標準のメール ハンドラです。 このアプリケーションは標準のニュース ハンドラではありません。 /標準とする(M) OK 11 キャンセル

6 「接続」タブの「送受信が終了したら切断す る」●の「を▼にし、「送信」タブ❷クリッ ク。

メールの送受信が終わったら、自動的にイン ターネットから切断されるようにする設定で す。

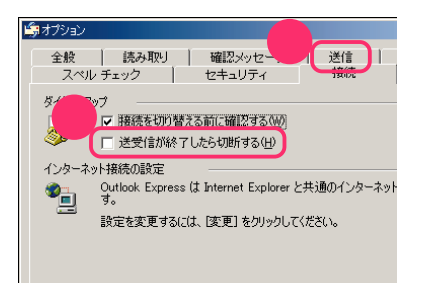

# 7 「送信」タブの「メッセージを直ちに送信す る」の▼を■にする。

作成したメールをいったん送信トレイに保存 し、あとで「送受信」ボタンを押したときに送信 と受信を一度に行うようにする設定です。

# 8「メール送信の形式」の「テキスト形式」 の○を○にしたら、「OK」2をクリック。

「テキスト形式」でメールを送るように設定され、「オプション」ウィンドウが閉じます。これで 手順5~8の設定が完了します。

Outlook ExpressはHTML形式のメールを扱うこともできますが、HTML形式に対応していないメールソフトを使っている人もたくさんいます。通常は、テキスト形式のメールを送るようにしましょう。

用 ● デキスト形式、HTML形式 テキスト(TEXT)形式とは、絵や罫線など が含まれていない、文字だけのデータ形式 を意味します。HTML形式は文字以外の情 報も含む形式です。HTML形式のメール は、テキスト形式しか扱えないメールソフ トでは正しく見ることができません。

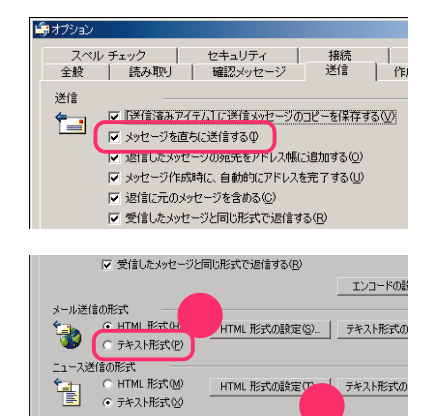

OK

キャンセル |

# 「Outlook Express」を終了して、準備を完了させよう

9 「Outlook Express」ウィンドウ右上の ▼をクリック。

Outlook Expressが終了します。 これで準備は完了です。

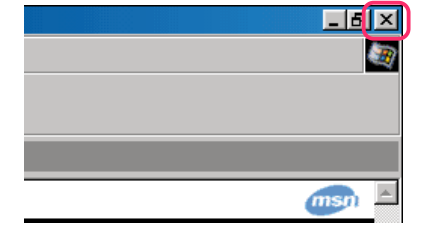

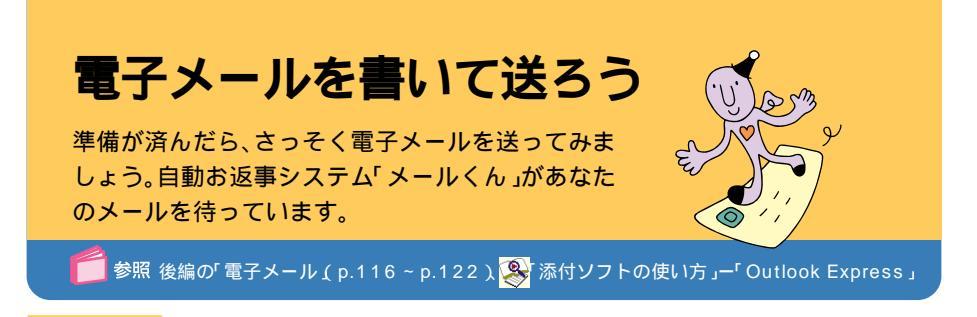

# START

新しくメールを書いて、相手に送ってみましょう。はじめてのときは「電子 メールを使う準備をしよう」(p.38)の手順を先に済ませてください。

# 1 【メール】ボタンを押す。

Outlook Expressが起動します。

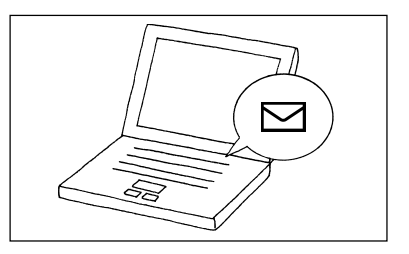

# 2「新しいメール」をクリック。

「メッセージの作成」ウィンドウが表示されます。

メールを手紙にたとえると、このウィンドウが 宛先や文章を書く紙にあたります。キーボード を使って、メールの宛先や本文を書き込んでい きましょう。

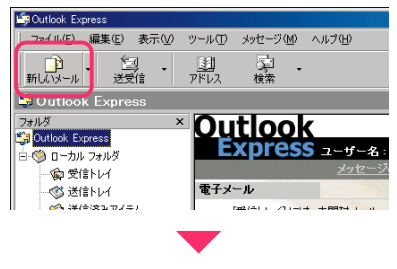

| 💼 メッセージの  | 作成              |     |     |       | _            |          |
|-----------|-----------------|-----|-----|-------|--------------|----------|
| ) ファイル(E) | 編集(E)           | 表示⊙ | 挿入① | 書式(2) | ツール①         | » 🧕      |
| 送信        | <b>人</b><br>初的耳 |     | 12- | 貼り付け  | ¥7)<br>元(:戻す | »<br>t   |
| [1] 宛先:   |                 |     |     |       |              |          |
| CC :      |                 |     |     |       |              |          |
| 件名:       |                 |     |     |       |              |          |
|           |                 |     |     |       |              | <b></b>  |
|           |                 |     |     |       |              |          |
|           |                 |     |     |       |              |          |
|           |                 |     |     |       |              |          |
|           |                 |     |     |       |              |          |
|           |                 |     |     |       |              |          |
|           |                 |     |     |       |              | <b>T</b> |
| ,<br>     |                 |     |     |       |              |          |

メールの宛先や本文を書いていこう

3 「宛先」の入力欄をクリックし、メールの宛 缶、メールアドレス)を入力する。

メールを送る相手のメールアドレスを入力し ます。

| 👔 メッセージの  | 作成    |           |     |                | _    |     |
|-----------|-------|-----------|-----|----------------|------|-----|
| ファイル(E)   | 編集(E) | 表示☑       | 挿入仰 | 書式( <u>○</u> ) | ツール① | » 🬆 |
|           | X     |           |     |                | ⊾⊂)  | »   |
| 送信        |       |           |     |                |      |     |
| 🗎 宛先 : 🌔  |       | $\square$ |     |                |      |     |
| DO CC : [ |       |           |     |                |      |     |
| 件名: [     |       |           |     |                |      |     |

# 自動お返事システム「メールくん」について

BIGLOBEに入会した場合は、最初は自動お返事システム「メールくん」に メールを出してみましょう。「メールくん」は、メールを送ると数分後に自動 的に返事を出してくれるコンピュータなので、メールの練習に最適です。

「メールくん」のメールアドレス: testmail@bcs.biglobe.ne.jp

# 4 メールに使えない文字を確認しておく。

メールの件名と本文に使える文字は、半角の英 数字と記号、全角の漢字・ひらがな・カタカナ、 キーボードにある記号(全角)です。

ー部の文字は、メールの宛先や本文に使用する と、受け取った相手が読むときに、正しく表示さ れない(「文字化けする」といいます )場合があり ます。使わないように注意しましょう。

| メールで使わないほうがよい文字   |
|-------------------|
| 半角カタカナ( アイウエオカキ)  |
| 半角の一部の記号          |
| 丸付き数字( 、 、 … )    |
| ローマ数字( ~ )        |
| 罫線記号( 、 、 など )    |
| 音符記号( 、 など )      |
| 論理記号( 、 、 など )    |
| 特殊文字( 偟、匋、 、 など ) |
| 難しい漢字や旧字体など       |
| 外字                |

# 5「件名」の入力欄をクリックし、件名を入力 する。

件名とは、メールの内容や用件を簡潔に表わし たタイトルのことです。20字以内を目安に短 くまとめてください。

また、メールを受け取る側のパソコンによって は、件名に日本語を使うと文字化けすることが あります。海外へのメールや身近でない人への メールは、件名を半角のアルファベットで入力 すると良いでしょう。

| 👔 メッセージの        | 作成        |            |           |       | _         | . 🗆 × |
|-----------------|-----------|------------|-----------|-------|-----------|-------|
| ファイル(E)         | 編集(E)     | 表示⊙        | 挿入Φ       | 書式(2) | ツール①      | » 🧕   |
| 送信              | 1701      |            | 12-       | 貼り付け  | ■<br>元に戻す | ,     |
| [ <b>1]</b> 宛先: | testmail@ | bcs.biglot | e.ne.jp   |       |           |       |
| CC:             |           |            |           |       |           |       |
| 件名: 🚺           |           |            | $\supset$ |       |           |       |

### 6 本文の入力欄をクリックし、メールの本文 を入力する。

手順4の説明にあるとおり、本文中には、半角カ タカナや全角の特殊文字は使用しないでくだ さい。

7 すべて書き終えたら「送信」①をクリックし、「OK」②をクリック。

作成したメールが「送信トレイ」に置かれます。これでメールが送信されたわけではありません。

「送信トレイ」とは、送信するメールをためておく 保管場所のようなものです。複数のメールをため ておいて、後でまとめて送信すると便利です。

チェック

このPARTの「電子メールを使う準備をし よう」の手順7( p.41)を行っていない場 合、メールが「送信トレイ」に保存されずに 「接続」ウィンドウが表示されます。 ここで「接続」をクリックしてもメールを送 信できますが、作成したメールをいったん 送信トレイに置きたい場合は、「キャンセ

ル」をクリックしてください。その後、「電子 メールを使う準備をしよう(p.38 をご覧 になり、Outlook Expressの設定を先に 行ってください。

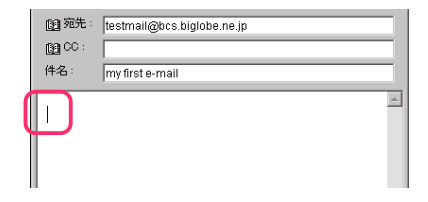

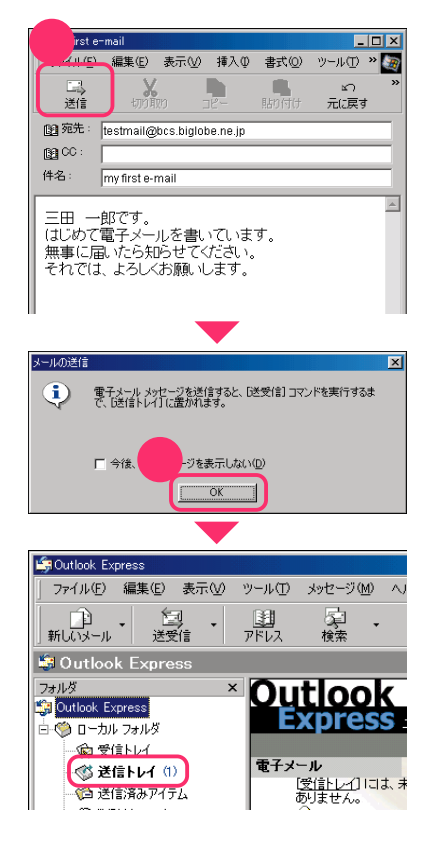

書いたメールを送信しよう

# 「メールサーバ」について

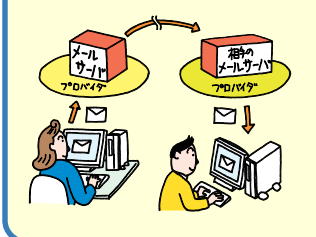

プロバイダには「メールサーバ」というコンピュータがあ り、郵便局のような役割をしています。送信したメールは、 自分のプロバイダの郵便局に集められたあと、相手のプロ バイダの郵便局に届けられるのです。

実際にメールを送るときは、まず電話回線でプロバイダに 接続して、次にプロバイダのメールサーバに接続します。

# 8 「送受信」をクリック。

「送受信」とは、メールの送信と受信の操作を同時に行うことです。

「送受信」をクリックすると、「接続」ウィンドウ が表示されます。

- 9 インターネット接続のユーザー名とパス ワード●が正しいか確認したら、「接続」 をクリック。

「パスワード」欄が空欄になっている場合は、入 力してから「接続」をクリックしてください。

「接続」をクリックすると、プロバイダに接続されます。

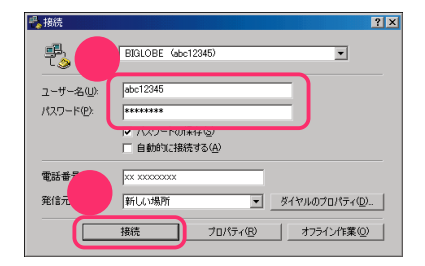

10「ログオン」ウィンドウが表示されたら、 「ユーザー名」①に「メールアカウント」が 表示されているか確認し、「パスワード」2 に半角で「メールパスワード」を入力する。

> 「ログオン」ウィンドウは、メールサーバに接続 するための情報を入力するウィンドウです。

# シチェック

- ここで入力するのは、インターネットに 接続するときの「ユーザー名」パスワー ド」とは別のものです。
- 「メールアカウント」は、BIGLOBE以外のプロバイダでは「POP3アカウント名」と呼ばれることもあります。
- 「インターネット接続ウィザード」で、 メールパスワードを保存してインター ネットの設定をした場合は、「ログオン」 ウィンドウは表示されず、自動的にメー ルサーバに接続されます。
- 「パスワードを保存する」の
   でをしていたいです。
   では、次回から「ログオン」ウィンドウが表示されず、メールパスワードの入力が不要になります。

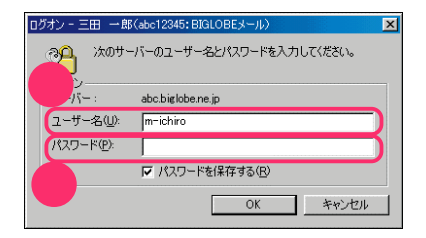

# メールパスワードについて

「仮メールパスワード」の期限が切れたら

メールパスワードも、最初は「仮メールパスワード」を使用する場合があります。

「仮メールパスワード」の期限が切れると、メールの送受信時に「ログオン」 ウィンドウが再び表示されます。そのときに、送付されたプロバイダの会員 証などをご覧になり、正式なパスワードを入力して「OK」をクリックしてく ださい。

# **11**「OK」をクリック。

「OK」をクリックすると、メールが送信されま す。メール送信の状況などが次々に表示されま す。

送信が終わると、新着メールのチェックが行われ、自分宛のメールが届いていれば受信します。

チェック 「ログオン」ウィンドウがもう一度表示され た場合は、手順10、11を繰り返してくだ さい。

| ログオン - 三田 一郎      | (abc12345: BIGLOBEメール)                  | ×               |
|-------------------|-----------------------------------------|-----------------|
| 2000 次のサー<br>2011 | バーのユーザー名とパスワードを入力してください。                |                 |
| サーバー:             | abc.biglobe.ne.jp                       |                 |
| ユーザー名(山):         | m-ichiro                                |                 |
| パスワード(里):         | жжысысы                                 |                 |
|                   | ✓ パスワードを保存する(B)                         |                 |
| -                 | OK キャンセル                                |                 |
|                   |                                         |                 |
| 🖨 Outlook Express |                                         | ×               |
| 'Ξ⊞ —ß\$(         | abc12345: BIGLOBEメール)を使用してメールを送信中 表示しない | ١〈Ħ〉            |
| **                | メッセージの送信中 (1 / 1). 停止の                  | 0               |
| ▶ 完了時に接続を切断する(    | E)                                      | <u>&gt;&gt;</u> |
|                   |                                         |                 |
| C dlook Everano   |                                         | N.              |

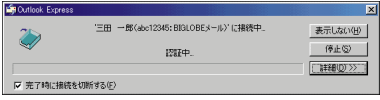

# 12 画面右下の 此が消えたことを確認する。

メールの送受信が完了すると、自動的にインター ネットから切断され、画面右下の

チェック 「電子メールを使う準備をしよう」の手順6 ( p.40)を行っていない場合は、自動的に 切断されません。切断するには、画面右下の の数されません。切断するには、画面右下の で「切断」をクリックしてください。

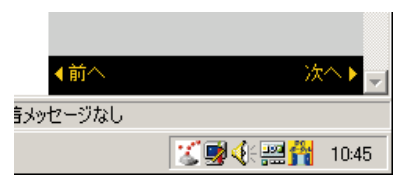

### 送信できたら、「Outlook Express」を終了しよう

# 13 「Outlook Express」ウィンドウ右上の ×をクリック。

Outlook Expressが終了します。

相手がいつメールを受け取り、返事を送ってく れるかはわからないので、次の日などに次ペー ジからの手順でメールをチェックすると良いで しょう。

「メールくん」にメールを送った場合は、数分後 に返事が届くはずです。

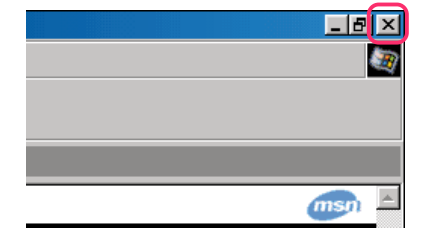

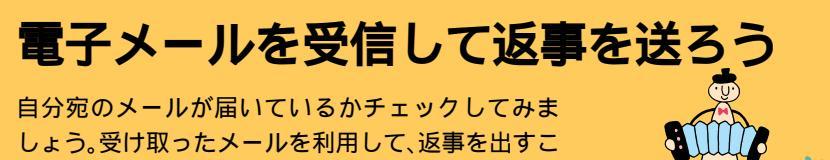

ともできます。

🧧 参照 後編の「電子メール ( p.116 ~ p.122 ) 🕵 添付ソフトの使い方 」ー「 Outlook Express 」

# 電子メールの受信とは

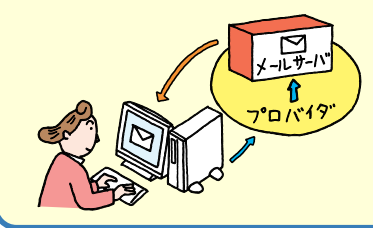

自分宛のメールは、あなたの郵便局(メールサー パ)に届きます。手紙とは違って、郵便局の人が配 達してくれるわけではないので、あなた自身が郵 便局(メールサーバ)に行って、メールが届いてい るか確認し、あれば引き取ってくる必要がありま す。

#### START

メールが届いていないかチェックすることを忘れてはいけません。インター ネットに接続して、メールを受信します。

# 1 【メール】ボタンを押す。

Outlook Expressが起動します。

## 2 「送受信」●をクリックし、「接続」❷をク リック。

「パスワード」欄が空欄になっている場合は、入 力してから「接続」をクリックしてください。

「接続」をクリックすると、インターネットに接続され、画面右下にのが表示されます。メールが届いているか自動的にチェックされ、届いていれば受信します。

「送信トレイ」にメールが置いてある場合は、 メールの受信の前に自動的に送信されます。

チェック 「ログオン」ウィンドウが表示されたとき は、メールパスワードを入力して「OK」をク リックしてください。

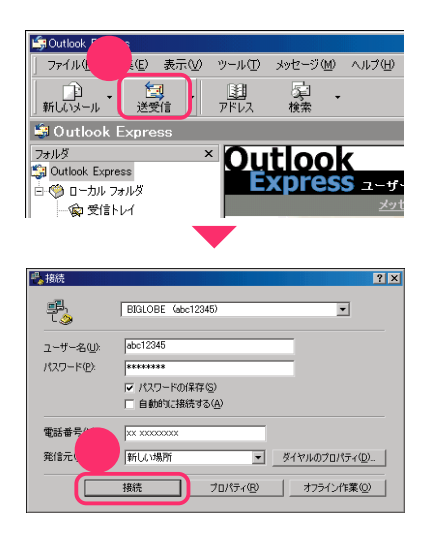

# 3 画面右下ののが消えたことを確認する。

メールの送受信が完了すると、自動的にイン ターネットから切断され、画面右下の**望**が消 えます。

チェック 「電子メールを使う準備をしよう」の手順6 ( p.40)を行っていない場合は、自動的に 切断されません。切断するには、画面右下の をダブルクリックし、表示されたウィン ドウで「切断」をクリックしてください。

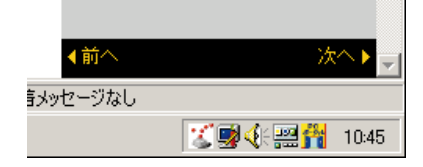

# 受信したメールを読もう

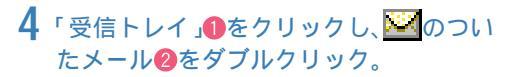

受信したメールは、「受信トレイ」に置かれています。

受信トレイに 「がついて表示されているメー ルが、新しく受信したメールです。読みたい メールをダブルクリックすると、新しいウィン ドウでメールの内容が表示されます。

# 5 メールを読み終わったら、区をクリック。

メールのウィンドウが閉じます。

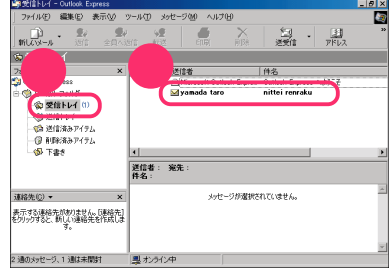

| ▲新しいメッセージ:日本語(自動選択)                                                   |          |
|-----------------------------------------------------------------------|----------|
| 」 ファイル(E) 編集(E) 表示(W) ツール(T) メッセージ(M) ヘルブ(H)                          | Ð        |
| 202      202      202      203      ×     32信      転送      印刷      削除 | **       |
| 送信者: vamada taro<br>日時: 2000年3月17日                                    | ∄        |
| 宛先: m-ichiro@abc.biglobe.ne.ip<br>件名: nittei renraku                  | ∃        |
| 山田 太郎です。                                                              | <b>^</b> |
| 同窓会は、5月18日(日) 18時からに決定しました。<br>場所:ドイツ料理 Danke<br>港区芝5-7-1             |          |
| 03-1234-0678<br>出席されるかたは、お手数ですが返信してください。                              |          |
|                                                                       | -        |
|                                                                       | -//      |

# 受信したメールに返事を出そう

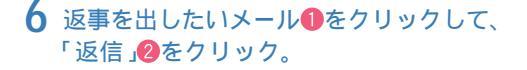

メールを作成するウィンドウが表示されます。

「宛先」は相手のメールアドレスに、「件名」は選んだメールの件名の先頭に「Re:」を追加したものに、自動的に設定されます。

「Re:」とはReply(返事、返答)の略です。

# 7 元のメールの本文を編集しながら、返事の 本文を入力する。

本文を入力する欄には、元のメールの本文に 「>」をつけたものが自動的にコピーされていま す。

先頭部分にこちらの返事を書いたり、元のメー ルの本文の下に具体的な回答を書いたりして、 返事を完成させましょう。

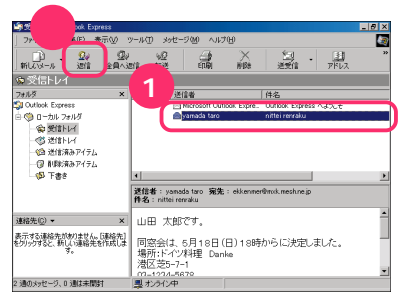

| 🔁 Re: nittei renraku 📃 🗖                                                                                                    | ×        |
|----------------------------------------------------------------------------------------------------|----------|
| 」 ファイル(E) 編集(E) 表示(V) 挿入(D) 書式(Q) ツール(D) ≫                                                                                                    | <b>1</b> |
|                                                                                                    | »        |
| 图 宛先: yamada taro                                                                                                    |          |
| 1 CC :                                                                                                    |          |
| 件名: Re: nittei renraku                                                                                                    |          |
| Original Message<br>From: "yamada taro" 〈 <u>y-taro@abc biglobe ne jp</u> 〉<br>To: "mita ichiro" 〈 <u>m-ichiro@abc biglobe ne jp</u> 〉<br>Sent: Wednesday, August 08, 2000 5:11 PM<br>Subject: nittei renraku<br>〉山田 太郎です。<br>〉<br>同窓会は、6月18日(日)18時からに決定しまし<br>た。 | -        |

#### 返事の書き方について

メールの返事は、例えばこのような書き方が考えられます。最後に署名(シグネチャー)を 書いておくと親切です。

| 三田 一郎です。                                                                                                    | - 返事の先頭には、自分の名前などを書く                    |
|----------------------------------------------------------------------------------------------------|-----------------------------------------|
| Original Message<br>From: 'yamada taro' <u><y-taro@abc biglobe="" jp<="" ne="" u="">&gt;<br/>To: 'mita ichinou' <u><n-tinito@abc biglobe="" jp<="" ne="" u="">&gt;<br/>Sent: Friday, March 17, 2000 2:00 PM<br/>Subject: nittei renraku<br/>&gt; 山田 太郎です。<br/>&gt; 同窓会は、5月19日(日) 18時からに決定しました。<br/>&gt; 場所:ドイッグ料理 Danke<br/>&gt; 港区芝5-7-1<br/>&gt; 03-1234-5678<br/>&gt;出席されるかたは、お手数ですが返信してください。_</n-tinito@abc></u></y-taro@abc></u> | – 受け取ったメールの内容<br>特に答える必要のない部分があれば消す     |
| 出席します。よろしくお願いします。                                                                                                    | - 聞かれたことに対する返事                          |
| ************************************                                                                                                    | - 最後に署名(自分の名前と、メールアドレスなどの連絡先)を<br>書いておく |

# 返事のメールを送信しよう

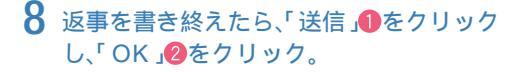

作成した返事のメールが、「送信トレイ」に置かれます。

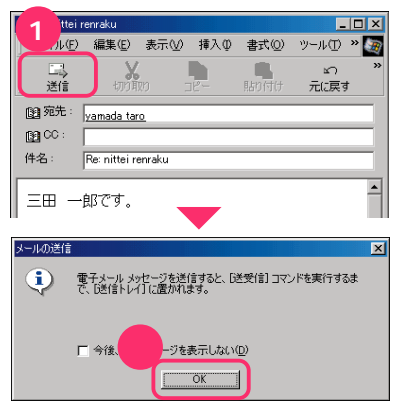

9「送受信」●をクリックし、「接続」2をクリック。

「パスワード」欄が空欄になっている場合は、入 力してから「接続」をクリックしてください。

「接続」をクリックすると、インターネットに接続され、「送信トレイ」のメールが送信されます。

メール送信後、自分宛のメールが届いているか も自動的にチェックされ、届いていれば受信さ れます。

送受信が終了すると、画面右下の **が**消えて、 インターネットから切断されます。

チェック

「電子メールを使う準備をしよう」の手順6 ( p.40)を行っていない場合は、自動的に 切断されません。切断するには、画面右下の をダブルクリックし、表示されたウィン ドウで「切断」をクリックしてください。

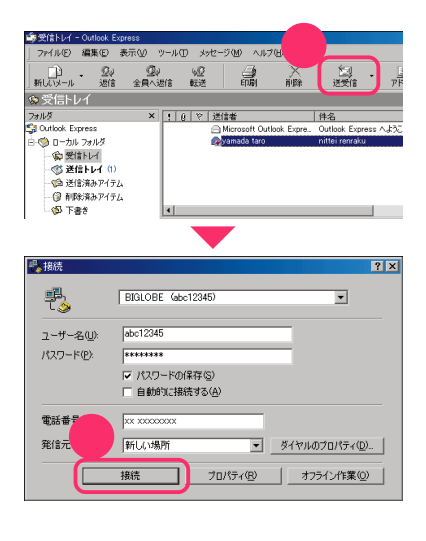

最後ば Outlook Express Jを終了しよう

10 「Outlook Express」ウィンドウ右上の 下のしていた。

Outlook Expressが終了します。

|  |  | _6  | × |
|--|--|-----|---|
|  |  |     | 1 |
|  |  |     |   |
|  |  |     |   |
|  |  |     |   |
|  |  | msm |   |

#### メールについてのマナーや注意 サイズの大きいファイルは添付しない 電子メールは、画像データなどのファイルを添付して一緒に送る( p.121)ことができますが、ファイルのサイズの上限は約500Kバイトまで を目安にしてください。サイズが大きければ大きいほど、送信するあなたに も受信する側にも、大変な時間と通信料金がかかりますので、十分に注意し てください。 チェーンメールや年賀状メールは送らない 「このメールを数十人の人に送りなさい」というような内容のメール(チェー ンメール)や、儲け話などに関する悪質なメールは、インターネットを利用す る他の人の迷惑となります。受け取っても、自分は絶対に出さないという心 がまえが必要です。 また、年賀状のように一定の時間に集中してしまうようなメールも、迷惑と なるので避けるようにしましょう。 ファイルが添付されたメールは、すぐに開かない 送信者 8 0 知らない人から届いたメールにファイルが添付されていた ( Ø 🚧 yama とき(左の画面のように、メールの左端にクリップの形のア 🖂 Micros イコンが表示されます)は、すぐにメールの内容を見たり、 ファイルを開いたりしないでください。コンピュータウイ ルスや迷惑プログラムなどが含まれている可能性がありま す。 メールの差出人や内容が安全だと十分に確認できないとき は、メールを開かずにそのまま削除するなどの対応が必要 です。

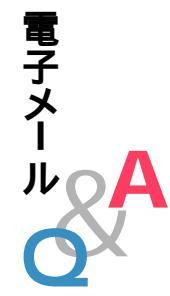

#### Q. こんなウィンドウや画面が表示されてしまう

# 「Outlook Expressは通常使用するメールクライアントとして選択されていません…」と表示された

そのまま「はい」をクリックしてください。

「はい」をクリックしたあと、「インターネット接続ウィザード」ウィンドウ が表示されたときは、「キャンセル」をクリックし、「インターネット接続 ウィザード」の終了確認のウィンドウで、「はい」をクリックしてください。 その後、プロバイダに入会して、インターネットに接続するための設定を 行ってください。

#### 「メールボタン利用のご案内」ウィンドウが表示された

次のような場合に表示されます。

- ・BIGLOBE以外のプロバイダに入会した
- すでにBIGLOBEに入会していて、「BIGLOBEかんたん接続ナビ」や「インターネット接続ウィザード」を使ってインターネットの設定をした
- 「BIGLOBEサインアップナビ」または「BIGLOBE電話で入会ナビ」で BIGLOBEに入会したあとで、このパソコンを再セットアップした
- ・「BIGLOBEスタートナビ」で設定をしたあと、このパソコンを再セット アップした

この場合は、ご自分でワンタッチスタートボタンの設定を変更し、【メール】ボタンでOutlook Expressを起動できるようにするか、他の方法で Outlook Expressを起動してください。

参照

- ワンタッチスタートボタンの設定方法 ※ 添付ソフトの使い方」 「ワンタッチスタートボタンの設定」
- ・Outlook Expressの起動方法 後編の「Outlook Expressの起動」 (p.116)

#### 「ログオン」ウィンドウが表示された

「ログオン」ウィンドウで、「パスワードを保存する」を している場合 は、メールサーバに接続するたびにこのウィンドウが表示されます。メー ルパスワードを入力して、「OK」をクリックしてください。

「OK」をクリックする前に、「パスワードを保存する」を「」にしておくと、 次回から「ログオン」ウィンドウは表示されなくなります。

#### その他のエラーメッセージが表示された

「サポートセンタ」-「トラブル解決Q&A」-「電子メール」をご覧になり、 トラブルを解決してください。 「インターネットに接続する設定を行います」ウィンドウが表示された

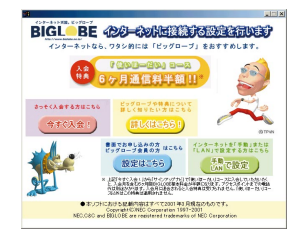

この画面が表示された場合は、以下の手順を行ってください。

#### ・BIGLOBE に入会した場合

▼ボタンをクリックしてこのウィンドウを閉じ、インターネットの設定をします。インターネットの設定については、オンラインサインアップで入会した方はp.27を、その他の方法で入会した方は「添付ソフトの使い方」・「インターネットするならBIGLOBE」・「BIGLOBEの設定をする」をご覧ください。

#### BIGLOBE以外のプロバイダに入会した場合

「手動 LAN で設定」をクリックし、「インターネット接続ウィザード」 をダブルクリックして、「インターネット接続ウィザード」でインターネッ トの接続をしてください。

#### ・インターネットの設定をしていても表示された場合

「手動 LAN で設定」をクリック。

「inetwiz」ウィンドウが表示されます。

「インターネットに接続する設定を行います」ウィンドウの右上の×を クリックし、「inetwiz」ウィンドウの中の「インターネット接続ウィ ザード」をダブルクリック。

「キャンセル」をクリック。

表示された画面で「今後インターネット接続ウィザードを表示しない」 の

の
を

し、「はい」をクリック。

この画面が出る前に行っていた操作をもう一度やり直してください。

#### Q. 書き終えたメールを送らずに破棄したい

「メッセージの作成」ウィンドウで書いたメールを、送信せずに破棄したい 場合は、ウィンドウ右上の 「このメッセージへの変更を保存しますか?」と表示されたときは、「いい え」をクリックします。

これで、作成したメールが送信されずに、破棄されます(保存もされません)。

# PART

# 電子メールの便利な 使い方

電子メールの送受信に慣れてきたら、より便利な使い方をおぼえましょう。 このパソコンなら、パソコンが自動的にメールを受信して ランプで知らせてくれる機能もあります。

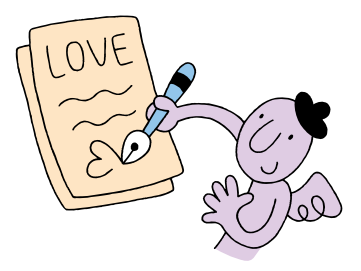

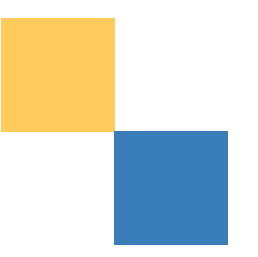

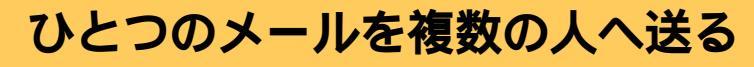

ー通のメールを複数の宛先へ一斉に送れます。 複数人で予定を決めるときなどに便利です。

▋参照 後編の「電子メール(p.116~p.122)

### START

複数の人に送るときは、宛先の指定のしかたがちがいます。PART3で基本 的なメールの使い方を覚えたら、やってみましょう。

# 1 【メール】ボタンを押す。

Outlook Express が起動します。

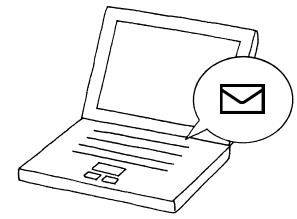

0.01

# 2「新しいメール」をクリック。

「メッセージの作成」ウィンドウが表示されま す。

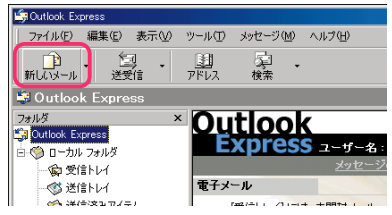

# 3「宛先」をクリック。

「受信者の選択」ウィンドウが表示されます。

この「受信者の選択」ウィンドウには、今までに メールを送信してきてくれた人の名前とメー ルアドレスが既に登録されています。

| <ul> <li>シッセージの作成</li> <li>ロ×</li> </ul> |       |     |     |                  |             |          |  |  |  |
|------------------------------------------|-------|-----|-----|------------------|-------------|----------|--|--|--|
| ) ファイル(E)                                | 編集(E) | 表示⊙ | 挿入Φ | 書式②              | ツール①        | » 🬆      |  |  |  |
| 送信                                       | 170A  |     | 2-  | <b>山</b><br>貼り付け | ≌∩<br>元(:戻す | »        |  |  |  |
| (D) 宛先 : [                               |       |     |     |                  |             |          |  |  |  |
| CC :                                     |       |     |     |                  |             |          |  |  |  |
| 件名:                                      |       |     |     |                  |             |          |  |  |  |
|                                          |       |     |     |                  |             | <u>^</u> |  |  |  |

## 4 メールを送りたい人の名前●をクリック し、「宛先」②をクリック。

選んだ名前が右側の欄に表示されます。

メールを送りたい人の名前が右側の欄に全部 表示されるまで、この手順を繰り返します。

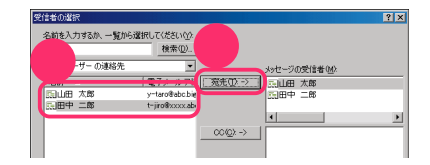
| メッセージ(  | 功作成       |           |           |               | _     |
|---------|-----------|-----------|-----------|---------------|-------|
| ファイル(圧) | 編集(E)     | 表示⊙       | 挿入Φ       | 書式(0)         | ツール①  |
| R       | L V       |           |           | - <b>1</b> 1. | K)    |
| 送信      | - 初5月     | XD _      | 16-       | 貼り付け          |       |
| 9 宛先:   | w.taro@ak | e hialoha | ob int in | a Sumar she   | darin |

「宛先」の入力覧欄に直接メールアドレスを入力する こともできます。複数の人に送信したい場合は、一人 目のメールアドレスの右に「;」(セミコロン)を入力 し、続けて次の人のメールアドレスを入力します。

5 「OK」をクリック。

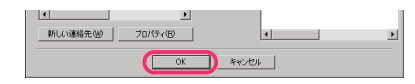

6件名、本文を入力する。

手順4、5で入力した宛先すべてに、同じ内容の メールが届くので、全員に意味がわかるように 文章を工夫しましょう。

# 7 返事を書き終えたら、「送信」①をクリックし、「OK」②をクリック。

作成した返事のメールが、「送信トレイ」に置かれます。

| 困 宛先:<br>困 CC:              | 田中二郎:山田太郎                                           |   |
|-----------------------------|-----------------------------------------------------|---|
| 件名:                         | 11/1 matiawase                                      |   |
| 三田 一<br>11月1E<br>南口の改<br>す。 | 郎です。<br>1の待ち合わせ場所は、新宿になりました。<br>秋山を出て、すぐ左側のあたりに19時で | 4 |
| 山田さん                        | は、カメラを持ってきてください。                                    |   |
| 1                           |                                                     |   |

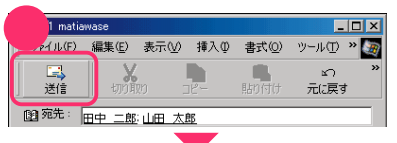

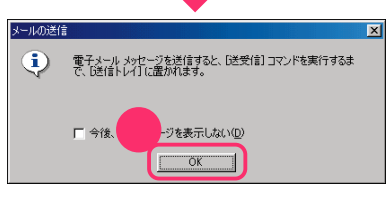

## 8 「送受信」をクリック。

メールを送信する手順は、一人だけにメールを 送る場合( p.45)と同じです。

## **9**「Outlook Express」ウィンドウ右上の ▼をクリック。

送信が終わったら、「Outlook Express」を終了 します。

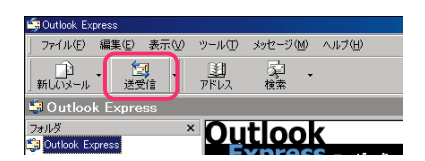

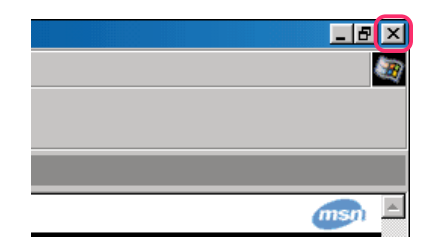

## 新着メールをランプで確認する

パソコンが自動的にメールをチェックし、イルミネーション・エンブ レム™の色を見るだけで、誰からきたメールか分かるようにすること もできます。

▋ 参照 「スタート」-「プログラム」-「自動メール受信ユーティリティ」-「自動メール受信ユーティリティ ヘルプ」

## メールの自動受信について

- 「イルミネーション・エンブレム™」でメールの着信を確認する
- ・メールの着信やあらかじめ指定したホームページが更新されているかどう かを「イルミネーション・エンブレム™」を利用して、例えば下のような使い 方ができます。
- 「メール着信ランプ」でメールの着信を確認する
- ・自動受信の設定をしておけば、「メール着信ランプ」を利用して、例えば下のような使い方ができます。
- 20:30 夜9時にメールを自動受信するように設定を済ませ、パソコンを スタンバイ状態にして入浴する。

21:00 自動的にスタンバイ状態から復帰し、メールの着信がチェックされ、届いていれば受信される。 自動的にスタンバイ状態に戻り、メールが届いていたときばイルミ ネーション・エンブレム™」またば、メール着信ランプ」が点灯する。

21:30 入浴後にランプを確認。「イルミネーション・エンブレム™」または 「メール着信ランプ」が点灯していたらパソコンをスタンバイ状態 から復帰させ、21:00 に受信されたメールを読む。

・自動受信を行う時刻は、1日のうち3回まで設定できます。

- ・休止状態でも「メール着信ランプ」でメールの自動受信を利用できます。ただし、メールの自動受信後はスタンバイ状態になり、メール着信ランプが点灯します。
- ・画面右上のデスクトレイでメールの着信を確認することもできます。詳しくは、
   は、
   「添付ソフトの使い方」-「アクティブメニューNX」または「アクティブメニューNXの設定」のヘルプをご覧ください。
- ・イルミネーション・エンブレム™でメールの着信やホームページの更新を チェックするには、「スタート」、「プログラム」、「自動メール受信ユーティ リティ」、「自動メール受信ユーティリティ ヘルプ」または、「添付ソフト の使い方」、「自動メール受信ユーティリティ」をご覧になり、設定をおこなっ てください。

## START

メールの自動受信をするには、いくつかの設定が必要です。メールの基本を マスターしたら、チャレンジしてみましょう。

## 1 メールソフトの設定を済ます。

Outlook Expressを使う場合は、「電子メール を使う準備をしよう(p.38)の設定が完了し ていればOKです。

🚺 参照

Outlook Express以外のメールソフトを使う 場合 「スタート」-「プログラム」-「自動メー ル受信ユーティリティ」-「自動メール受信ユー ティリティ ヘルプ」

## 2 自動受信の設定を行う。

詳しくは、<sup>(※)</sup>「添付ソフトの使い方」-「自動 メール受信ユーティリティ」または、「スタート」 -「プログラム」-「自動メール受信ユーティリ ティ」-「自動メール受信ユーティリティ へル プ」の「メールの着信チェック」をご覧ください。

## 3 メールソフトが起動している場合は、終了 しておく。

メールソフトが起動していると、自動受信する ことができません。メールソフトを終了してお いてください。

## 4 パソコンをスタンバイ状態にする。

パソコンをスタンバイ状態にします。詳しくは 『もっと知りたいパソコン』をご覧ください。

## チェック メールの自動受信は、パソコンの電源が切 れた状態では利用できません。電源が入っ た状態か、スタンバイ状態または休止状態 で利用してください。

5 設定した時間にパソコンがスタンバイ状態から復帰し、メールの着信がチェックされ、再びスタンバイ状態になる。

画面は消えたままチェックが行われます。 メールが届いていた場合は受信され、メール着 信ランプ( ∑の付いたランプ)が点灯します。

チェック
 メールが届いていなかった場合でも、イン
 ターネット接続サービス料金とアクセスポ
 イントまでの電話料金はかかります。

自動受信したメールを読む

## 6 【メール】ボタンを押す。

スタンバイ状態から復帰し、Outlook Express が起動します。

「メールが届いています」画面が表示されて いるので「閉じる」をクリックします。

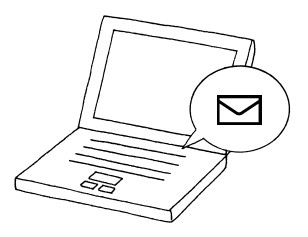

前

# Q. メールの自動受信ができない

電子メール

Outlook Express以外のメールソフトを使って自動受信ができない Outlook Express以外のメールソフトでは、自動受信が利用できない場 合があります。

参照

Outlook Express以外のメールソフトでの自動受信 「スタート」-「プ ログラム」-「自動メール受信ユーティリティ」-「自動メール受信ユー ティリティ ヘルプ」の「メールの着信チェック」

#### 「自動メール受信の実行中にエラーが発生しました。」と表示された

自動受信後にパソコンをスタンバイ状態から復帰させたとき、「自動メー ル受信の実行中にエラーが発生しました。」と表示された場合は、受信が正 しく行われていません。

いったん「閉じる」をクリックし、次のような原因がないか、「スタート」-「プログラム」-「自動メール受信ユーティリティ」-「自動メール受信ユー ティリティ ヘルプ」-「トラブルシューティング」をご覧になり、確認して みてください。

- ・メールパスワードの入力に誤りがあった?
- ・メールパスワードが保存されていなかった?
- ・インターネット接続用のパスワードが保存されていなかった?
- ・自動受信を行うときに、メールソフトが起動していた?
- ・Outlook Express に複数のアカウントが登録されていた?

その他のエラーメッセージが表示された

「サポートセンタ」-「トラブル解決Q&A」-「電子メール」をご覧になり、 トラブルを解決してください。

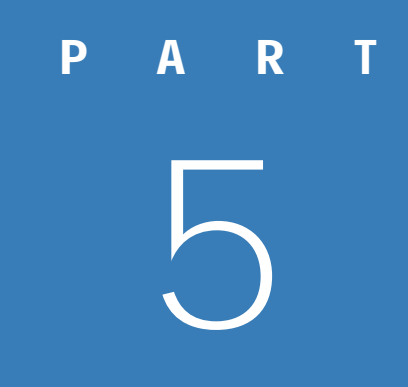

# ワープロに挑戦

このパソコンには、ワープロソフトが入っています。 モデルによって、入っているワープロソフトの種類は違いますが 基本的な使い方はほぼ同じです。ワープロソフトを使って ちょっとしたお知らせの文書を作ってみましょう。

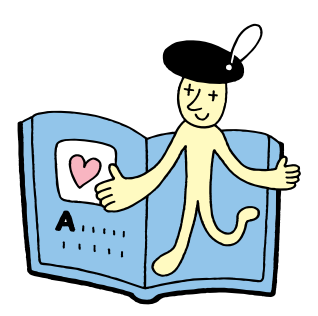

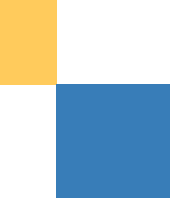

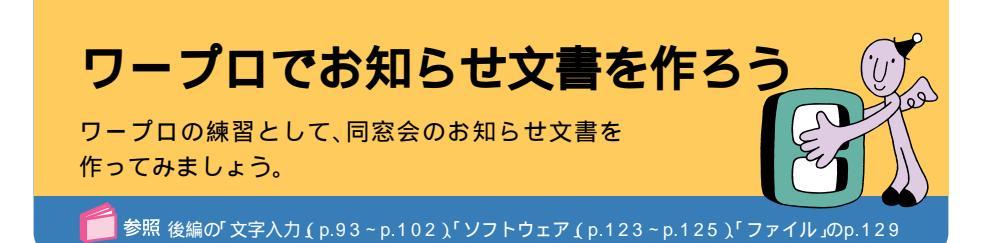

## START ワープロソフトは違いますが、基本的な使い方はほぼ同じです。 ここでは、ワープロの練習に便利な「ワードパッド」を例にして説明します。

## **1**「スタート」をクリック。

「スタートメニュー」が表示されます。

| NEC#7717#                 | •    |  |
|---------------------------|------|--|
| i Windows Update          |      |  |
| (1)ターネットするならBIGLOB        | E    |  |
| Office ドキュメントの新規付         | 1992 |  |
| Gffice ドキュメントを開く          |      |  |
| 5 📆 719794@               | •    |  |
| 最近使った7ヶイル(D)              | •    |  |
| 🗄 👪 Reg                   | •    |  |
| 5 🔍 k#©                   | •    |  |
| <sup>≥</sup> 🧼 ∿67%B      |      |  |
| 2 2 ファイル名を指定して実行 但        | p    |  |
| 🛓 🔔 NEC-POuser (00/7374). |      |  |
| 1 Windows (2897 (1).      |      |  |
| 1 29-F                    |      |  |

## 2 「プログラム」① 「アクセサリ」② 「ワー ドパッド」をクリック。

ワードパッドのウィンドウが表示されます。

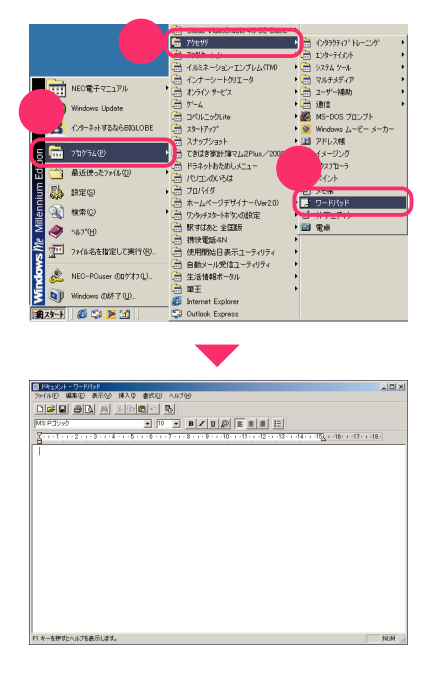

## はじめ方は他にもある

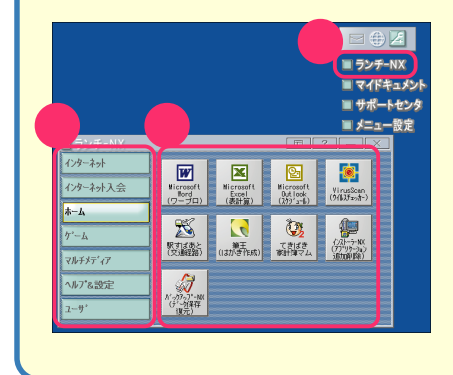

ソフトによっては、ここで説明した「スタートメ ニュー」以外からの起動方法もあります。

画面右上の「ランチ-NX」(1)をクリックすると、 「ランチ-NX」が表示されます。グループ名のボ タン2をクリックすると、グループに登録され ているソフトの起動ボタンが表示されます。起 動ボタン3をクリックすると、ソフトが起動し ます。

## 文字を入力していく

# 3 文字の入れ方を選んで、文字を入力していく。

ここでは、右の見本のような文書を作ることにします。

日本語入力がオンになっていないときは、【半 角/全角】を押してオンにしてください。 また、文字の入れ方には、「ローマ字入力」と「か な入力」の二つがあります。入力しやすい方を選 びます。入力方法の選択は、画面右下の 「あ般を受到を調で行います。日本語入力のオン/ オフや、選択方法について詳しくは後編の「文字 入力(p.93)をご覧ください。

文書を作るときは、まず、必要な文字を全部入力 してから、全体の体裁(見栄え)を整えるように すると、効率よく文書ができます。

見栄えをよくするために、見本のように、タイト ルの文字は大きくして、行の中央に配置します。 フォント(書体)た変えましょう。

#### 同窓会のお知らせ

卒業して20年の月日が過ぎました。 そこで、下記のとおり、卒業20周年 を記念して、白石北高等学校第3期 生の同窓会を開きたいと思います。 記

日時:5月28日(日) 18:00~ 場所:ドイツ料理 Danke

## ぜひ、ご参加ください。

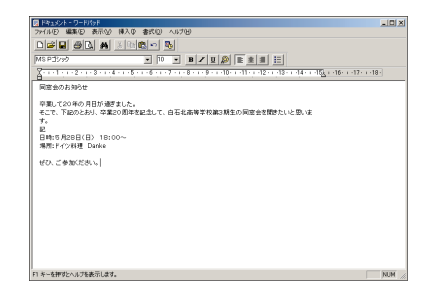

## 文書を見栄えよく仕上げよう

4 文字の大きさやフォント、配置を変えたい 部分をドラッグ。

ドラッグした部分が反転表示されます。

ここでは、「同窓会のお知らせ」を中央に配置してみます。

## 5 画面上部の 三をクリック。

「同窓会のお知らせ」が、中央に配置されます。

がある部分には、文書を作るときによく使う機能のボタンがまとめられています。ボタンに矢印を合わせると、そのボタンの機能説明が表示されます。

文字の大きさやフォントも同じようにして変 えてみましょう。

他のボタンを使うときも、変更したい部分をド ラッグしてから、そのボタンをクリックします。

大きさやフォント、配置を変えたら、見栄えがよ くなりました。このまま電源を切ると、せっかく 作った文書が消えてしまうので、パソコンの中 に保存しておきます。

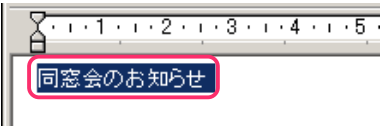

卒業して20年の月日が過ぎました。

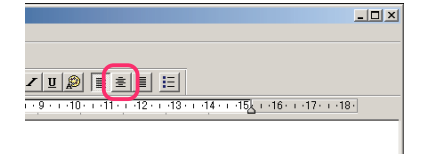

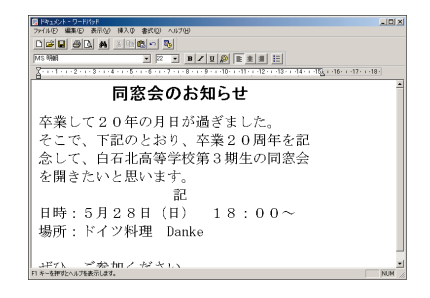

## ヘルプを見てみよう

たいていのソフトには、画面上部に「ヘルプ」というメニューがあります。ここには、ソフトの使い方や機能が説明されています。キーワードを入力して、操作方法を調べられるものもあります。操作がわからなくなったときには、ヘルプを見てみましょう。

また、このパソコンには、「Office XP ステップ バイ ステップ インタラ クティブ」という学習ソフトもついています。これを使って、Office XPの 高機能なワープロ「Word 2002」の使い方を練習することもできます。添 付されているワープロのマニュアルを見ることもお忘れなく。

? X

▼ ← 🗈 💣 🗊•

2

保存(S)

▼ キャンセル

## 作った文書を保存しよう

6 ワープロのウィンドウ上部の「ファイル」 ●をクリックし、「名前を付けて保存 ❷を クリック。

作った文書は、パソコンの中に保存すると、 「ファイル」になります。① でクリックした 「ファイル」には、ファイルの保存など、ファイル に関連した機能がまとめられています。

|   | 同ドキュメン ドバッド         |            |             |
|---|---------------------|------------|-------------|
|   | ファイル(E) 扁来(E) 表示(V) | 挿入① 書式(()) | ヘルプ(円)      |
|   | 新規作版(N)<br>Ⅲ((0)    | Ctrl+N     | 5           |
| 2 | 開\<br>上垂き保存(S)      | Ctrl+S     | -<br>- B    |
|   | 名前を付けて保存(A)         |            |             |
|   | 印刷(P)               | Ctrl+P     | / • • • 8 • |
|   | 印刷プレビュー(⊻)          |            | ~ +         |
|   |                     |            | いわ          |

保存する場所の: 🔄 マイドキュパト

同窓会

ファイルの種類①: Word for Windows 6.0

HomepageDesigne

My Pictures

ファイル名(N):

## 7 ファイル名●を入力し、「保存」2をクリック。

初めて文書を保存するので、ファイルに名前を つけます。同窓会のお知らせなので、「同窓会」と いう名前にします。

しばらく砂時計のアイコン が表示された後、も とのワープロの画面に戻ります。タイトルバー に「 同窓会」と入っています。パソコンの中に保 存されました。

これでパソコンの電源を切っても大丈夫。

ワープロを終了する

**8** ワープロのウィンドウ右上の**×**をクリック。

ワープロが終了します。

|                      |            | _        |  |
|----------------------|------------|----------|--|
|                      |            |          |  |
|                      |            |          |  |
|                      |            |          |  |
|                      |            |          |  |
| 14 • • • 15 <u>/</u> | •16• • •17 | · · ·18· |  |

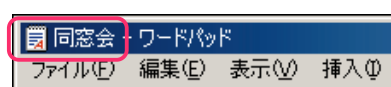

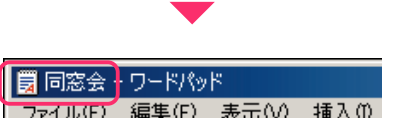

## 文書に手を加えて印刷しよう

電子メールで連絡された情報をお知らせ文書の中に追加します。文書ができあがったら印刷しましょう。

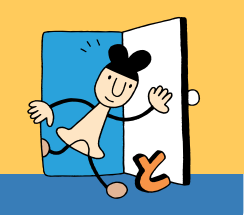

参照 後編の「文字入力」のp.102、「ファイル」のp.129

## **START**

できあがった文書を印刷するためにまず、プリンタの準備をします。それか ら前に作った「同窓会」のファイルを開いて、作業を始めましょう。

# パソコンにプリンタを接続して、印刷できるように準備をする。

プリンタの接続は、プリンタのマニュアルと添付の『もっと知りたいパソコン』をご覧ください。プリンタの種類によっては、いったんパソコンの電源を切ってから接続しなければならない場合もあります。

## 2 ワープロを起動する。

**3**「ファイル」●をクリックし、「開く」❷をクリック。

| 夏 ドキュメン トドパッド                            |        |               |
|------------------------------------------|--------|---------------|
| ファイル(E) 編集(E) 表示(V)                      | 挿入① 書式 | 2 ルプ田         |
| ######################################   | Ctrl+N |               |
| 開(@)                                     | Ctrl+O | 9             |
| 上書き保存(2)<br>名前を付けて保存(A)                  | 0010   |               |
| 印刷(₽)<br>印刷ブレビュー(⊻)<br>ページ設定( <u>U</u> ) | Ctrl+P | 1 . / . 1 . 8 |

## 4 表示された一覧の中から、開きたいファイ ル名(同窓会)をダブルクリック。

ワープロのウィンドウに、「同窓会」が表示され ます。

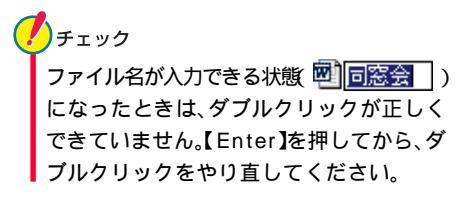

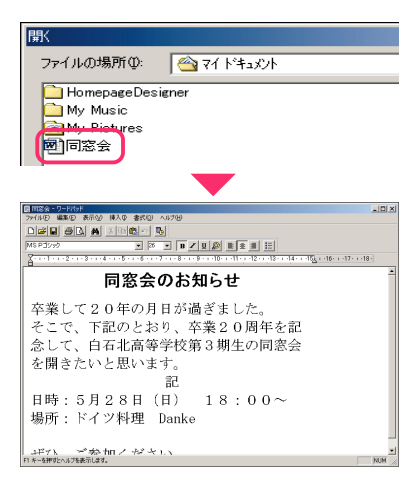

右の見本のように、お店の名前の下に、メールで 連絡された住所と電話番号を入れることにし ます。

## **同窓会のお知らせ** 卒業して20年の月日が過ぎました。 そこで、下記のとおり、卒業20周年を 記念して、白石北高等学校第3期生の 同窓会を開きたいと思います。 記

日時:5月28日(日) 18:00~ 場所:ドイツ料理 Danke 港区芝5-7-1

03-1234-5678 ぜひ、ご参加ください。

## メールを開いて、住所と電話番号をコピーする

5 【メール】ボタンを押して、「Outlook Express」を起動し、読みたいメールを開 く。

住所と電話番号を連絡してくれたメールが表 示されます。

| ファイル(E) 編        | 集(E) 3 | 表示⊙ ツール      | (D) x9t-         | ·ジ( <u>M</u> ) ヘル | ⊅( <u>H</u> ) |                   |
|------------------|--------|--------------|------------------|-------------------|---------------|-------------------|
| 」)<br>新しいメール・    | <br>返信 | (型)<br>全員へ返信 | ₩ <u>0</u><br>転送 |                   | ×<br>NØR      | ( <u>)</u><br>送受信 |
| 🙊 受信トレイ          |        |              |                  |                   |               |                   |
| フォルダ             |        | × !          | 9 8 2            | 10 H              |               | 14.7              |
| 😫 Outlook Expres | is a   |              |                  | yamada taro       |               | nittei renraki    |
|                  | лķ     |              |                  | Missouri Ca       | the Copress   | Outloot Cro       |
| 0 0 0 00000      | 185    |              |                  |                   |               |                   |

## 6 住所と電話番号の部分をドラッグ。

ドラッグした部分が反転表示されます。コピー する範囲が選択された、ということです。

思い通りの範囲が選択されなかったときには、 適当な文字のところをクリックすれば、元に戻 ります。

## 7 ウィンドウ上部の「編集」●をクリックし、 「コピー」②をクリック。

「コピー」は、選択した部分の複製を、パソコンの 中に一時的に作る機能です。画面に変化はあり ませんが、パソコンの中には、もう一つ同じもの ができています。

あとで別の部分をコピーしたり、パソコンの電 源を切ったりすると、いま作られている複製は 消えてしまいます。

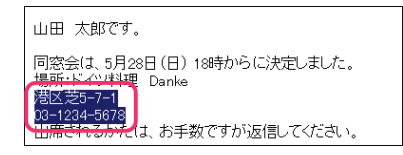

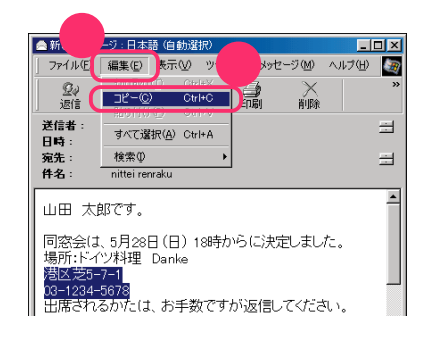

## 右クリックも使ってみよう

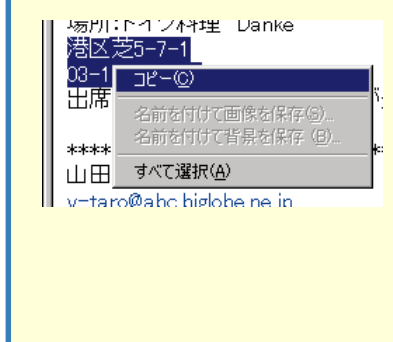

反転表示されている文字や、アイコンなどに矢印を 合わせてマウスの右ボタンを1回押す(右クリック という)と、よく使う機能のメニューが表示されま す。使いたい機能をクリックすると、右クリックした ものに対して、その機能を使うことができます。慣れ るとたいへん便利です。

例えば、手順7で「編集」-「コピー」を使わずに、反転 表示された文字の上で右クリックし、表示されたメ ニューから「コピー」を選んでも、同じことができま す。

## 8 「Outlook Express」ウィンドウ右上の ▼をクリック。

今度は、ワープロを操作するので、邪魔にならないように、「Outlook Express」は終了します。

「Outlook Express」を終了すると、ワープロの ウィンドウが手前に表示されます。

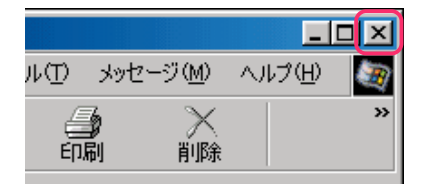

## お知らせに住所と電話番号を追加する

9 住所と電話番号を追加したい位置をク リック。

クリックしたところに「 (カーソル)が表示されます。

| 念して、白石北高等学校第3期生の同窓会 |
|---------------------|
| を開きたいと思います。         |
| 記                   |
| 日時:5月28日(日) 18:00~  |
| 場所:ドイツ料理 Danke      |
|                     |
| ぜひ、ご参加ください。         |
|                     |

#### 10 ウィンドウ上部の「編集」 ①をクリックし、 「貼り付け」 ②をクリック。

手順7でコピーした住所と電話番号が、お知ら せの中に追加されます。

追加した文章のフォントなどを変えて整えた ら、文書は完成。印刷します。

|        | - <b>U</b> - KRWH       | :                 |                    |                        |         |                   |
|--------|-------------------------|-------------------|--------------------|------------------------|---------|-------------------|
| 7P1JUE | 編集(E)                   | 表示⊘               | 挿入仰                | <b>書式</b> ( <u>○</u> ) | ヘルプ(日)  |                   |
| DICE   | 元に戻り                    | ( <u>U</u> )      |                    | Ctrl+Z                 |         |                   |
| 2      | 切り取り<br>コピー(の)          | D                 |                    | Gtrl+X<br>Gtrl+C       | B.      | / <u>u</u> 🔊 🔳    |
| 20101  | 貼り付け                    | ( <u>P</u> )      |                    | Ctrl+V                 | . 8 . 1 | · 9 · 1 ·10 · 1 · |
| そこ     | ルコマモル<br>クリア(点)<br>すべて逞 | into cano<br>訳(L) | 71317 <u>19</u> 1- | Delete<br>Ctrl+A       | 2       | 卒業2               |
| 念 l    | 検索(E).<br>次を検索<br>歴境(E) |                   |                    | Ctrl+F<br>F3<br>Ctrl+H | \$校\$   | 第3期:              |

## 作った文書を印刷する

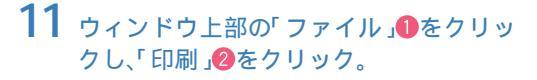

印刷の設定をするウィンドウが表示されます。 印刷範囲や枚数を確認します。

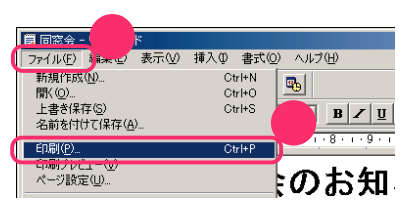

## **12**「OK」をクリック。

データがプリンタに送られて、印刷が始まります。

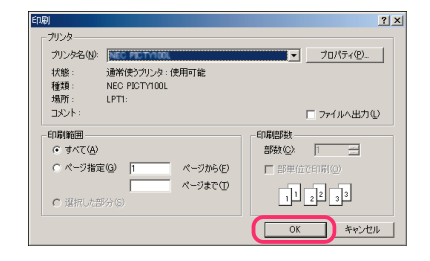

## ワープロを終了する

## 13 ワープロのウィンドウ右上の×をクリック。

## 14 右のようなウィンドウが表示されたら、 「はい」をクリック。

文書の内容を変更したので、その内容をファイ ルに反映させて、保存する必要があるのです。 「はい」をクリックすると、変更した内容が反映 され、ファイルが置き換えられます。これを「上 書き保存」と言います。

ワープロのウィンドウ上部の「ファイル」をク リックし、「上書き保存」をクリックしても同じ ことができます。

ファイルの保存と同時に、ワープロが終了しま す。

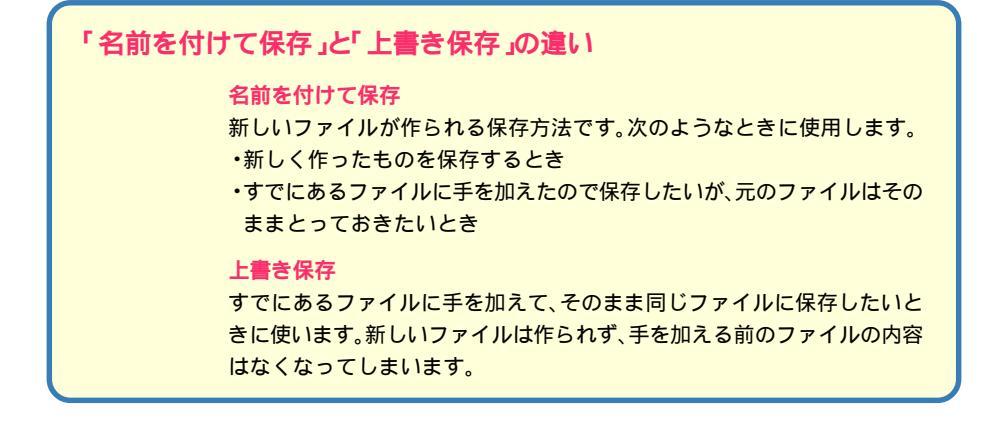

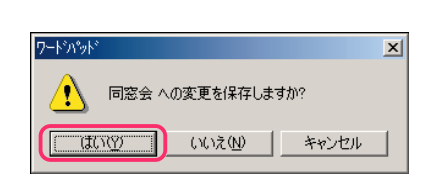

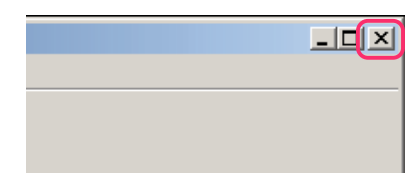

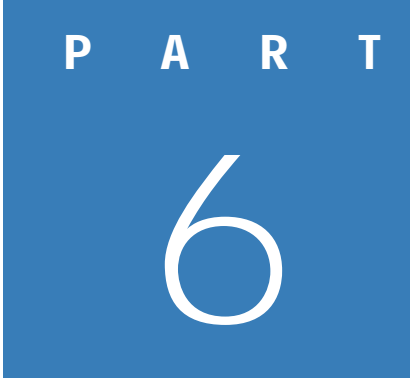

# たまったファイルを 整理しよう

パソコンを使っていると、たくさんのファイルができます。 そのままにしておくと、必要なファイルを見つけにくくなります。 たまったファイルの整理のしかたをおぼえましょう。

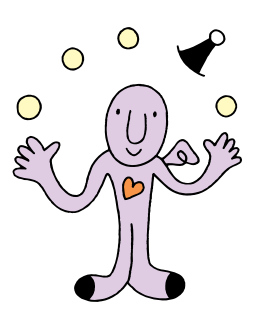

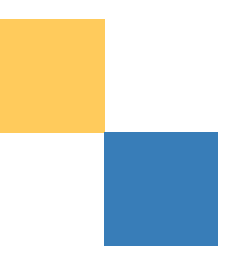

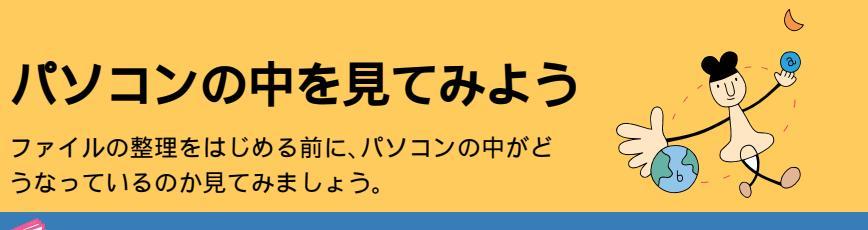

● 参照 後編の「ファイル」のp.126~p.128

START

パソコンの中は「マイコンピュータ」で確認できます。「マイコンピュータ」 を開いてみましょう。

1 画面左上の県(マイコンピュータ)をダブ ルクリック。

「マイコンピュータ」のウィンドウが表示されま す。

「マイコンピュータ」は、このパソコンの中がど うなっているのかを、見せてくれるものです。

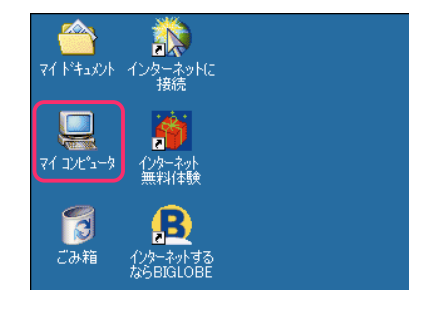

| 🖳 71 I)t*1-9                     |                        |            |                             |                                  | _ 🗆 ×       |
|----------------------------------|------------------------|------------|-----------------------------|----------------------------------|-------------|
| ] ファイル(E) 編集                     | €(E) 表示(⊻)             | お気に入り(A)   | ツール田 /                      | ヘルプ(円)                           |             |
| ← 戻る · → ·                       | E Q枚索                  | 🚡 วรมดั 🔮  | 履歴 📔                        | $\mathbb{R} \times \mathfrak{O}$ | -           |
| ] PFUZ(D) 🛄 71                   | コンピュータ                 |            |                             | •                                | <b>∂</b> 移動 |
| 71 J/E'1-                        | 9                      |            | WINDOWS<br>ME (C)           | ーカル ディス<br>ク(D)                  |             |
| アイコンを選択する。<br>れます。<br>このコンピュータの内 | と、その説明が表示<br>P容を表示します。 | to Rom (E) | 12/11-11<br>12/11-11<br>가지! |                                  |             |
| 閱連項目:                            |                        |            |                             |                                  |             |
| 7 <u>()*****</u>                 |                        |            |                             |                                  |             |
| <u>ダイヤルアップ ネット</u>               | -7-2                   |            |                             |                                  |             |
|                                  |                        |            |                             |                                  |             |
| <br>5 個のオブジェクト                   |                        |            |                             | 2 71 IXt*1-9                     |             |
|                                  |                        |            |                             |                                  |             |

ウィンドウ内の右側のアイコンをクリックすると、そのアイコンに関する説明がここに表示される

## 「マイコンピュータ の中はこうなっている 「マイコンピュータ」を見ると、このパソコンには、いくつかのドライブ が付いていることが分かります。 用語 🌮 ディスクとドライブ ディスクは、コンピュータのいろいろな情報を記録するための円盤 です。ハードディスク、フロッピーディスク、CD-ROMなどがありま す。ドライブは、ディスクに情報を記録(保存)したり、呼び出したり する装置です。それぞれのディスクに対応したドライブがあります。 ノチェック ドライブの構成は、モデルによって異なります。下記以外のドライブ が表示される場合もあります。 3.5 **12 FD(** A: ) フロッピーディスクドライブです。A ドライブともいいます。 3.5 イン FD で表示されるものは、パソコン本体の中のハードディスクドラ イブです。ハードディスクは一つしか内蔵されていませんが、二つの ハードディスクとして使えるように、次のように分割されています。 •WINDOWS ME(C:) -----ここには、Windowsやアプリケーションなどの大事なファイルが WINDOWS. 入っています。Cドライブと呼びます。 ME (C:) **・ローカル ディスク(**D:) \_\_\_\_\_ 予備のドライブです。データのバックアップなどに使います。Dドライ ローカル ディス ク (D:) ブと呼びます。購入時は空っぽです。 (E:) CD-ROMやDVD-ROM、CD-R、CD-RWのディスクを使うためのド ライブです。モデルによって、使えるディスクが異なります。 CD-ROM (E:) ドライブ以外のアイコンマーは、プリンタやパソコンの設定を変えたり

ドライブ以外のアイコン<br />
「<br />
「<br />
は、ブリンタやパソコンの設定を変えたり」<br />
するためのアイコンです。

## ドライブの中を見てみる

2 (WINDOWS ME( C: ))をダブルク リック。

ドライブのアイコンをダブルクリックすると、 中に入っているフォルダやファイルが表示さ れます。

いろんなアイコンが並んでいます。 ルダ」です。 や しは、「ファイル」です。 ウィンドウ内にファイルやフォルダが表示されない場合は、ウィンドウ左側の「このドライブ の内容をすべて表示する。」をクリックしてくだ さい。

今度はフォルダの中を見てみましょう。

日前のフォルダ フォルダは、ファイルを整理して保存して おくための入れものです。関連するファイ ルをまとめておきます。フォルダの中に フォルダを入れておくこともできます。

## フォルダの中を見てみる

**3** (My Documents) をダブルクリック。

フォルダの中身が表示されます。「My Documents」 フォルダは、自分で作ったファイルを保存する ためのフォルダです。ソフトによっては、作った ファイルを自動的にこのフォルダに保存する ようになっているものもあります。

/ チェック

フォルダによっては、プログラムが正常 に機能しなくなるのを防ぐために、ウィ ンドウにフォルダやファイルを表示しな いときがあります。「このフォルダの内容 をすべて表示する。」をクリックすれば フォルダの中を見ることができますが、 取り扱いには注意してください。

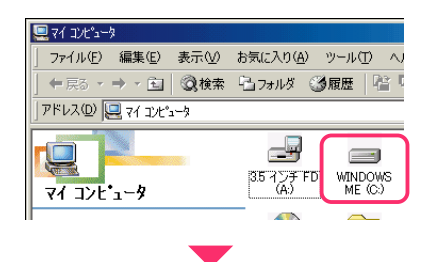

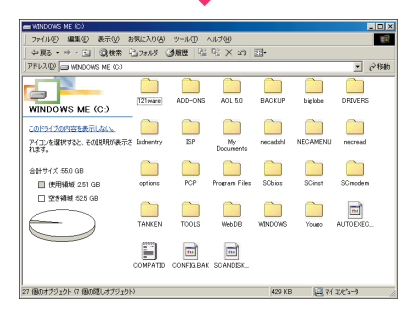

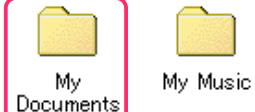

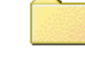

necadshl

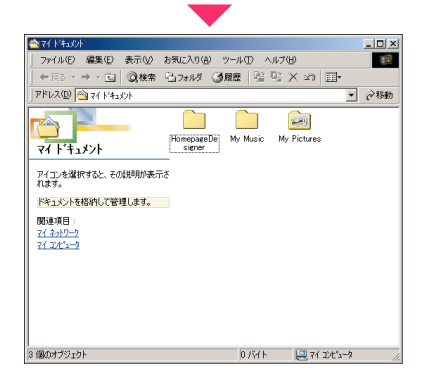

前

手順2と手順3でやったことをまとめると、右の図のようになります。

このように、ドライブやフォルダ、ファイルのア イコンをダブルクリックして、中身を表示させ る操作を、「ドライブ(フォルダ、ファイル)を開 く」といいます。

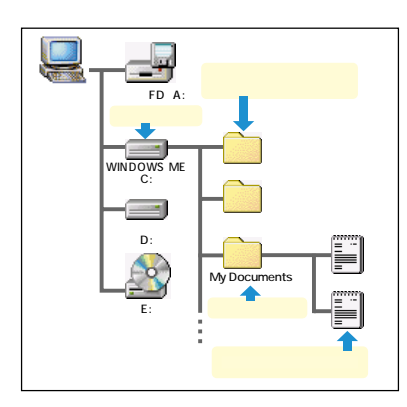

## 「My Documents 」フォルダを閉じる

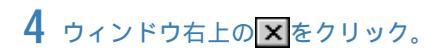

「My Documents」のフォルダが閉じます。

| 🚖 7/ F413/h                                 | - <b>D</b> × |
|---------------------------------------------|--------------|
| ファイル(E) 編集(E) 表示(V) お気に入り(A) ツール(E) ヘルプ(H)  | 100          |
| ← 戻る・ → ・ 白  ③検索 (13.7+)/ダ ③履歴  階 階 × 20 田・ |              |
| アドレス(D) (合) マイトドキュメット                       |              |
| です。<br>マイト「キュメント HomepsacDe<br>signer       |              |
| アイコンを選択すると、その説明が表示さ<br>れます。                 |              |
| ドキュメントを格納して管理します。                           |              |
| 関連項目:<br><u>マイネッシーク</u><br>マイコンピュー2         |              |
|                                             |              |
|                                             |              |
| 3 個のオブジェクト 0 バイト 🖳 マイ コンピュー                 | -7 //.       |

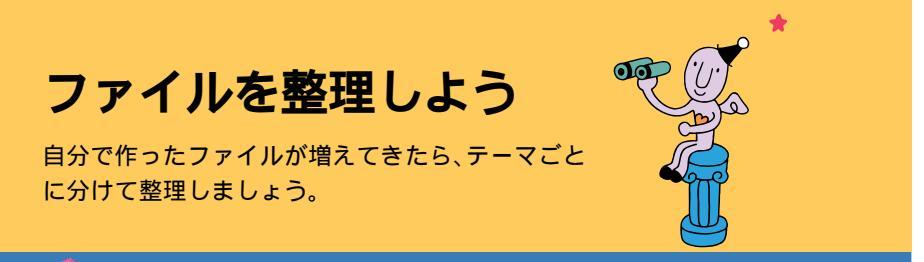

参照 後編の「ウィンドウ ( p.103 ~ p.106)、「ファイル」のp.129、p.130

## どうすれば整理できる?

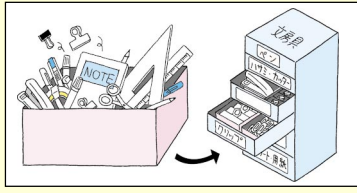

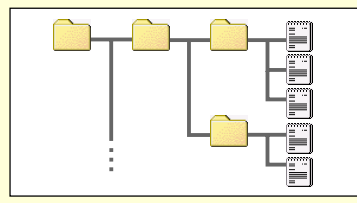

たとえば、ペンやクリップなど、全部を一つの箱 に入れておくと探すのが大変だし、何がいくつ あるのかも分かりません。これを引き出しに分 類して入れておくと、ほしいものが見つけやす くなります。

パソコンの中でファイルを整理するときは、引き出しの代わりに「フォルダ」を使います。フォ ルダの中にフォルダを作ることもできるので、 細かく分類していけば、ファイルが多くなって も大丈夫です。

## START

作ったファイルは「マイ ドキュメント」の中に保存してきたので、「マイ ド キュメント」の中がごちゃごちゃしてきました。「マイ ドキュメント」の中 に、整理するためのフォルダを作ります。

1 画面左上の (一) マイ ドキュメント )をダ ブルクリック。

「マイ ドキュメント」のウィンドウが表示され ます。

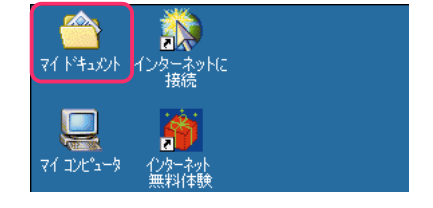

2 ウィンドウ上部の「ファイル」をクリック。

| ~ | 👌 マイ ト・キュメント |           |               |              |              |
|---|--------------|-----------|---------------|--------------|--------------|
|   | ファイル(E)      | 編集(E)     | 表示⊙           | お気に入り        | ( <u>A</u> ) |
| ] | ← 戻る →       | ⇒ ~ 🖻     | ②検索           | <b>哈フォルダ</b> | Q            |
| 1 | アドレス(型) 🦉    | 👌 77 hita | <i>\$</i> 21F |              |              |

前

# 3 「新規作成」 ●をクリックし、「フォルダ」 2 をクリック。

v(F) 編集(E) お気に入り(A) ツール( 新規作成(W) 🗋 フォルダ(F) ショートカット(S) My Music My Pictures HomepageD... マイト・キュメント Y 新しいフォルダ 宿の写真 新しいフォル **東転口時** 2001/02/10 10:27

キュメント

「マイドキュメント」の中に、「新しいフォルダ」 というアイコンが表示されます。名前が反転表 示され、入力できる状態になっています。 「新しいフォルダ」では、何のためのフォルダか 分かりにくいので、分かりやすい名前に変えま す。

## フォルダの名前を変更する

4 フォルダの名前を入力して、【Enter】を押す。

このフォルダには温泉旅行の写真を入れよう と思うので、「温泉旅行」に名前を変えます。

🥖 チェック

手順3で作ったフォルダが、名前を入力でき る状態になっていないときは、フォルダのア イコンを右クリックして、表示されたメ ニューから「名前の変更」をクリックしてく ださい。名前を入力できる状態になります。

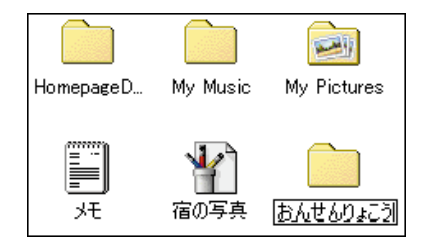

## ファイルを移動する

5 📄 温泉旅行)をダブルクリック。

「温泉旅行」のウィンドウが表示されます。 まだ何も入っていません。

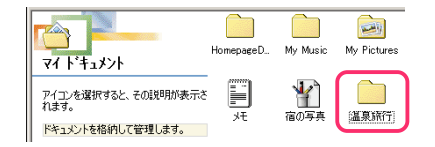

6 (マイドキュメント)をダブルクリック。

「マイ ドキュメント」のウィンドウが表示され ます。

7 「温泉旅行」のウィンドウと「マイ ドキュ メント」のウィンドウの両方が見えるよう に、大きさと位置を調整する。

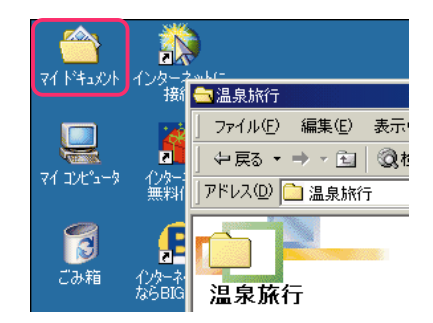

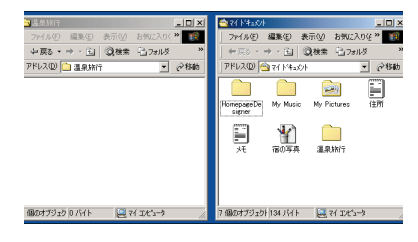

8 移動したいファイルのアイコンを、「マイ ドキュメント」のウィンドウから「温泉旅 行」のウィンドウにドラッグ。

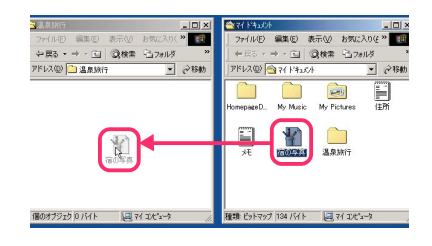

## 9 アイコンが「温泉旅行」のウィンドウに 入ったら、左のクリックボタンを離す。

ドラッグしたファイルが、「温泉旅行」フォルダ に移動されます。「マイ ドキュメント」のフォル ダからは消えています。

手順8と9の操作をまとめて「ドラッグ&ド ロップ」と呼ぶこともあります。

用 高 ドラッグ&ドロップ アイコンやウィンドウを移動したい場所ま でドラッグしていき、そこで左のクリック ボタンを離すまでの操作を、「ドラッグ&ド ロップ」といいます。

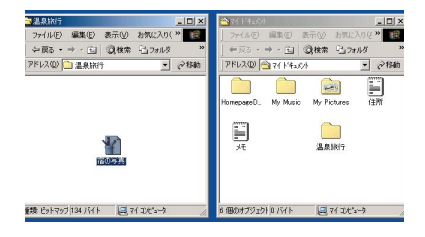

前

## 大切なデータの保管方法

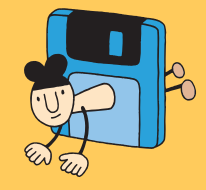

大切なファイルは、もしものときのために、「バック アップ」をとっておきましょう。

🥤 参照 🥵 添付ソフトの使い方」-「 バックアップ-NX 」

## バックアップって何?

パソコン、特にデータが入っているハードディスクはデリケートです。振動 や衝撃、ホコリなどに弱く、扱い方に注意しないと、故障の原因にもなりま す。故障とまではいかなくても、間違って重要なファイルを削除してしまっ たりすると、パソコンの調子がおかしくなることもあります。このような場 合には、修理したり、再セットアップをして購入時の状態に戻せば、パソコ ンは元どおりに使えるようになります。

でも、自分で作った文書や受け取ったメール、デジカメから取り込んだデー タなどは元には戻りません。そんな場合に備えて、データのコピー(複製)を 別の場所に保存しておくことを「バックアップをとる」といいます。

「万が一」の事態は、いつ起こるか分かりませんから、大切なデータは、こまめにパックアップをとる習慣をつけましょう。データを作成するたびに、毎週×曜日に、また、新しいソフトを入れたときに、など自分なりのルールを決めてバックアップをとるとよいでしょう。

詳しくは『困ったときのQ&A』PART1の「トラブルの予防」をご覧ください。

## START

まず、Dドライブにバックアップをとります。バックアップしたいファイル やフォルダが入っているフォルダを開いておいてください。

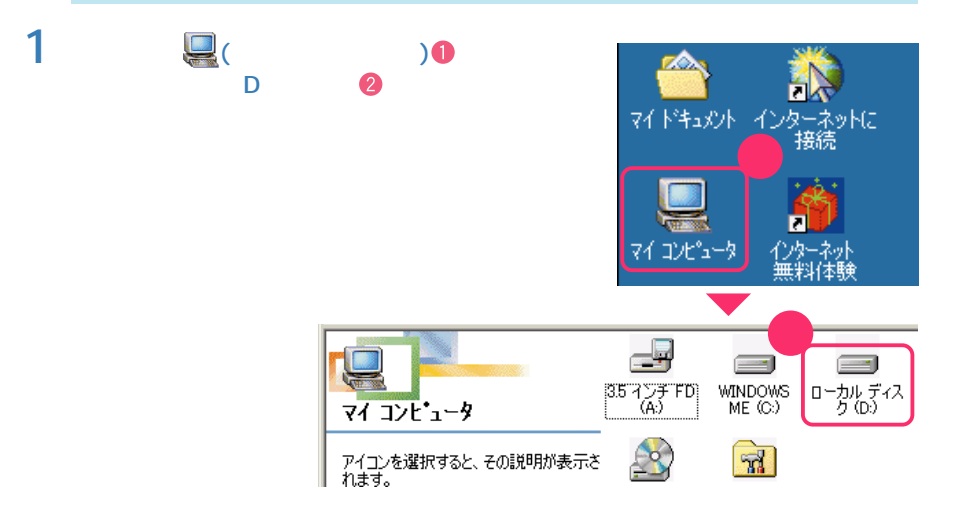

## 2 バックアップをとりたいファイルやフォ ルダを、Dドライブにドラッグ&ドロップ する。

D ドライブのウィンドウの中に、コピーした ファイルやフォルダが表示されたら、バック アップができています。

## バックアップ-NXを使ってバックアップをとる

このパソコンには、バックアップをとるための 「バックアップ-NX」というソフトが入ってい ます。「バックアップ-NX」を使うと、ソフト名 を選ぶだけで、そのソフトで作成したデータを Dドライブにバックアップできます。

#### 参照

バックアップ-NXの使い方 🥵 添付ソフト の使い方」-「バックアップ-NX」

# 

| バックアップ – NX 🛛 🗙                           | ] |
|-------------------------------------------|---|
| √ バックアップ − NX                             |   |
| 本アプリケーションを使用する前に、他のアプリ<br>ケーションを終了してください。 |   |
| 機能選択                                      |   |
| <ul> <li>バックアップする(B)</li> </ul>           |   |
| <ul> <li>バックアップデータを復元する(R)</li> </ul>     |   |
| OK キャンセル                                  |   |
| Copyright (C) 1999–2000 NEC Corporation.  |   |

## 別の記憶媒体(メディア)にバックアップをとる

## 3 メディアとドライブを用意する。

Dドライブにバックアップをとっても、ハード ディスクそのものが壊れたら、どうにもなりま せん。別の記憶媒体(メディア)にもバックアッ プをとっておけば安心です。

ハードディスク以外の記憶媒体(メディア)とし ては、MOやZip、CD-R、CD-RW、フロッピー ディスクなどがあります。メディアによって、記 憶できる容量が異なります。また、読み書きする ためのドライブを別途購入して増設しなけれ ばならないものもあります。

お使いのパソコンにCD-R/RW ドライブや CD-R/RW with DVD-ROM ドライブが搭載 されている場合は、それらを使うのがおすすめ です。

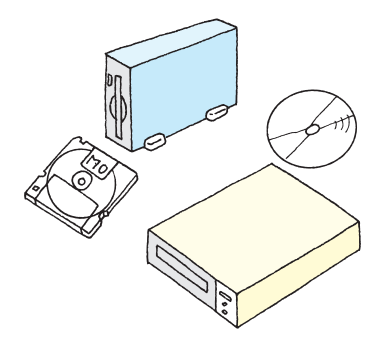

前

## 4 バックアップをとりたいファイルを、別の メディアにコピーする。

コピーのしかたは、Dドライブにコピーしたと きと同様です。用意したメディアに対応したド ライブを開いて、ファイルをドラッグ&ドロッ プします。

チェック

CD-R、CD-RWにファイルをコピーする場 合は、書き込み用のソフトが必要になり、手 順が異なります。詳しくは、使用するソフト のマニュアルやヘルプをご覧ください。

## 移動とコピーの使い分け

同じようにファイルを「ドラッグ&ドロップ」しても、コピーになるときと移動になるとき があります。状況に応じて、うまく使い分けましょう。

- ・違うドライブに「ドラッグ&ドロップ」すると、自動的に「コピー」になる
   p.78の手順2で、Cドライブの「My Documents(マイドキュメント) からDドライブにドラッグ&ドロップしたときは、違うドライブにドラッ グ&ドロップしたので、「コピー」になりました。
- ・同じドライブに「ドラッグ&ドロップ」すると、移動になる
   「ファイルを整理しよう(p.80)で「マイドキュメント」から「温泉旅行」に ドラッグ&ドロップしたときは、同じCドライブの中でドラッグ&ドロッ プしたので、「移動」になりました。
- ・【Ctrl】を押したままドラッグ&ドロップするとコピーになる 【Shift】を押したままドラッグ&ドロップすると移動になる 行き先に関係なく、コピー、移動したいときは、【Ctrl】や【Shift】を押したま まドラッグ&ドロップします。
- 移動になるかコピーになるかは、ポインタで見分ける
   「移動」のときのポインタは
   「コピー」のときのポインタは

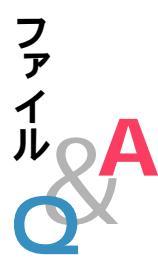

## Q. デスクトップにある「マイ ドキュメント」とC ドライ ブにある「My Documents」フォルダは同じもの?

同じものです。デスクトップの「マイドキュメント」を開いたときに表示 されているのは、Cドライブの「My Documents」の中身です。 「My Documents」は、作成した文書などを保存するのに便利なように、 あらかじめ作ってあるフォルダです。だから、すぐに開けるようにデスク トップに「My Documents」への近道が作ってあるのです。

## Q. ファイルのアイコンをダブルクリックしてもファ イルの中身が表示されない

そのファイルを表示できるソフトがこのパソコンに入っていないためで す。他人から受け取ったファイルの場合は、送り主に相談してみてくださ い。自分で作ったファイルの場合は、そのファイルを作ったソフトを削除 したりしていないか、確認してください。

## Q. ファイルやフォルダの名前が変えられない

¥ / : \* ? < > " ¦

ファイルやフォルダの名前には、使ってはいけない記号があります。次の 記号を半角でファイル名やフォルダ名に使うことはできません。

また、ファイル名を半角で255文字以上の長さにすることはできません。 255文字以内であっても、長いファイル名は「…」で省略された名前で表 示されることがあります。

## Q. 複数のファイルやフォルダを一度に、移動、コピーしたい

同じウィンドウの中のファイルやフォルダは、一度に移動やコピーができ ます。移動(コピー)元のフォルダを開いたら、次のどちらかの方法で、複数 のファイルやフォルダを選んでください。選んだ状態でドラッグ&ドロッ プすると、選択されているファイルやフォルダが、一度に移動、コピーでき ます。

# 前編 RT 6 たまったファイルを整理しよう

#### ・コピーしたいファイルを囲むようにして、ドラッグする

ウィンドウの中でマウスをドラッグすると、四角で囲まれた範囲の中の ファイルやフォルダがすべて選択され、アイコンの色が変わります。

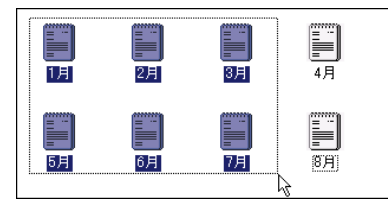

#### ・【Ctrl】を押したままアイコンをクリックする

ーつのアイコンをクリックしてアイコンの色が変わったら、【Ctrl】を押したまま二つめ以降のアイコンをクリックします。【Ctrl】を押しているあいだは、続けてアイコンを選択できます。

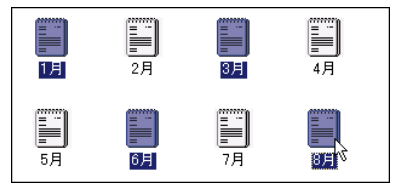

Q. ファイルを移動、コピーしようとしたら、「ファイ ルの上書きの確認」ウィンドウが表示された

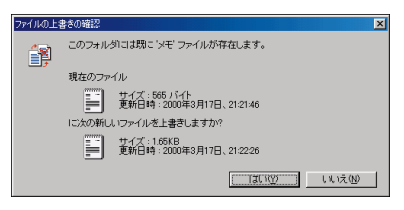

同じフォルダの中に同じ名前のフォルダやファイルを入れようとすると、 このウィンドウが表示されます。「上書き」というのは、そこに元からあっ たものを消して、新しく移動したりコピーするファイルやフォルダと入れ 換えることです。元からあったファイルやフォルダを消したくないとき は、「いいえ」をクリックしてください。このとき、新しいファイルの移動 (コピー)は行われません。

## Q. ドラッグ&ドロップでうまくコピーや移動ができない

コピーや移動には、次のような方法もあります。

コピー元(移動元)のウィンドウを開いて、コピー(移動)したいファイル を選ぶ

ウィンドウ上部の「編集」から「コピー」をクリック(移動のときは「切り取り」をクリック)。

コピー先(移動先)のウィンドウを開いて、「編集」から「貼り付け」をクリック。

この方法を使えば、コピー元(移動元)とコピー先(移動先)のウィンドウが 並べて表示されていなくても、コピーや移動ができます。

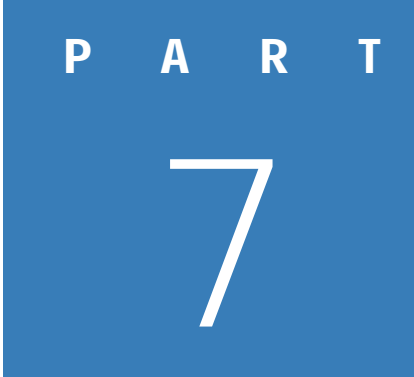

# いろいろなソフト を使う

このパソコンに入っているソフトを使えば、いろいろなことができます。 どのソフトで何ができるかも、パソコンで調べられます。

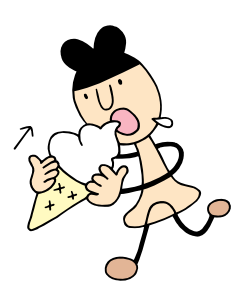

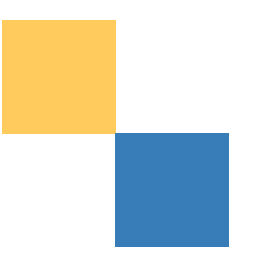

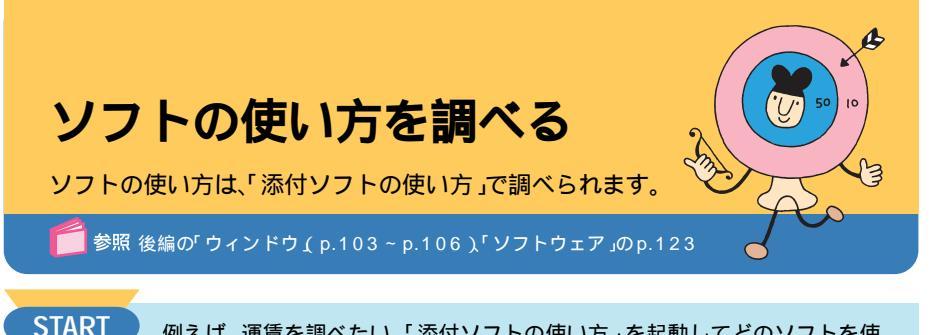

例えば、運賃を調べたい。「添付ソフトの使い方」を起動してどのソフトを使 えばよいかを調べます。

ヘルフ\*&設定

画面右上の「ランチ-NX」をクリック。

「ランチ-NX」が表示されます。

# 2「ヘルプ&設定」●をクリックし、「添付ソフトの使い方」<br/> 2をクリック。

「やりたいこと別目次」が表示されます。 「やりたいこと別目次」は、このパソコンででき ることの一覧です。

チェック 「添付ソフトの使い方」は「スタート」-「NEC電子マニュアル」-「添付ソフトの使 い方」をクリックしても起動できます。

**3** 自分のやりたいことに近い項目をクリック。

「道順や運賃をチェックしたい」という項目があり ます。ここを見れば、運賃の調べ方がわかります。 クリックすると、選んだことができるソフトが 紹介されます。運賃を調べるソフトは、「駅すぱ あと」です。

「駅すぱあと」の使い方を見てみます。

## 使いたいソフトがわかっているときは

## 「50音別目次へ」をクリック。

ソフト名を50音別に並べた50音別目次が表 示されます。使いたいソフトの名前をクリック してください。

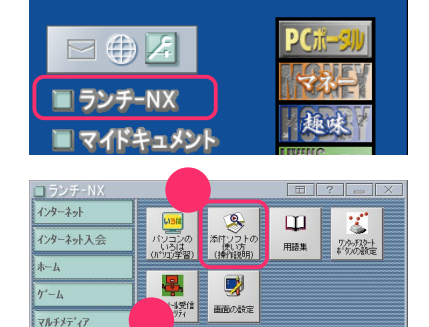

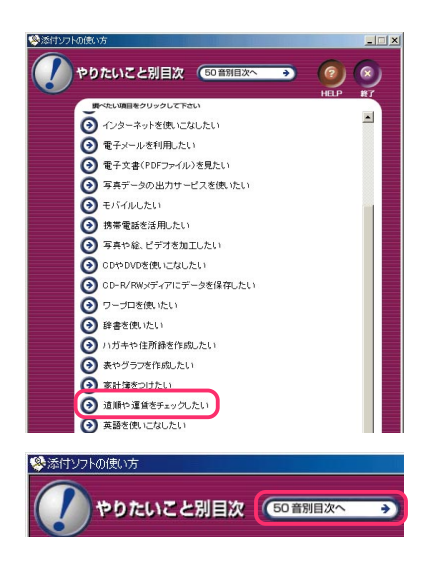

前

## ソフトの使い方を見る

## 4「使い方」をクリック。

画面の右端に、使い方を説明したウィンドウが 表示されます。 まず、「はじめ方/終わり方」を見て、「駅すぱあ と」をはじめます。

## 5「はじめ方/終わり方」をクリック。

「駅すぱあと」のはじめ方の説明が表示されま す。

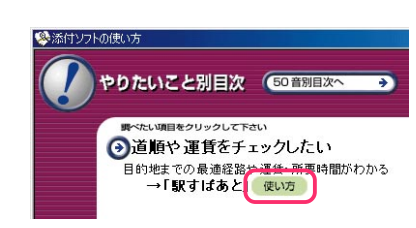

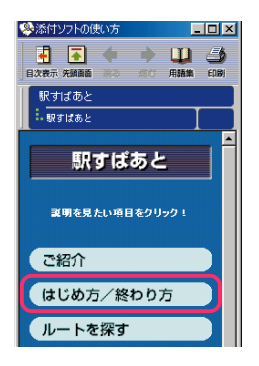

## 説明のとおりに操作して、「駅すぱあと」を はじめる。

「駅すぱあと」が起動し、画面に表示されます。 でも、このままでは「駅すぱあと」のウィンドウ が、説明のウィンドウに重なっていて、説明が見 えません。

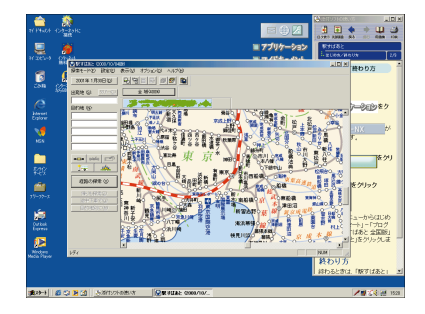

## 「駅すぱあと」のウィンドウを移動して、説 明が見えるようにする。

説明のウィンドウが見えないときは、ソフトの ウィンドウを移動して、両方が見えるように調 整します。それでも見えないときは、説明を見て いる間は、ソフトのウィンドウを最小化してお きます。

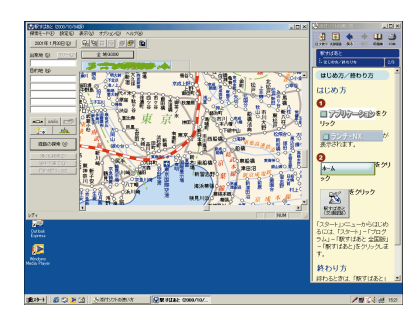

## 8 「次へ」または「続き」をクリック。

次の説明項目が表示されます。 同じようにして、説明を読みながら「駅すぱあ と」を操作していきます。

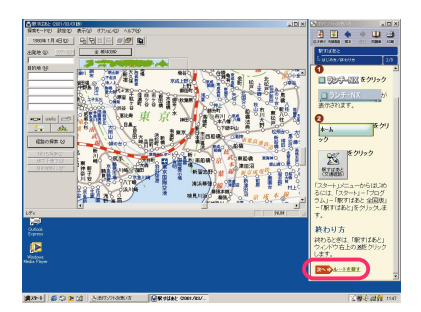

## 「添付ソフトの使い方」を終了する

9 説明のウィンドウ右上の下をクリック。

説明のウィンドウが閉じます。

| 参添付ソフトの使い方        |   |            | .IC 🗵 |
|-------------------|---|------------|-------|
| ■<br>目次表示 先頭画面 戻る | • | ↓↓↓<br>用語集 | ED BI |
| 駅すばあと             |   |            |       |
| ・ ルートを探す          |   |            | 3/9   |
|                   |   |            |       |

## 「添付ソフトの使い方」のヘルプ

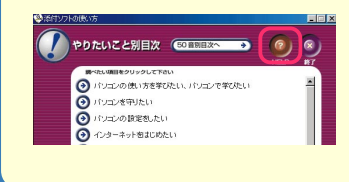

「添付ソフトの使い方」には、ヘルプがついています。「添 付ソフトの使い方」の起動画面で、 2 をクリックする と、ヘルプが起動します。各ボタンの使い方や、説明画面 の印刷方法などの説明があります。詳しい使い方が知り たいときには、ここを見てください。

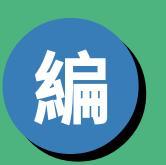

後

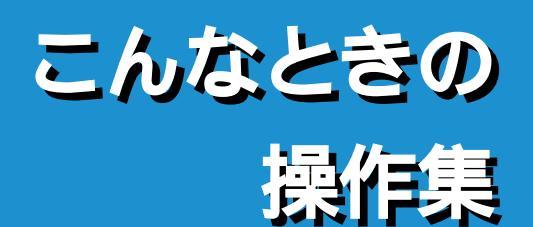

# 🔊 🛻 こんなときの操作集 の読み方

## 操作方法を、目的別に調べよう

「後編 こんなときの操作集」には、文字入力、ウィンドウ、インターネット、 電子メール、ソフトウェア、ファイル、NXパッドについての基本操作がまと められています。操作がわからなくなったときなどに、目的から操作方法を 調べてください。

## より便利な使い方や、別の操作方法も紹介

「前編やってみよう! こんなこと」では説明していない、より便利な使い方や、これまでのやり方とは違う操作方法も紹介されています。前編の内容をマスターしたら挑戦してみましょう。

## 「パソコンのいろは」で復習してみよう

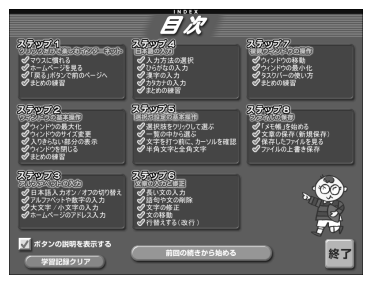

### 文字入力

・「入力の準備(p.93) ステップ3、4
 ・「文字の入力方法(p.95) ステップ4、6
 ・「英数字の入力(p.97) ステップ3
 ・「文字の編集(p.101) ステップ6

#### ウィンドウ

- ・「ウィンドウでのいろいろな操作(p.103) ステップ5
- 「大きさを変える(p.104)」「表示範囲を変える(スクロール)(p.105)」「複数ウィンドウを扱う(p.106)ステップ2、7

インターネット

 ・「ホームページを見る(p.111) ステップ1、 ステップ4の「まとめの練習」
 ・「インターネットエクスプローラの主な機能」 (p.112) ステップ1 ここで説明している内容の一部は、「パソ コンのいろは」で学習した操作です。説明 を読んでもよくわからなかったときや、 操作を復習したいときなどには、もう一 度「パソコンのいろは」に戻って練習して みると良いでしょう。

各項目の内容はそれぞれ、「パソコンのい ろは」の次のステップで練習できます。

#### 電子メール

電子メールの使い方は、「パソコンのいろは」では 扱っていません。

電子メールを書くときには文字入力が必要にな ります。文字入力については、ステップ3、4、6で 練習できます。

#### ソフトウェア

・「ソフトをはじめる( 起動 )( p.123 ) ステップ8

### ファイル

・「フォルダやファイルを開く<u>(</u>p.127) ス テップ8

・「保存する(p.129) ステップ8

#### NXパッド

「NXパッドの使いかた(p.134) ステップ
 1、2、8
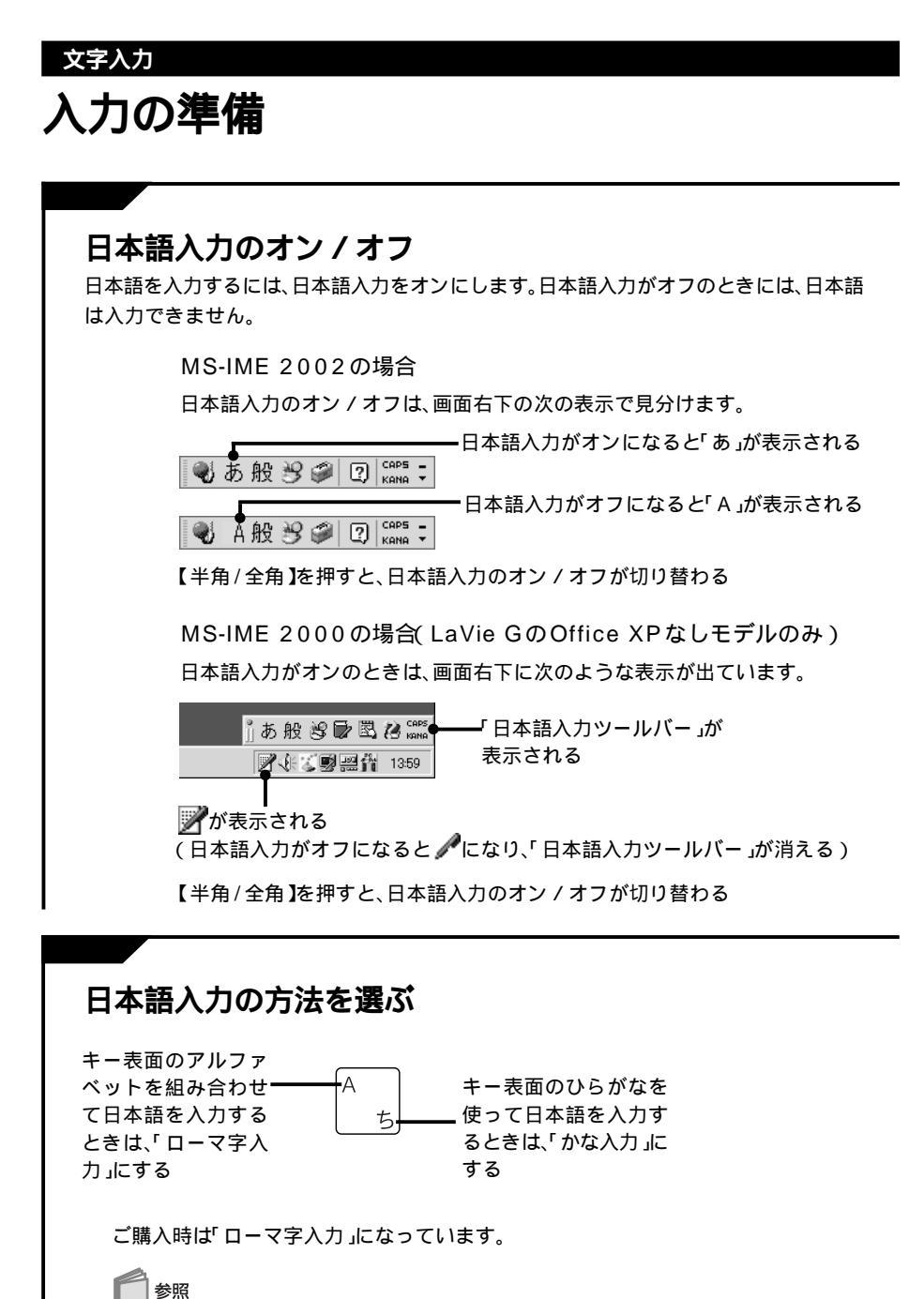

ーーマ字のつづり方 巻末の「ローマ字つづり一覧(p.156)

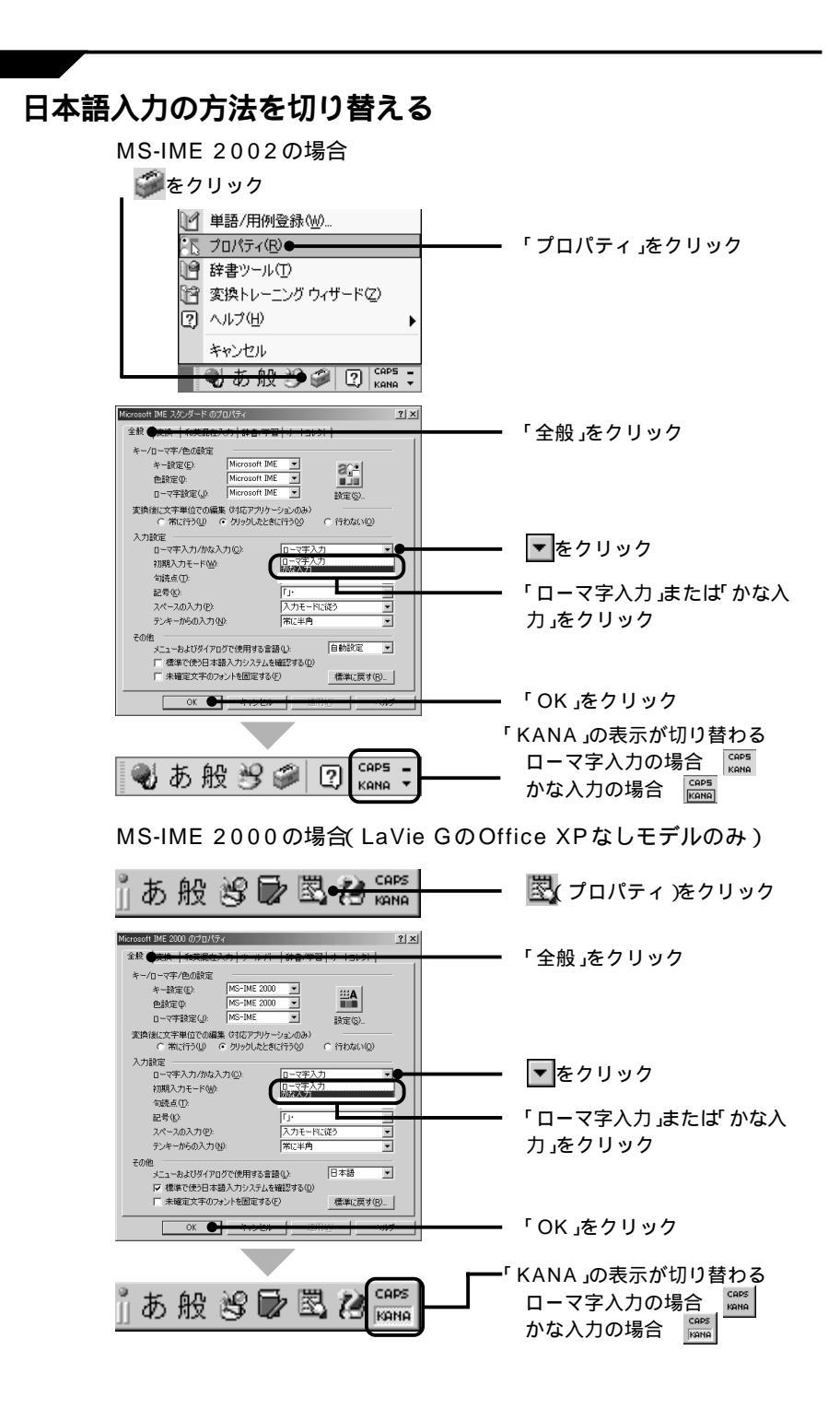

文字入力

# 文字の入力方法

## ひらがなを入力する

日本語入力をオンにする

キーボードから文字を入力する

こんにちは

【Enter】を押して確定する

こんにちは

## カタカナを入力する

日本語入力をオンにする

キーボードから文字を入力する

まうす

【F7】を押す(入力した文字がカタカナに変換される)

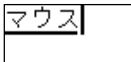

【Enter】を押して確定する

マウス

## 漢字を入力する

ひらがなを入力する

ろてんぶろ

【スペース】を押す(入力した文字が漢字に変換される)

露天風呂

【スペース】を押すたびに違う漢字(同音語)に変換される。

【スペース】を押すと変換されるのは、太い下線がついている漢字です。 露天ぶろ」のようになって、【スペース】を押しても変換できない部分があるときは、 【 】や【 】を押して太い下線を移動すると、変換する部分を切り替えられます。

目的の漢字が表示されたら【Enter】を押して確定する

露天風呂

#### 文節の区切り方

難しい読みの熟語などを漢字で入力するときには、文節ごとに区切って漢字に変換すると 目的の漢字を入力しやすくなります。

 文字を漢字に変換する

 今日歯医者へ行きました

 変換する文字の範囲を変える

 [Shift]+[]][Shift]+[]]を押す

 きょうはいしゃへ行きました

 目的の漢字が表示されるまで【スペース】を押す

 今日は医者へ行きました

目的の漢字が表示されたら【Enter】を押して確定する

今日は医者へ行きました

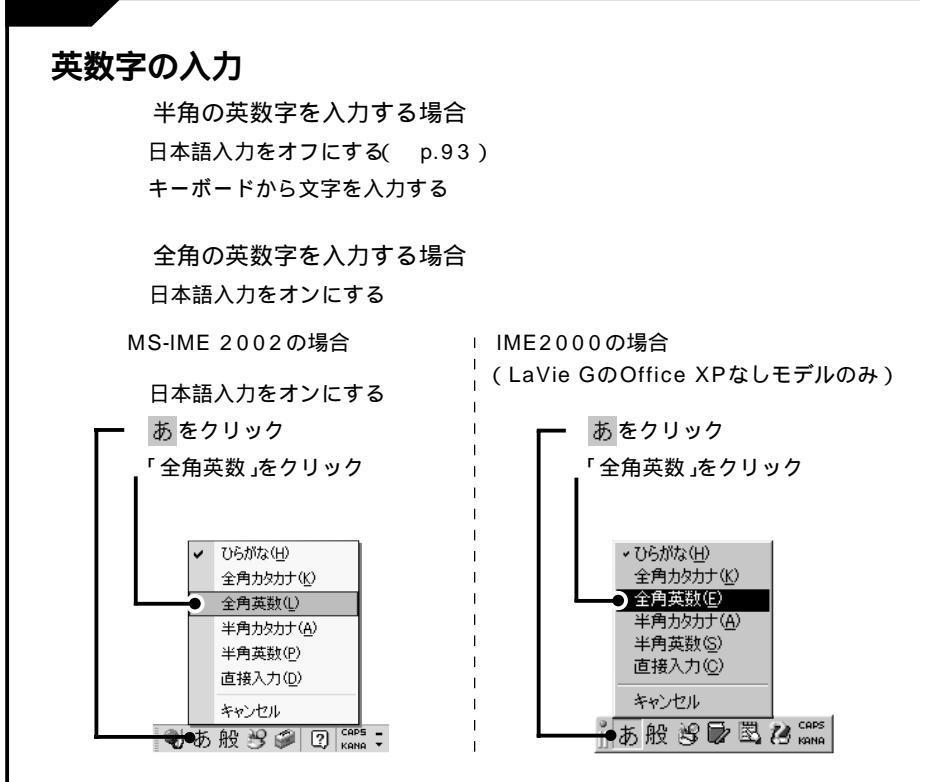

キーボードから文字を入力する

キーボードから文字を入力する

大文字と小文字を切り替える

キャップスロックキーランプ( 🛕 マークの付いたランプ )が点灯しているときは、 大文字で入力されます。

ランプの位置は、機種によって異なります。

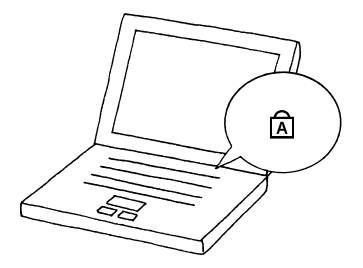

【Shift】+【Caps Lock】を押すと、キャップスロックキーランプの点灯/消灯が 切り替わります。

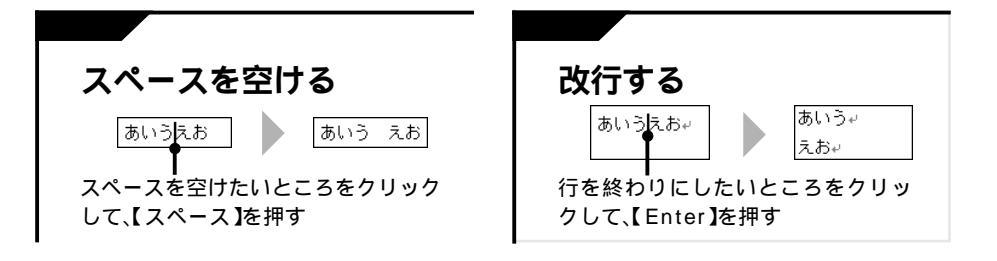

## 句読点や記号を入力する

キーボードにある記号や文字を入力する場合

#### 日本語入力がオンのとき

ローマ字入力の場合

| 、(読点)                        | 「」を押す            |
|------------------------------|------------------|
| 。(句点)                        | <u> </u> を押す     |
| ー(長音、音引き)                    | <br>を押す          |
| <sub>そくまん</sub><br>つ(促音)     | 母音のあとに子音を2回続けて押す |
|                              |                  |
| <sup>ょうぁん</sup><br>や、ゆ( 拗音 ) | 巻末の「ローマ字つづり一覧」参照 |
| が、ぎ( 濁音 )                    | 巻末の「ローマ字つづり一覧」参照 |
| ぱ、ぴ( 半濁音 )                   | 巻末の「ローマ字つづり一覧」参照 |

かな入力の場合

| 、( 読点 )                      | 【Shift】を押したまま 🤇 📩 を押す                                                    |
|------------------------------|--------------------------------------------------------------------------|
| 。(句点)                        | 【 Shift 】を押したまま 🌅 さ押す                                                    |
| ー(長音、音引き)                    | を押す                                                                      |
| <sup>そくぉん</sup><br>つ( 促音 )   | 【 Shift 】を押したまま <sup>[2</sup> つ]<br>を押す                                  |
| <sup>ょうまん</sup><br>や、ゆ( 拗音 ) | 【 Shift 】を押したままその文字のキーを押す                                                |
|                              | [例きょう <sup>G</sup> きいい ( Shift )+ () は ( ) は ( ) は ( ) ( ) ( ) ( ) ( ) ( |
| が、ぎ(濁音)                      | 前の文字に続けて                                                                 |
| ぱ、ぴ( 半濁音 )                   | 前の文字に続けて                                                                 |

#### 日本語入力がオフのとき

| (チルダ)     | 【 Shift 】を押したまま ~ を押す |
|-----------|-----------------------|
| _(アンダーバー) | 【 Shift 】を押したまま 🗍 を押す |
| @(アットマーク) | <b>@</b> 、 を押す        |

#### キーボードにない記号を入力する場合

#### MS-IME 2002の場合

| <b>し</b> をクリック                                                        |                                                                                                    |             |
|-----------------------------------------------------------------------|----------------------------------------------------------------------------------------------------|-------------|
| <i>2</i> €                                                            | 書き                                                                                                    |             |
| Ⅲ 文                                                                   | 字一覧●                                                                                                    | 「文字一覧」をクリック |
|                                                                       | フト キーボード                                                                                                    |             |
| 画 総                                                                   | 画数                                                                                                    |             |
| 部部                                                                    | 首                                                                                                    |             |
| <b>あ</b> 音                                                            | 声入力                                                                                                    |             |
| *                                                                     | ャンセル                                                                                                    |             |
| ● 本 般 - 9                                                             | CAP5 -                                                                                                    |             |
|                                                                       | See Coleman Section Section S | ▼をクリック      |
| <ul> <li>2 IME バッド - 文字一覧</li> <li>2 シフト JIS ↓   半角英字</li> </ul>      | MS BRAR BS Del                                                                                                    |             |
| ■<br>■<br>■<br>1 205がな<br>■<br>■<br>0 1 205がな                         | the second second      | 「記号」をクリック   |
| ■ 0 1 2 万次万<br>部 0 A B ロシア文字<br>③ D A B ロシア文字<br>③ D A D 国政部第二/7日ドア部字 | J K L M N O                                                                                                    |             |
| P Q R 単位記号<br>省略文手/囲み文字/年号                                            |                                                                                                    |             |
| <ul> <li>Ø IME //ッド - 文字一覧</li> <li>Ø ⇒ つち JIS - 記号</li> </ul>        | Y MS BRAR ▼ BS Del                                                                                                    |             |
|                                                                       | ? ! * * C > · · · · · · · · · · · · · · · · · ·                                                                                                    | 記号を選んで      |
|                                                                       | · · · · · · · · · · · · · · · · · · ·                                                                                                    | クリック        |
|                                                                       |                                                                                                    | 【Enter】を押す  |

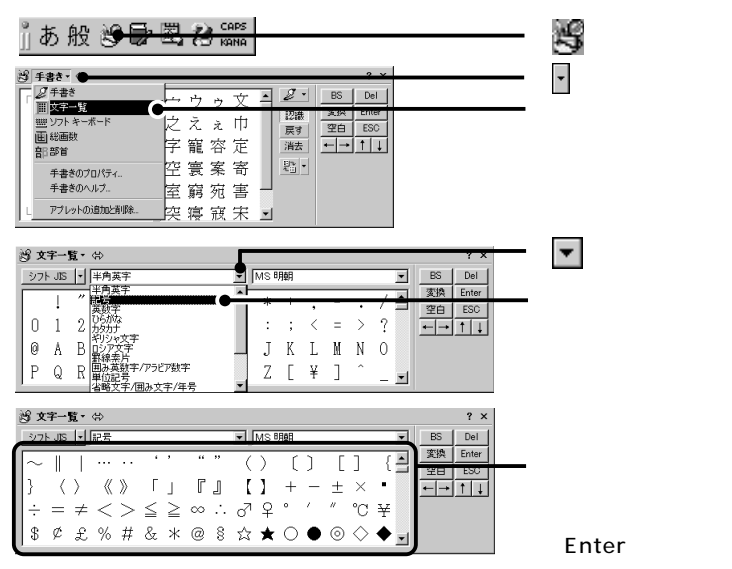

#### MS-IME 2000の場合(LaVie GのOffice XPなしモデルのみ)

## <sup>文字入力</sup> 文字の編集

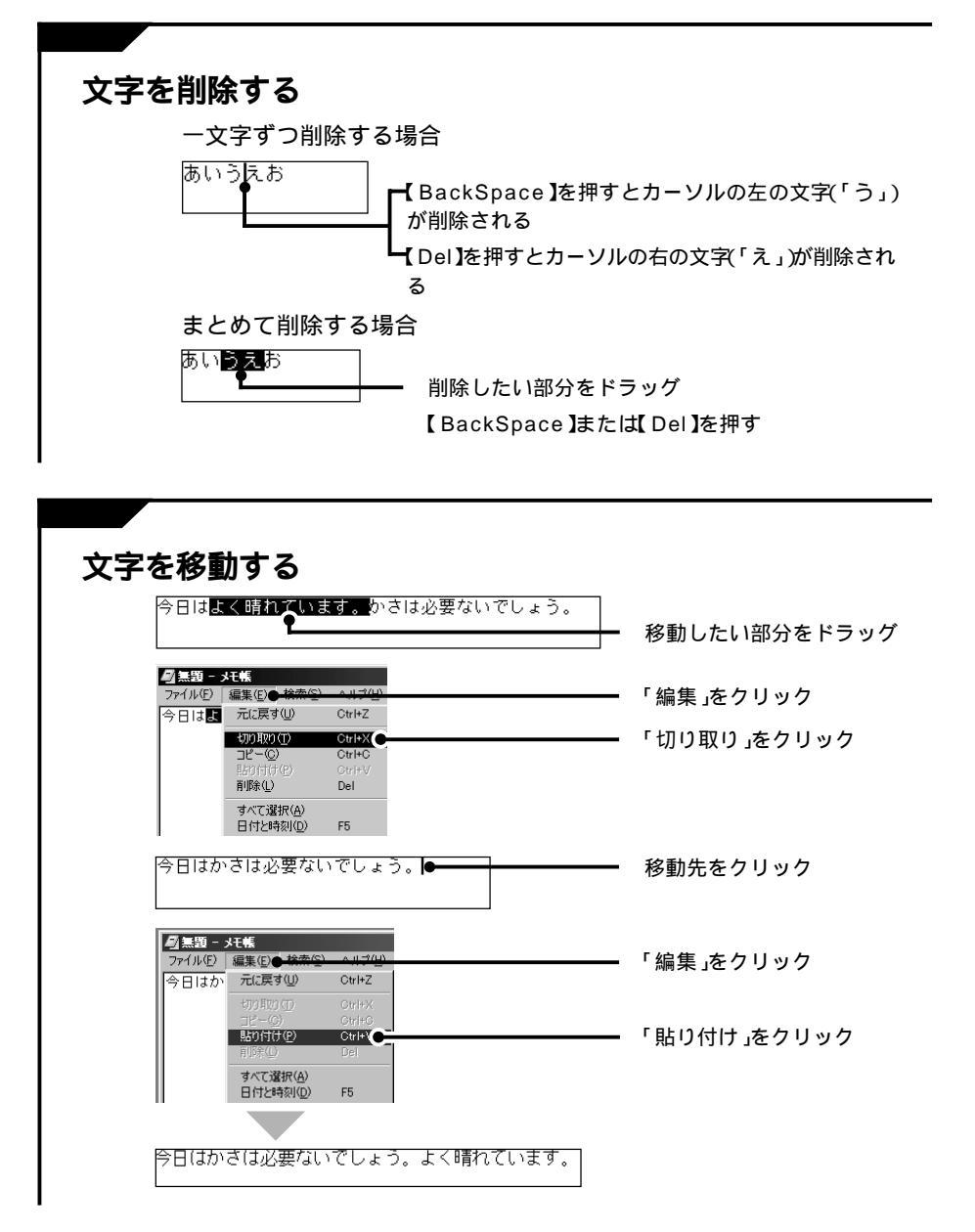

後編

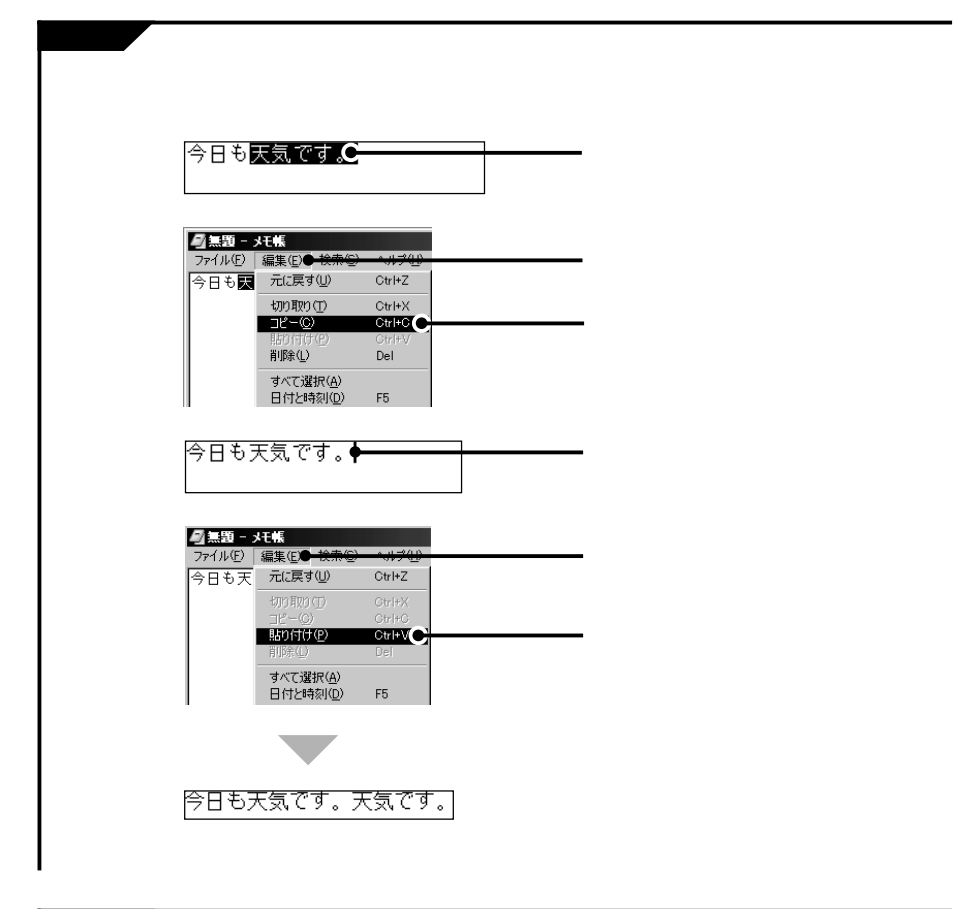

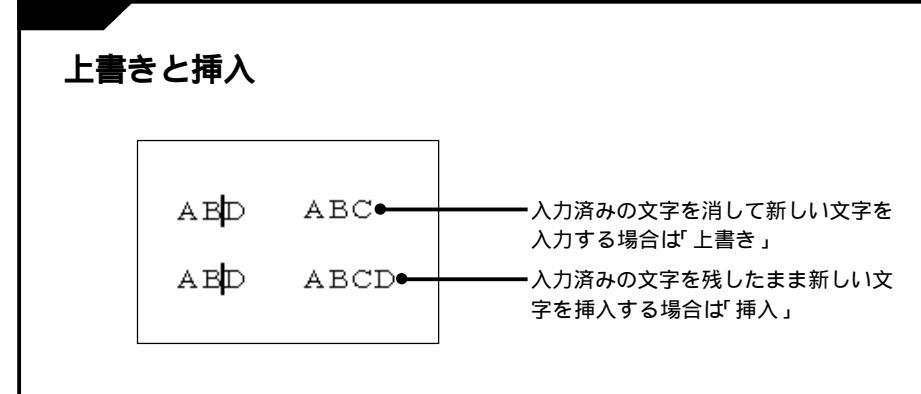

【Ins】を押すたびに「上書き」と「挿入」が切り替わる

#### ウィンドウ

# ウィンドウのしくみ

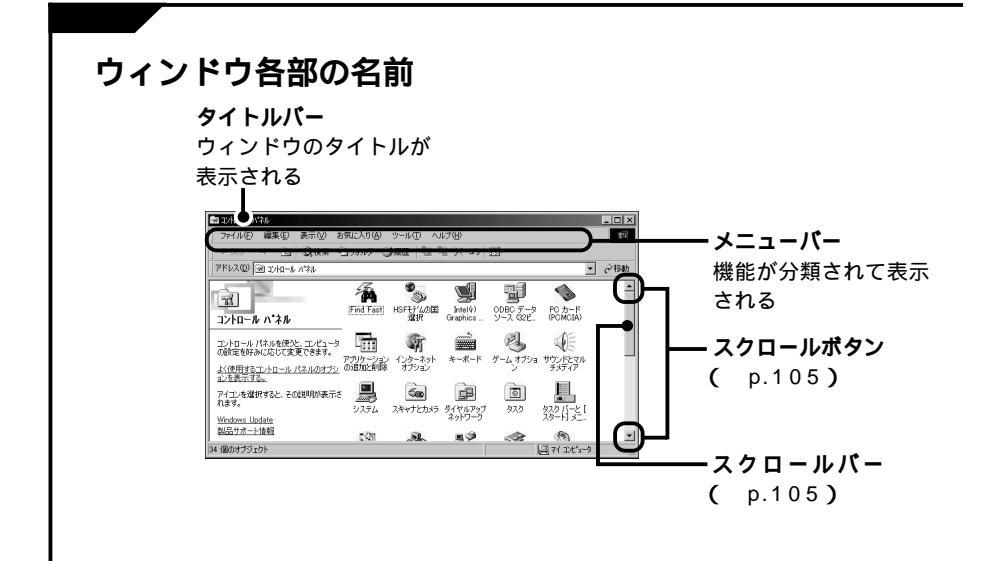

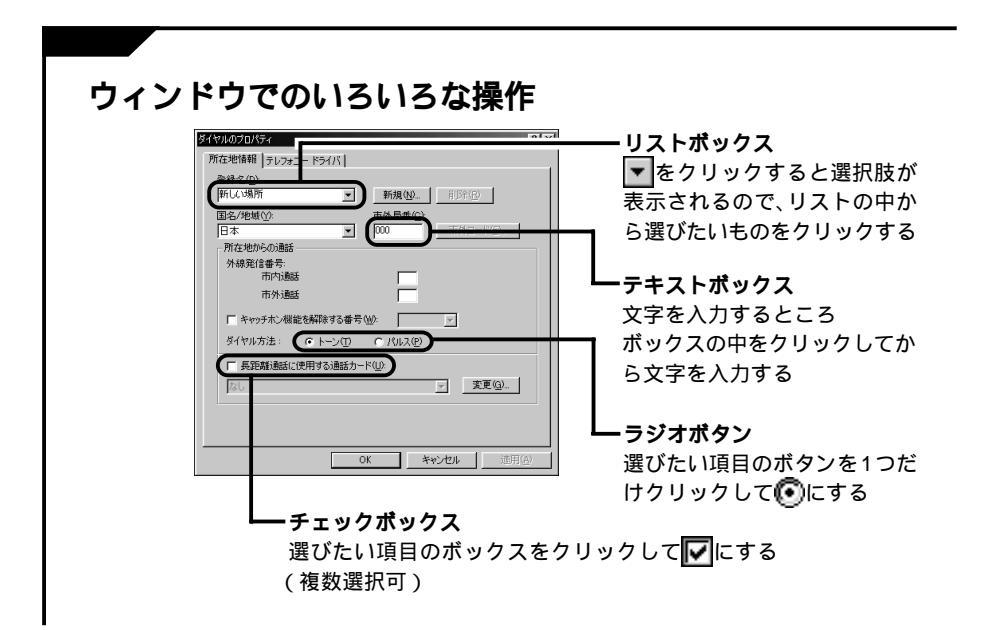

## ウィンドウ 大きさを変える

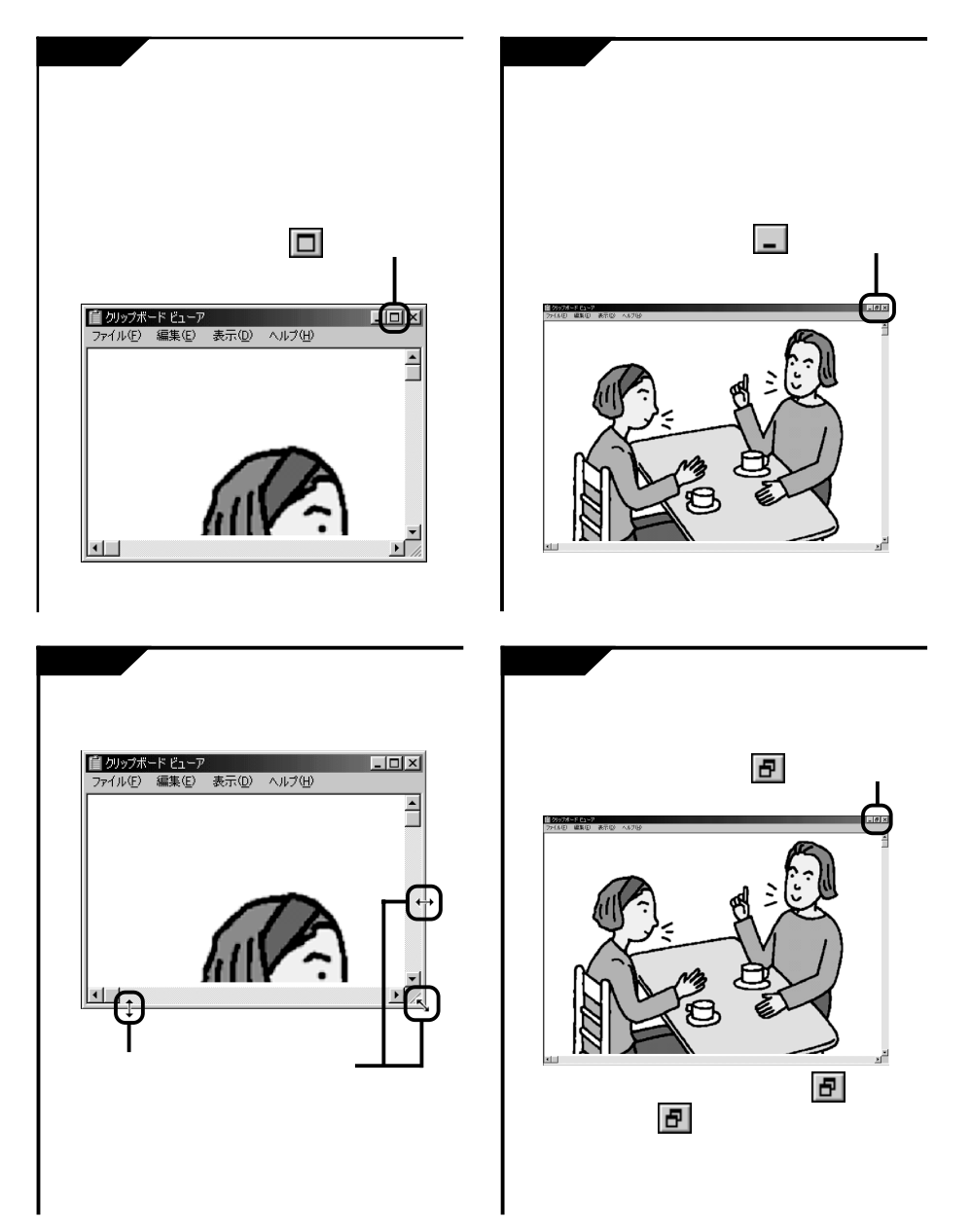

# 表示範囲を変える(スクロール)

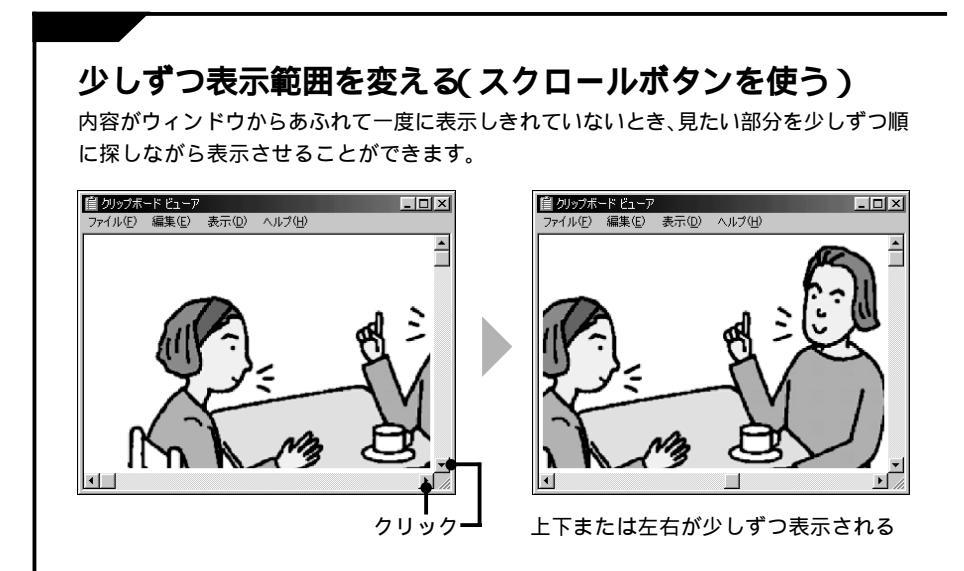

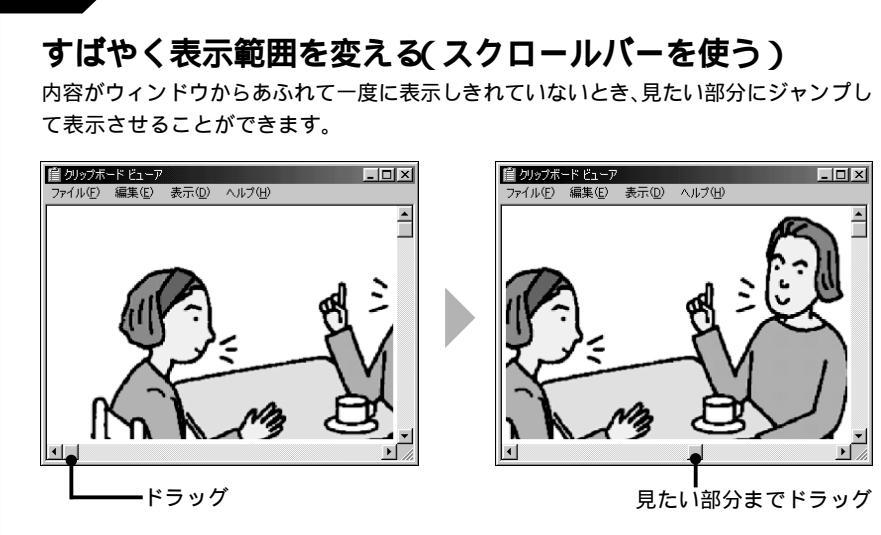

表示されている部分から離れた箇所を見たいときには、スクロールバーを使うと便利です。

## <sup>ウィンドウ</sup> 複数のウィンドウを扱う

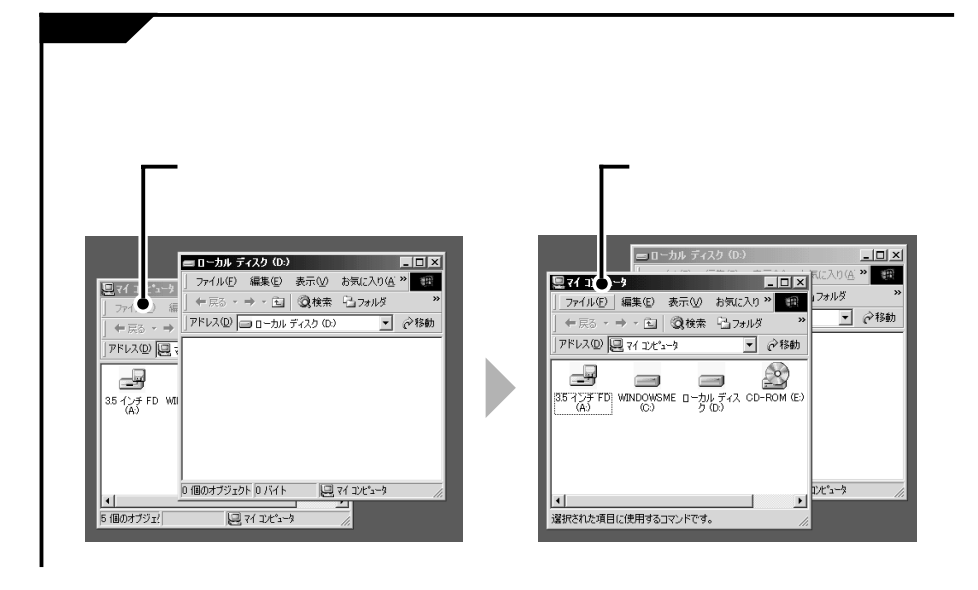

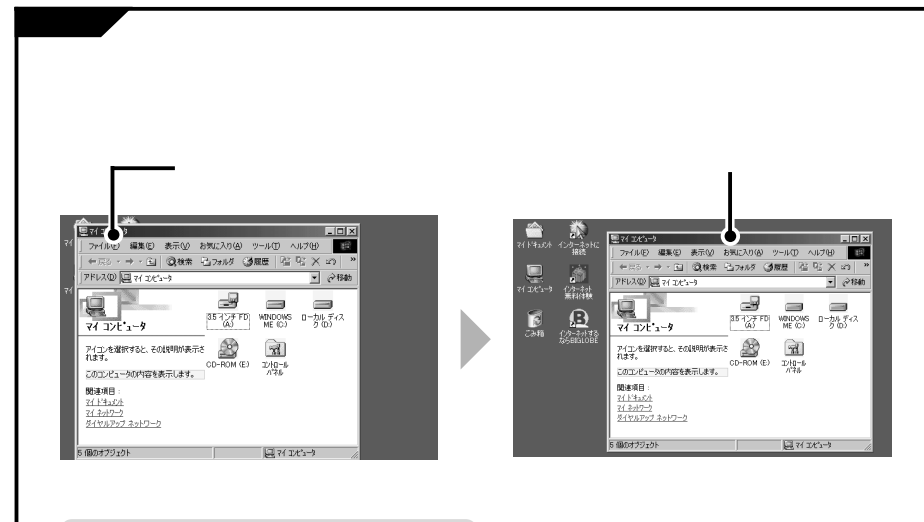

最大化されたウィンドウは移動できません。

#### インターネット

## インターネットに接続する

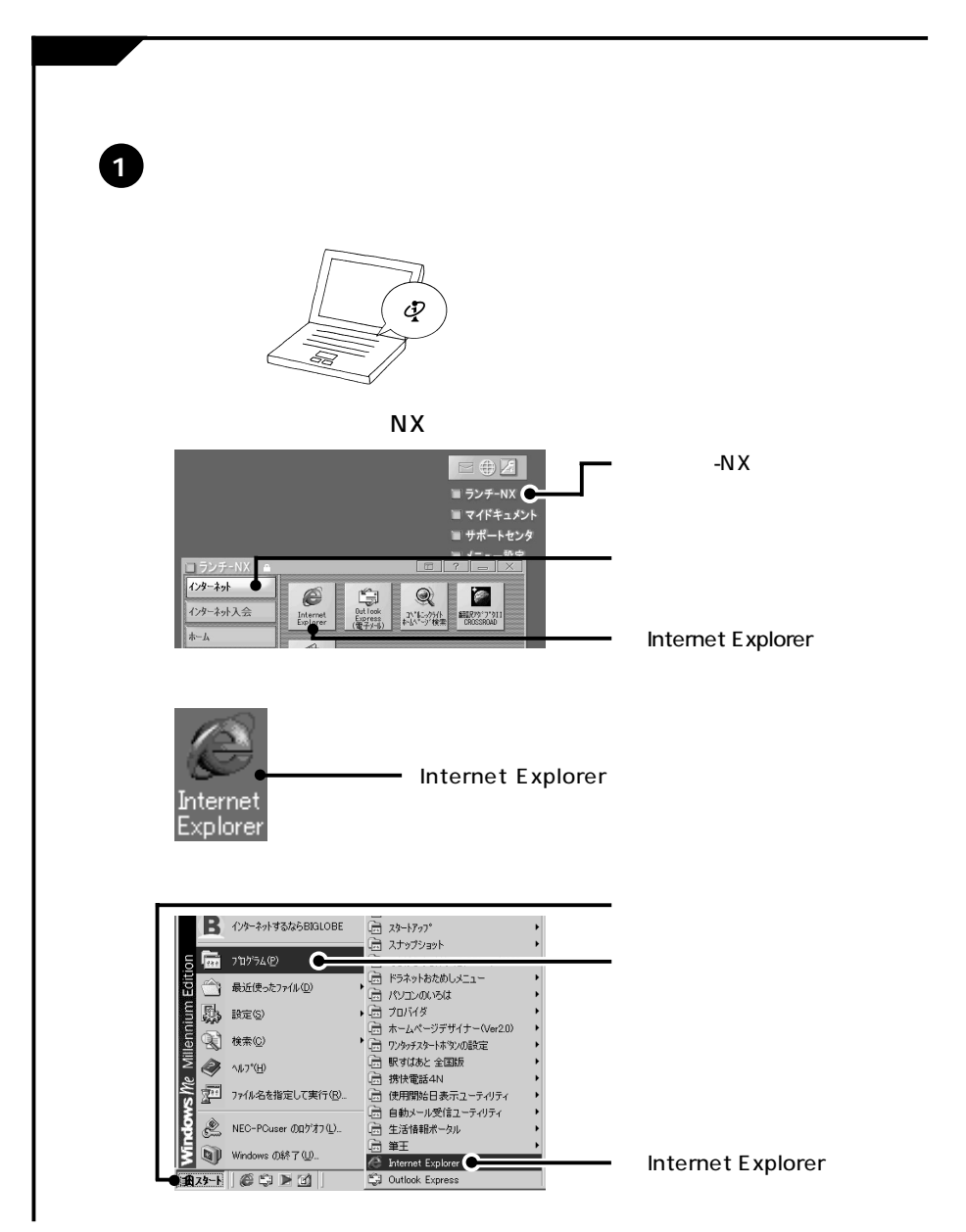

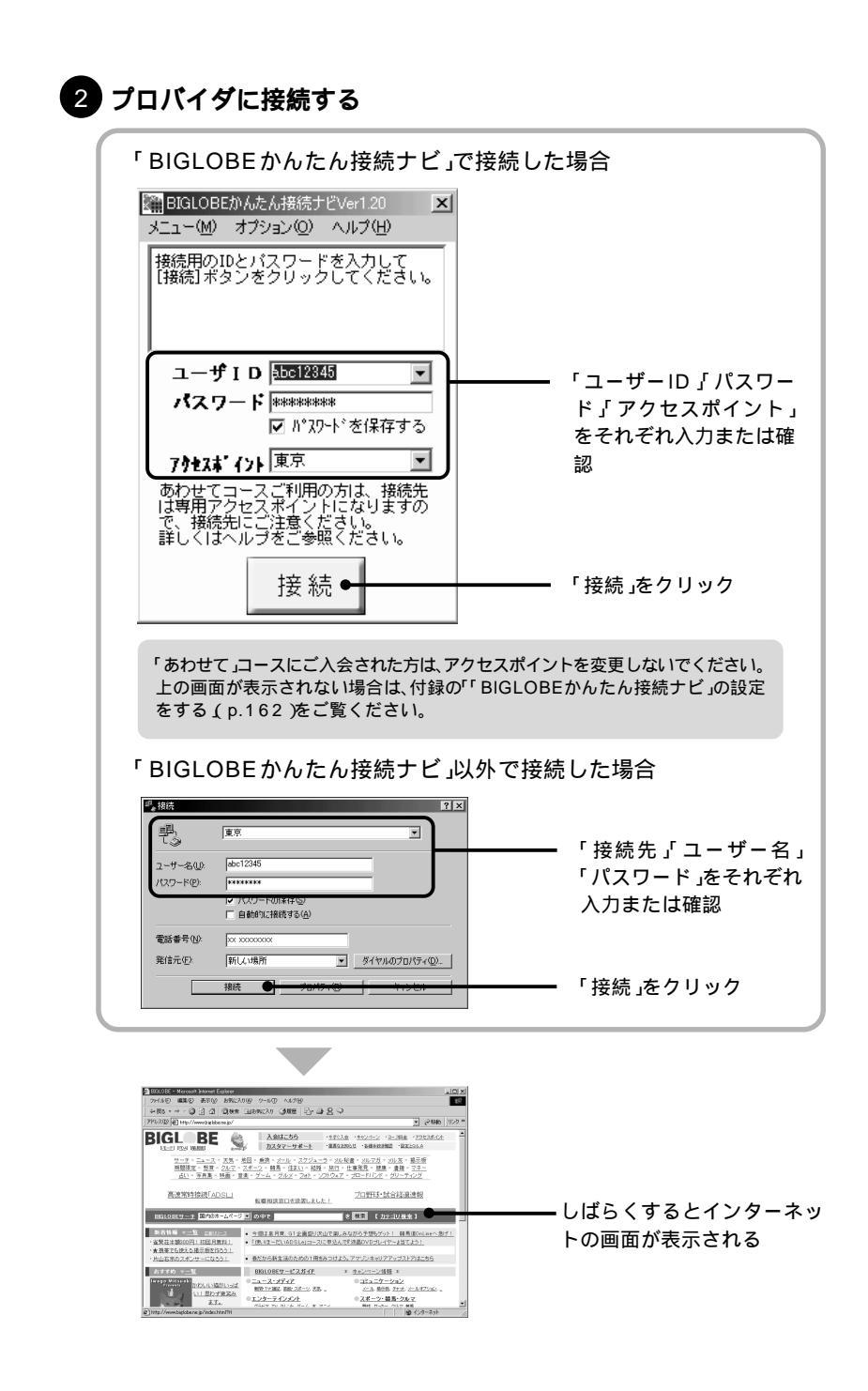

### インターネット接続の確認方法

インターネットに接続している間は、アクセスポイントまでの電話料金とインターネット 接続サービス料金がかかっています。

タスクバーのインジケータ領域(タスクトレイ)で確認する場合

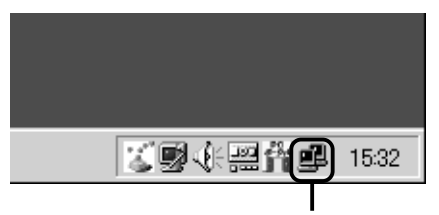

インターネットに接続されているときに 望が表示される

#### デスクトップのデスクトレイで確認する場合

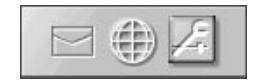

インターネットに接続されているときは の表示が青くなり回転する インターネットから切断すると が止まり灰色になる

# インターネットを終了する

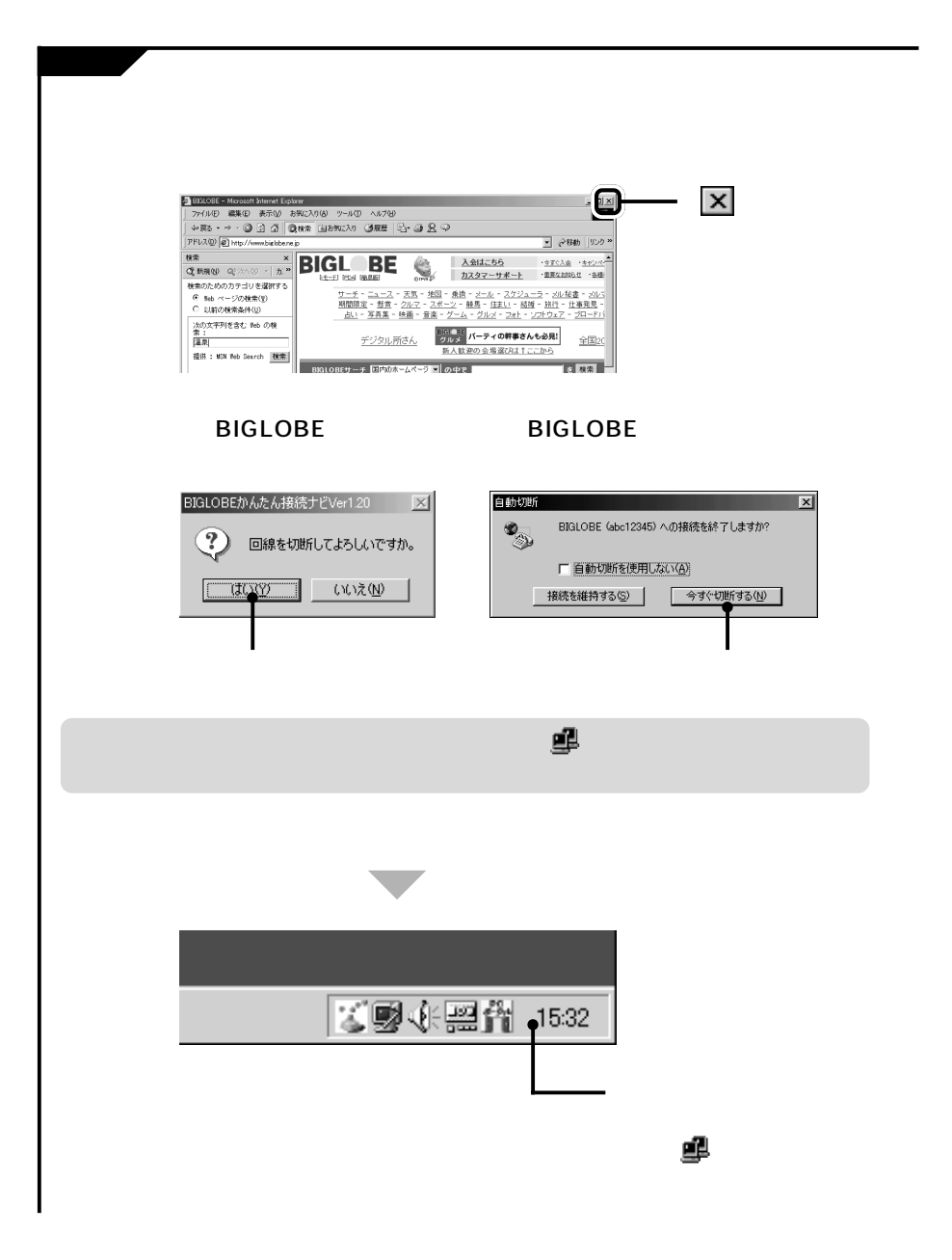

| <b>アドレス(URL)がわかっているとき</b><br><b>DYLOUGE - Microsoft Internet Explore</b><br>アイル(P) 編集(P) 表示(D) かりール(D) ヘルオ(P)<br>中国3 - ラ - ③ ① ③ @検索 ③お気に入り ③履歴 (P) - ④ 例<br>アドレス(D) http:// microsoft<br>アドレスを入力(半角<br>英数字で入力) | き<br>・ のはか リンク »<br>「移動」をクリック<br>(または【Enter】を押す)                                                                                                    |
|----------------------------------------------------------------------------------------------------|----------------------------------------------------------------------------------------------------|
| <section-header></section-header>                                                                                                    | <ul> <li>「検索」をクリック</li> <li>キーワードを入力する</li> <li>【スペース]で区切って複数の<br/>キーワードを入力すると、検索結<br/>果を絞り込むことができます。</li> <li>[温泉 露天風呂]</li> <li>「検索」をクリッック<br/>(または【Enter】を押す)</li> <li>見たいホームページ<br/>をクリック</li> </ul> |
| 検索エンジンの切り替えかた<br>ホームページが見つからなかった場合は、検索エンジンをは<br>表示されることがあります。<br>検索<br>② 新規(W) Q <sup>3</sup> 次へ⊗ O                                                                                                    | 辺り替えてみると、異なる検索結果が<br>覧から検索エンジン名をクリック                                                                                                    |

# インターネットエクスプローラの主な機能

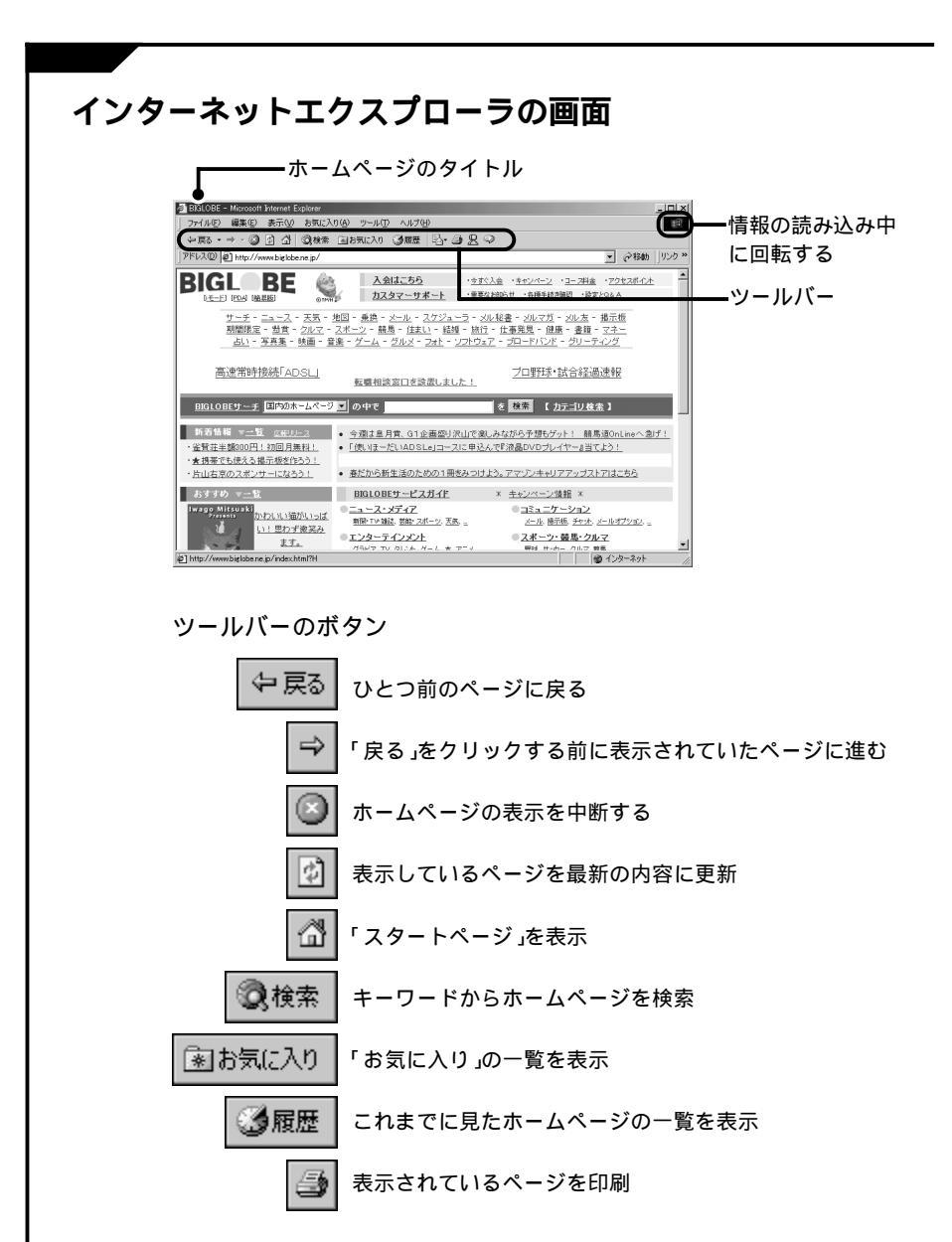

# インターネットを楽しむヒント

| 好きなホームページを最初に表示する                                                                                                    |                                               |
|----------------------------------------------------------------------------------------------------|-----------------------------------------------|
| インターネット接続時に、最初に表示されるホームページを「<br>す。「スタートページ」は自由に設定できるので、よく訪れるペ<br>ておくと便利です。スタートページの設定は、次回ブラウザ起                                                                                                    | スタートページ」といいま<br>ージをスタートページにし<br>「動時から有効になります。 |
|                                                                                                    | スタートページにしたい<br>ホームページを表示する                    |
| ② DULDDB - Microsoft Named Explorer<br>ファイル(E) 編集(E) 表示(公) お気に入り(A) <u>ツール(E) ヘルゴ(E)</u><br>「 セーズス・ → ③ ① ④ ◎ 秋奈 (国内<br>[ アドレス(Q) ④) http://www.bickbene.jp<br>Windows Lindate(L)                                                                                                    | 「ツール」をクリック                                    |
| BIGLBEE      Supervise     Supervise | 「インターネットオプ                                    |
|                                                                                                    | ション」をクリック                                     |
|                                                                                                    |                                               |
|                                                                                                    | 「現在のページを使用」を<br>クリック                          |
| 27イルの制御(ビ). 設定(S).<br>履歴<br>夏暦(02)を少点は表示したページへのリンが使まれます。これを使用す<br>こと、高差差示したページへの単いが使まれます。これを使用す<br>こと、高差差示したページへの単いが使まれます。これを使用す                                                                                                    |                                               |
| ページを設置しは4999日が10/1 (20) ヨーボル回転のパロシー<br>                                                                                                    | 「OK.たクリック                                     |
|                                                                                                    |                                               |

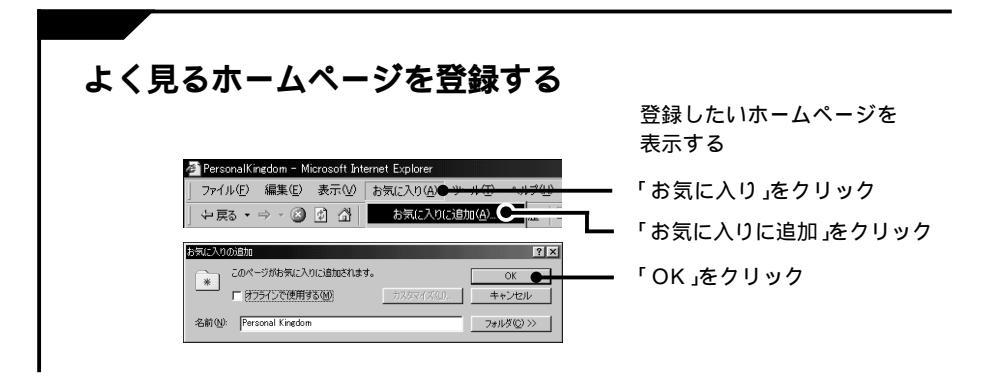

後編

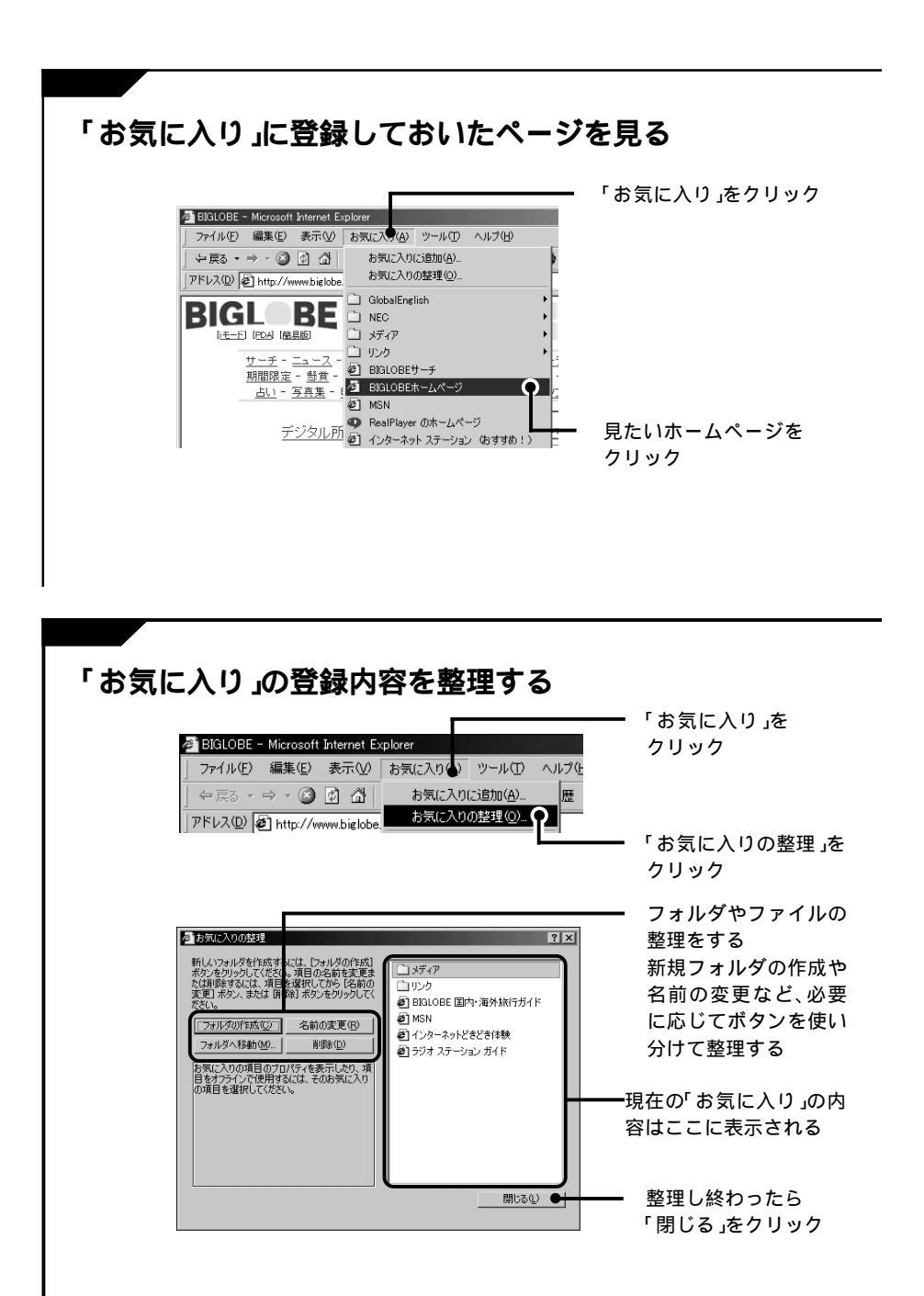

#### ホームページを保存する

ホームページを自分のパソコンに保存しておくと、インターネットの接続を切ったあと、 接続にかかる料金を気にせずじっくり見ることができます。

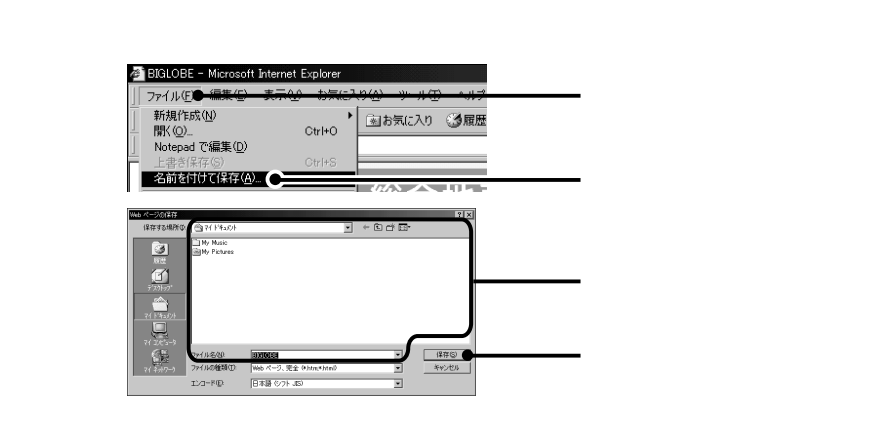

パソコンに保存したホームページを見るには、保存したファイルをダブルクリックします。

## 画像や写真を取り込む

ホームページにあるイラストや写真などを自分のパソコンに取り込み、壁紙などに使うこ とができます。 保存しておきたいイラスト

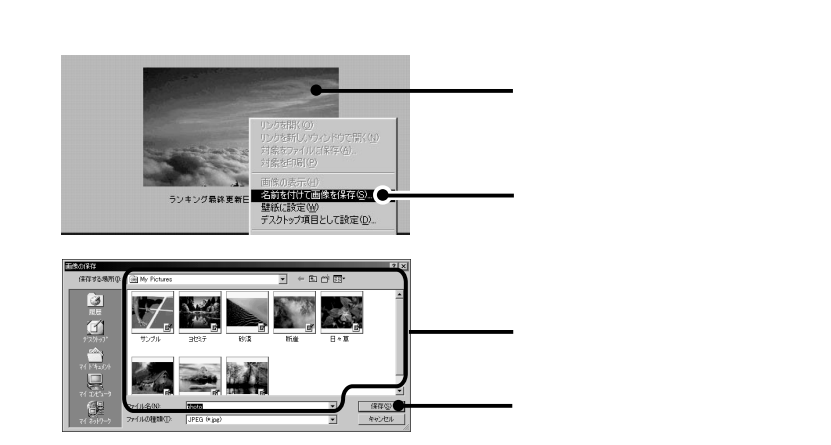

#### 電子メール

## **Outlook Express**

Outlook Expressの起動

【メール】ボタンを使ってはじめる場合

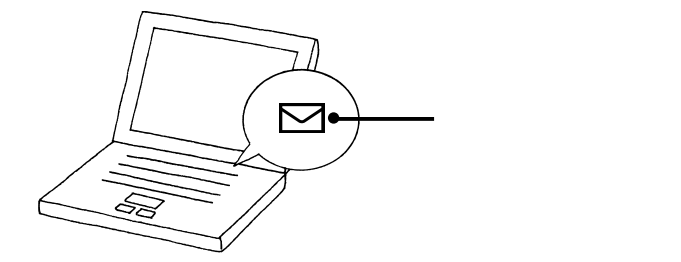

アクティブメニューNXからはじめる場合

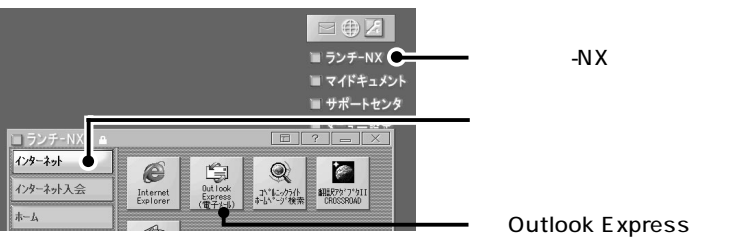

(電子メール)」をクリック

デスクトップのアイコンからはじめる場合

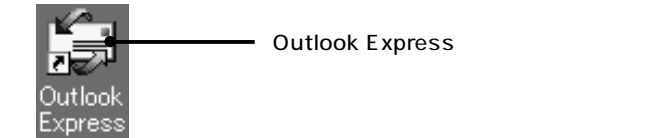

#### Outlook Expressの基本操作

「Outlook Express」ウィンドウの機能と使い方です。

メールの作成や送受信の手順については、前編の「PART3 電子メールをはじめよう」を ご覧ください。

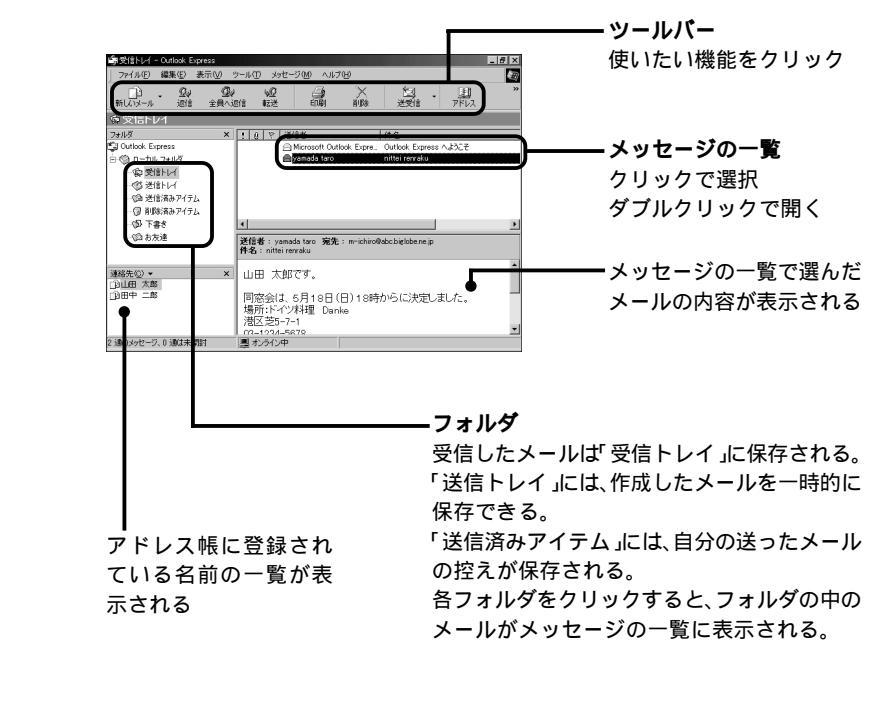

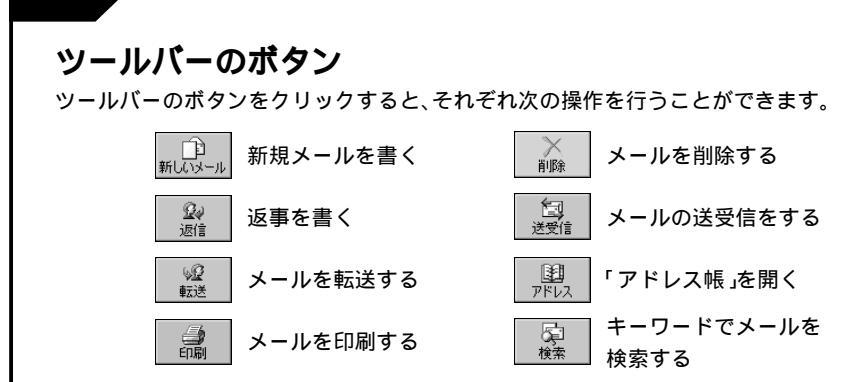

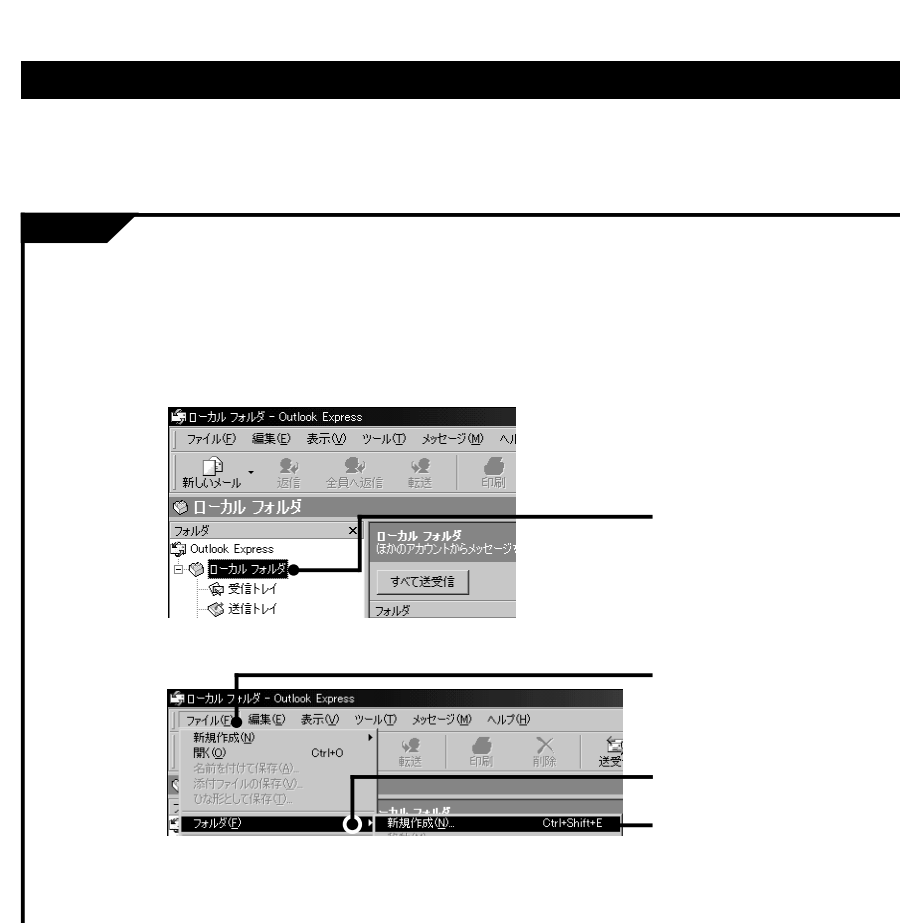

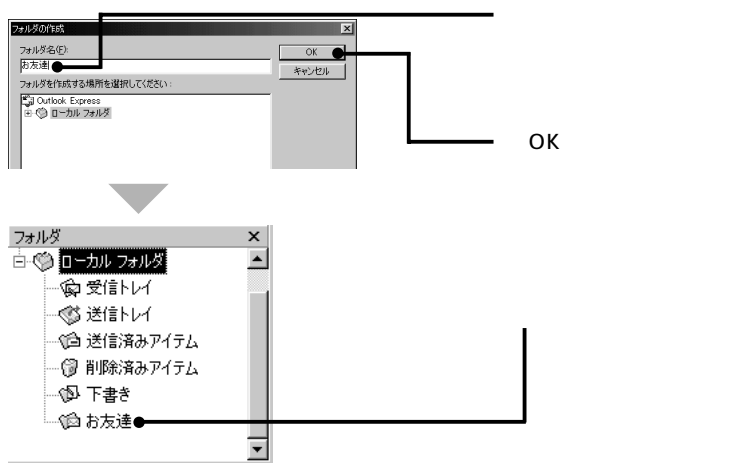

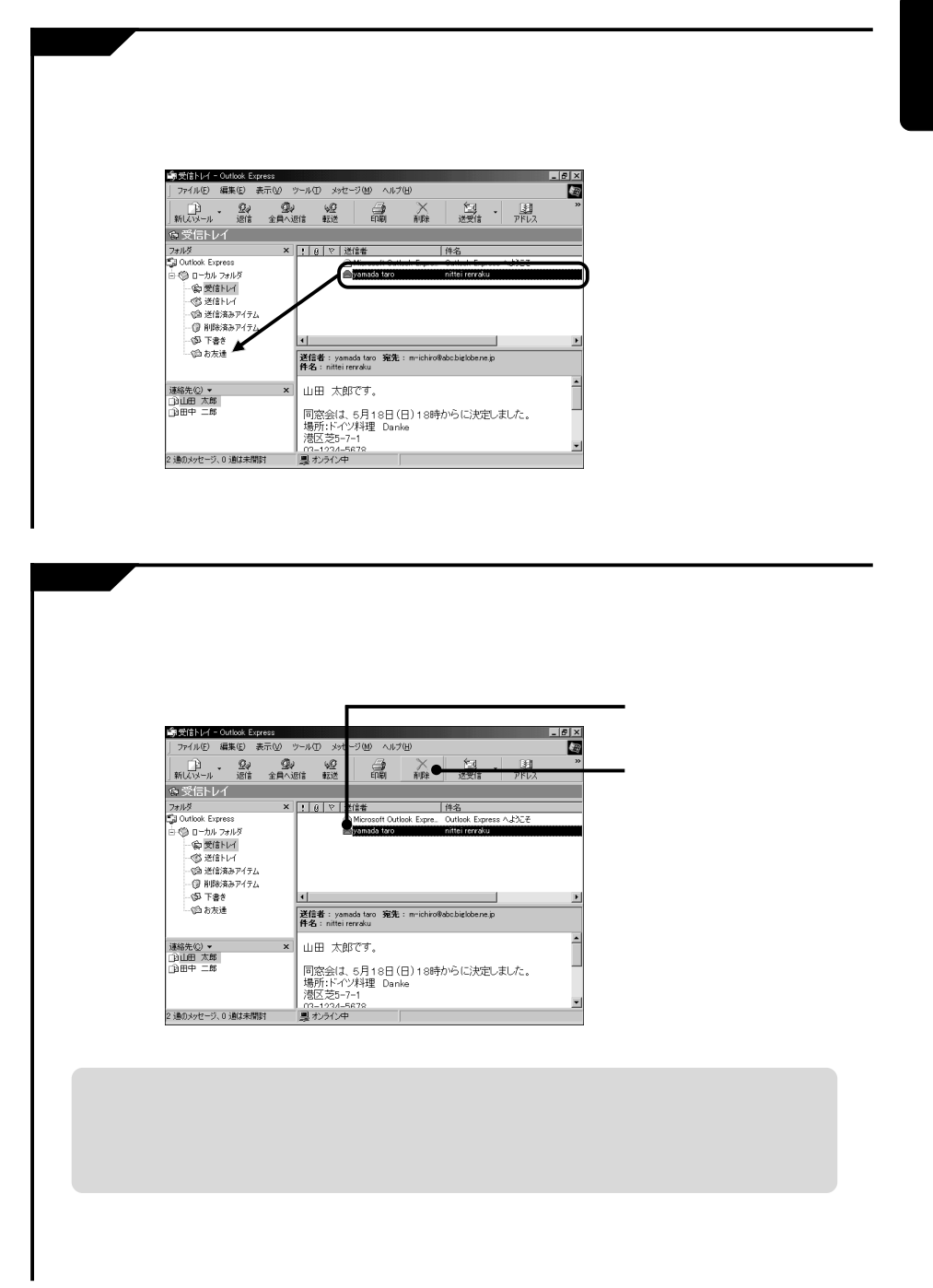

## ■モチメール メールの便利な使いかた

## アドレスを登録する

メールアドレスをアドレス帳に登録しておくと、メールを送るときに送信先の指定が簡単 にできます。

あらかじめ登録しておく場合

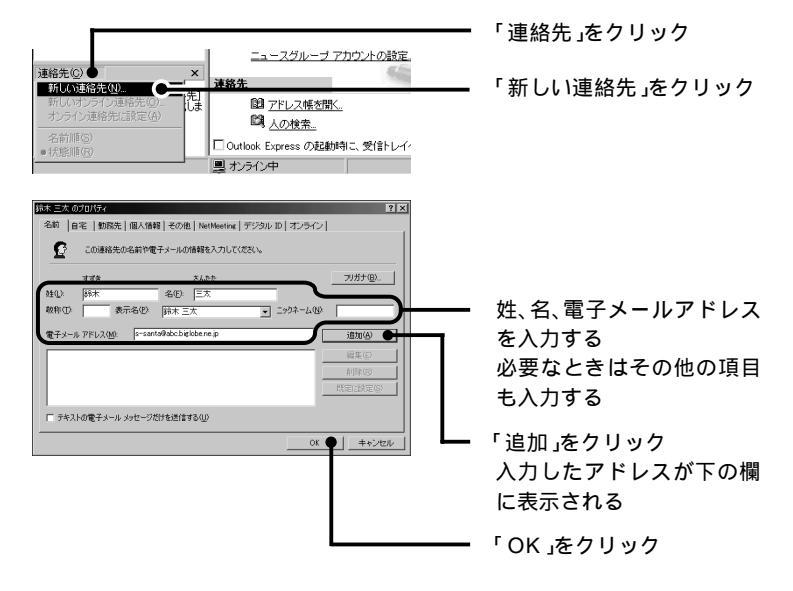

受け取ったメールの送り手のアドレスを登録する場合

| <u>1 g や 送信者 件名</u><br>▲ Dana5a tero nitei renraku<br>☆ Microsoft Outlook Expre Outlook Express へよこそ | ━ 受け取ったメールを<br>クリック       |
|----------------------------------------------------------------------------------------------------|---------------------------|
| ▼ ■ ■ ■ ■ ■ ■ ■ ■ ■ ■ ■ ■ ■ ■ ■ ■ ■ ■ ■                                                              | ━ 「ツール」をクリック              |
| アイルジ 編集                                                                                              | 「送信者をアドレス帳に追加<br>する」をクリック |

# 「メッセージの作成」ウィンドウ

#### 「宛先」をクリック 選んだ名前が右側の欄に表示 される

で 宛先 をクリック

名前を選んでクリック

複数の宛先を指定するときは、 の手順を繰り返します。

「OK」をクリック

#### ファイルを添付してメールを送る Outlook Express ファイル(E) 編集(E) 表示(V) ツール(T) メッセージ(M) ヘルプ(H) 前しいメール (計) アドレス 「新しいメール」をクリック 送受信 检索 77イル(E) 編集(E) 表示(y) 挿入(D) 書式(D) ツール(E) 200 「添付」をクリック 10. 2/ ファイルの挿入 ファイルの場所の 🗠 マイトキュメント - + E 🗗 🖬 添付したいファイルを選ぶ My Music My Pictures 771ル名(N 添付(A) 🔴 「添付」をクリック ファイルの種類(①: すべてのファイル (\*.\*) キャンセル □ このファイルへのショートカットを作成する(⑤)

? X

▶

F

×

アドレス帳を使ってメールを送る

検索)

電子メール:

OK 🌑

メッセージの受信者(M) 一売売(D):--(の) 二)田中二郎

00 (Q): -

BCC(B)

.

•

•

受信者の選択

名前

名前を入力するか、一覧から選択してくださ

新しい連絡先生のフロパティ(B)

-メイン ユーザー の連絡先

山田中 二郎 山田 太郎

1 

添付したいファイルを「メッセージの作成」ウィンドウへ直接ドラッグ&ドロップして添付する こともできます。

| 💼 happy birt | hday       |            |       |       |              |   |
|--------------|------------|------------|-------|-------|--------------|---|
| ] ファイル(E)    | 編集(E)      | 表示(⊻)      | 挿入仰   | 書式(①) | ツール①         | y |
| 二  <br> 送信   | tino i     | 20 I       | 12-   | 開けた   | ≌7)<br>元(:戻す |   |
| [1] 宛先:      | y-taro@ab  | c.biglobe. | ne.jp |       |              |   |
| CC :         |            |            |       |       |              |   |
| 件名:          | happy birt | hday       |       |       |              |   |
| 添付:          | B card.jpg | (16.8 KB)  | •     | _     |              |   |

一添付するファイル名が表示される

本文を書いてメールを送る

容量の大きいファイルを添付すると、送受信にかかる時間や料金が増えます。 添付できるファイルのサイズはプロバイダによって異なりますが、約500Kバイトまでを目安 にするとよいでしょう。

## 添付ファイルを開く

の表示されている場合は、メールにファイルが添付されていることを表しています。

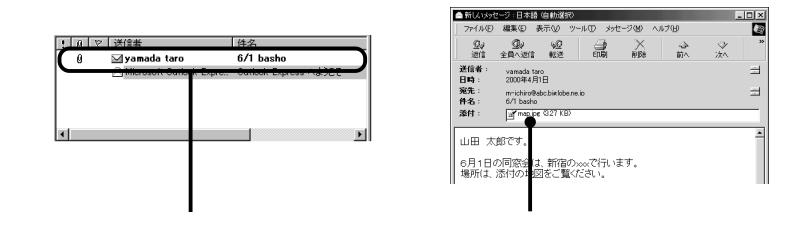

- ・ 画像ファイルの場合は、ファイルを開かなくてもメール本文の最後にプレビュー表示されています。
- 知らない人からのメールにファイルが添付されている場合には安易にファイルを開かないようにしましょう。コンピュータウイルスや迷惑プログラムが含まれている可能性があります。
   メールの差出人や内容が安全なことが十分に確認できないときには、メールを開かずそのまま 削除するなどの対応が必要です。
- ・送られてきたファイルに対応したソフトが入っていないと、ファイルを開くことはできません。

#### ソフトウェア

# ソフトをはじめる(起動)

| いっしたお新オス                                                                                                    |                                      |
|----------------------------------------------------------------------------------------------------|--------------------------------------|
| ソノトを起動する                                                                                                    | 7.坦人                                 |
| アクティフメ_ユーNXからはしめ                                                                                                    | る场合                                  |
| ■ サンチーNX <b>C</b><br>■ ランチーNX <b>C</b><br>■ マイドキュメント                                                                                                    | 「ランチ-NX」をクリック                        |
|                                                                                                    | ・ ジャンルを選んでクリック                       |
| 1755年49月人会 7000日日 1000日日 10000100000000                | ・ 使いたいソフトのボタンを<br>クリック               |
| 1.457 % L\$\$52<br>247                                                                                                    |                                      |
|                                                                                                    |                                      |
| スタートメニューからはじめる場合                                                                                                    |                                      |
|                                                                                                    | 「スタート」をクリック                          |
| C Unit ValueStude 40 SE Bare +                                                                                                    | ・「プログラム」をポイント                        |
| €         79291          6093971 H=277         >            7979-50           >         >         >         >         >         >         >         >         >         >         >         >         >         >         >         >         >         >         >         >         >         >         >         >         >         >         >         >         >         >         >         >         >         >         >         >         >         >         >         >         >         >         >         >         >         >         >         >         >         >         >         >         >         >         >         >         >         >         >         >         >         >         >         >         >         >         >         >         >         >         >         >         >         >         >         >         >         >         >         >         >         >         >         >         >         >         >         >         >         >         >         >         >         >         >         >                                                                                                    |                                      |
| Image: Non-Service 2014         E pr/or +-t/x         E pr/or +-t/x         E pr/or +-t/x           Image: Non-Service 2014         E pr/or +-t/x         E pr/or +-t/x         E pr/or +-t/x           Image: Non-Service 2014         E pr/or +-t/x         E pr/or +-t/x         E pr/or +-t/x           Image: Non-Service 2014         E pr/or +-t/x         E pr/or +-t/x         E pr/or +-t/x                                                                                                    | ・ メニューから使いたいソフトを                     |
| C / 2017年2月11日<br>C / 2017年2月11日<br>C / 2017年2月11日                                                                                                    | 選んでクリック                              |
| 日本の     日本の     日本の | ▼や●などが表示されている箇所を<br>ポイントすると さらにメニューが |
|                                                                                                    | 表示されます。                              |
|                                                                                                    |                                      |
| <b>ゔぅゟ</b> ゖゕ <b>゚゚</b> ゕゔゖゖゖゖゔゖゟ                                                                                                    |                                      |
| テスクトッノからはしめる場合                                                                                                    |                                      |

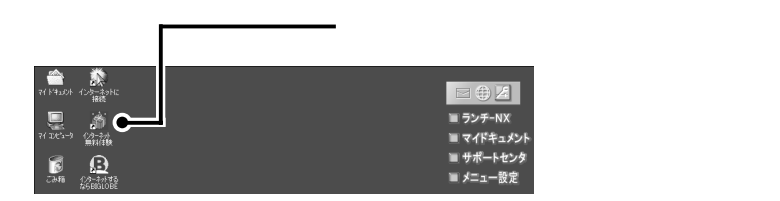

## <sub>ッフトウェア</sub> ソフトを終了する

## ソフトを終了する

ボタンで終了する場合

| 響無題 - / | ペイント  |     |     |               |          | <b></b> ×をクリック |
|---------|-------|-----|-----|---------------|----------|----------------|
| ファイル(E) | 編集(E) | 表示⊙ | 変形の | 色( <u>C</u> ) | ヘルプ(出) 🖌 |                |
|         |       |     |     |               | <u>^</u> |                |

メニューから終了する場合

| 「無題 - ペイント                                                                                                    | 8 A.M. + #400              |   | 「ファイル」たクロッ          |
|----------------------------------------------------------------------------------------------------|----------------------------|---|---------------------|
| 新規作成190<br>間(10)<br>上書を保存(5)<br>名前を付けて保存(8)                                                                         | CtrI+N<br>CtrI+O<br>CtrI+S | _ | 2 2 3 1 10 12 9 9 9 |
| スキャナまたはカメラから(②)                                                                                                    |                            |   |                     |
| 印刷ブレビュー(1)<br>ページ設定(1)<br>印刷(2)                                                                                     | Ctr I+P                    |   |                     |
| 送信(E)                                                                                                    |                            |   |                     |
| 壁紙に設定(並べて表示)(业)<br>壁紙に設定(中央に表示)(L)                                                                                  |                            |   |                     |
| 1.09502<br>2.0 anti-decision (17)-y fractional<br>3.0 anti-decision (17)-y fractional<br>4.0 PMy Decisional Alertic | r -                        |   |                     |
| ペイントの終了回                                                                                                    | Alt+F4                     |   | 「XXの終了」をクリ          |

「XXの終了」をクリック XXにはそれぞれのソフトの 名前が表示される

こんなウィンドウが表示されたら

作成したデータを保存せずに終了しようとすると、次のようなウィンドウが表示 されます。

| «тур 🗵             |                   |
|--------------------|-------------------|
| 金属 無題 への変更を保存しますか? | ────終」しないで元の画面に戻る |
|                    |                   |
|                    | データを保存しない場合は、ここを  |
| データを保存する場合は、ここをク   | クリックする。そのままソフトが終  |
| リックし保存場所やファイル名の設   | ] 9 8             |
| 定をする。データが保存されると、ソ  |                   |
| フトが終了する            |                   |

## ッフトウェア 便利な機能

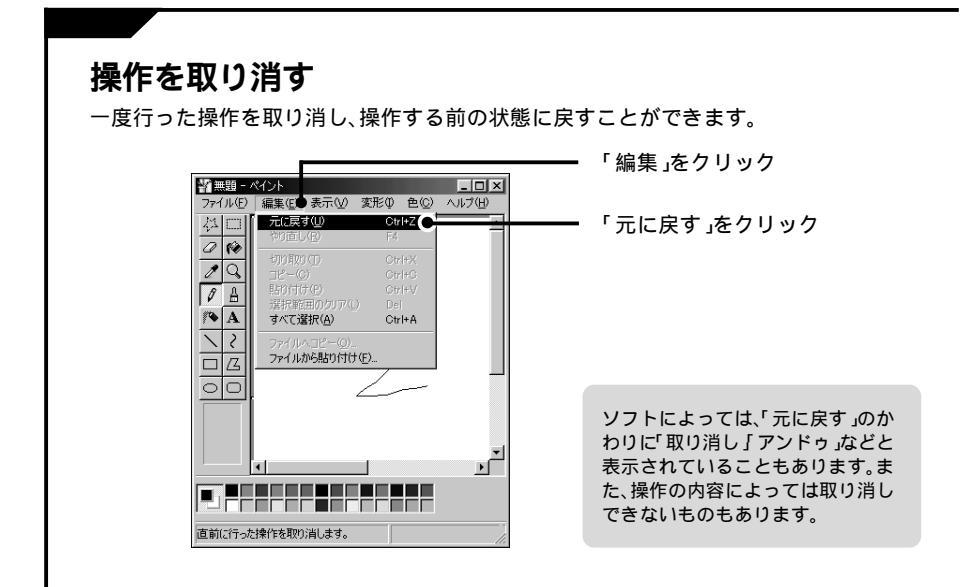

#### やり直す 「元に戻す」で取り消した操作を、もう一度やり直すことができます。 「編集」をクリック 警無題 - ペイント - 🗆 × 編集(E● 表示(V) 変形(0) 色(C) ヘルブ(H) ファイル(E) ねロ -やり直し(R) F4 C 「やり直し」をクリック 0 10 29 ØÅ /**``** A すべて違択(<u>A</u>) Ctrl+A $\overline{\}$ 2 ファイルから貼り付け(E). 00 Ľ 操作の内容によってはやり直しで きないものもあります。 取り消した操作をやり直します。

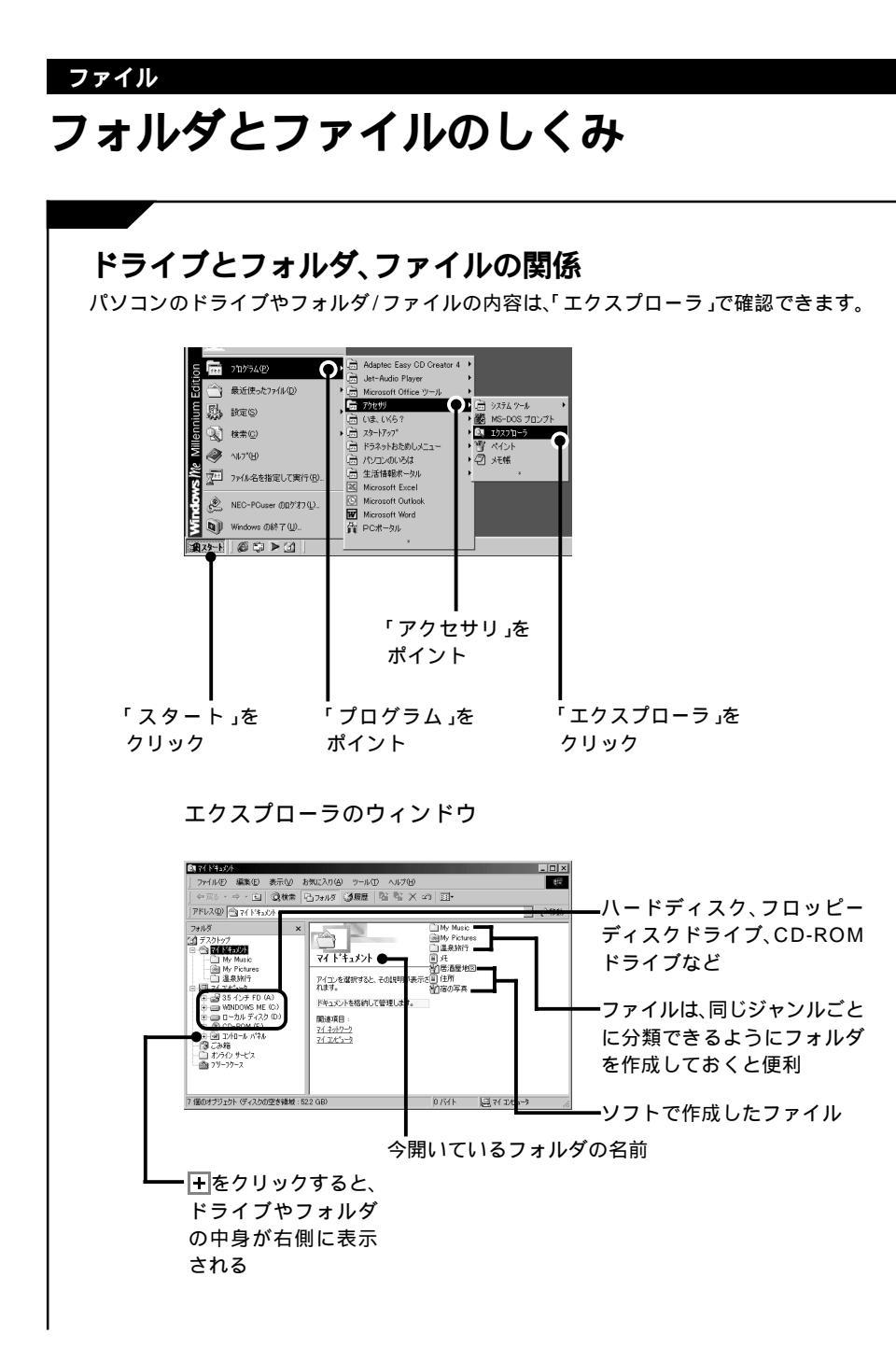

後

# フォルダやファイルを開く

| フォルダやファイルの開き方<br>デスクトップから開く場合<br>マイルビュー? Outlook<br>Uutlook                                                                                                    | ー開きたいフォルダやファイルの<br>アイコンをダブルクリック     |
|----------------------------------------------------------------------------------------------------|-------------------------------------|
| 「マイコンピュータ」から開く場合<br>して<br>マイコンピュータ」から開く場合                                                                                                    | ー デスクトップの「マイコン<br>ピュータ」をダブルクリック     |
| マイルション     日本       アイルション     日本       マイルション     日本       マイロション     日本       アビン     日本       マイロション     日本       マイロション     日本       マイロション     日本       マイロション     日本       マイロション     日本       マイロション     日本       マイロション     日本       マイロション     日本       マイロション     日本       マイロション     日本       マイロション     日本       マイロション     日本       日本     日本       日本     日本       マイロション     日本       日本     日本       日本     日本 | ー ドライブを選び、開きたいフォル<br>ダやファイルをダブルクリック |

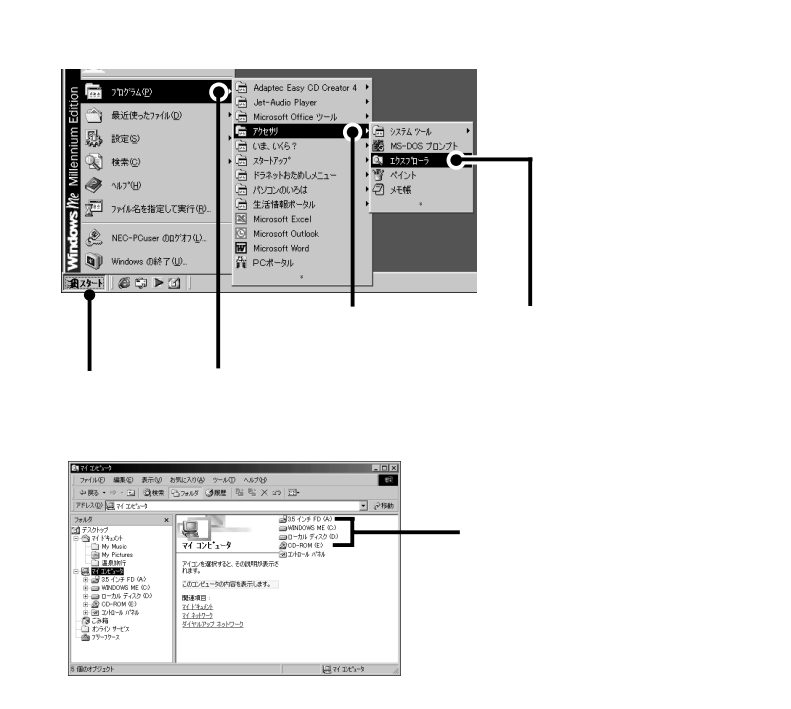

ソフトのメニューから開く

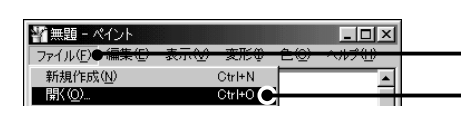

開きたいファイルに対応し たソフトを起動する

「ファイル」をクリック

「開く」をクリック

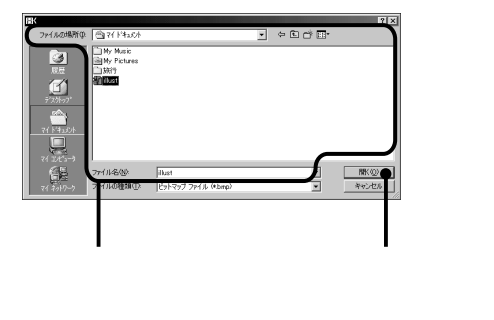
後編

### <sub>ファイル</sub> 保存する

#### 新規保存する

新しくファイルを作るときの方法です。

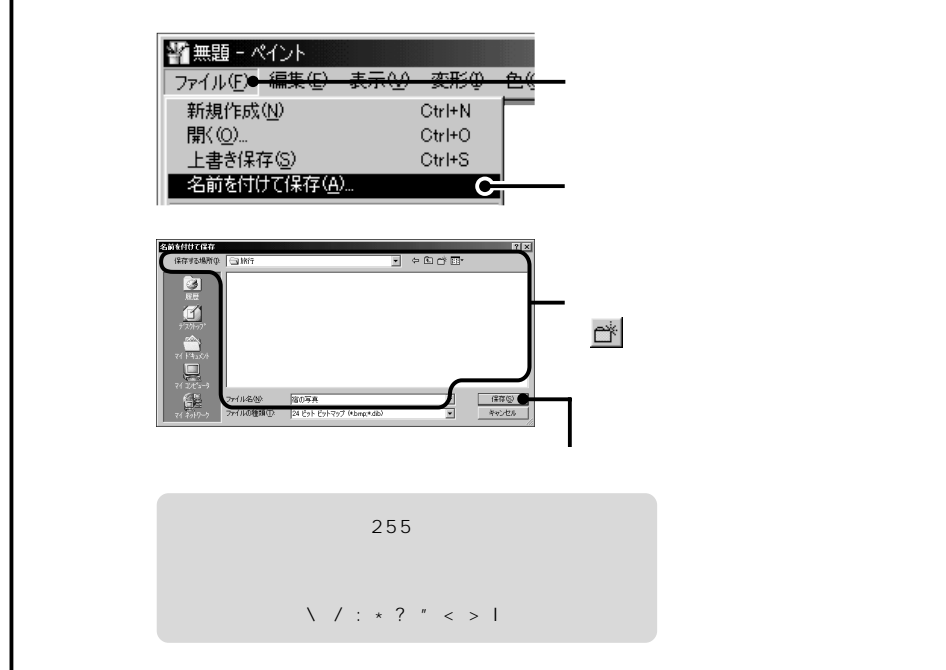

ファイル ファイルを整理する フォルダを作る 「マイコンピュータ」や「エクスプローラ」でフォルダを作りたい場所、ドライ ブやフォルダ )を表示する

| 지입고<br>                                                                                                    | ウィンドウ内で右クリック<br>右クリックした場所にメニュー |
|----------------------------------------------------------------------------------------------------|--------------------------------|
| 表示(g) ><br>72.5 P1(1)-0/8570(0 >                                                                                                    | が表示される                         |
|                                                                                                    | ――― 「新規作成 」をクリック               |
| 11.1502-1<br>21.1502-1<br>アロパク・89<br>コッキャトの大阪<br>ロッキャトの大阪<br>ロッキャトの大阪<br>ロッキャトの大阪<br>ロッキャトト<br>ロッキャトト<br>ロッキャトト<br>ロッキャトト<br>ロッキャトト<br>ロッキャトト<br>ロッキャトト<br>ロッキャトト<br>ロッキャトト<br>ロッキャトト | ─── 「フォルダ」をクリック                |
| 前已已经初步排列管官部已建革。                                                                                                    |                                |
|                                                                                                    |                                |
| <b>[3]</b> 名前を入力する                                                                                                    |                                |
| 【Enter】を押す                                                                                                    |                                |

#### 移動する

| La 100 VC 11 マイマー 0 02 L 11 マイマー                          |                                    | X                                          |
|-----------------------------------------------------------|------------------------------------|--------------------------------------------|
| - 1995時 ■ションションション - 1942 イロール   図月のクノンエレノハロト - 1942 イロノス | 風景1<br>開景1<br>神語 シトマ: 909 KB ロマイコン | ■12<br>風景1回<br>2 01000月7ジ±0/3/1ト □ 7(13/2) |

移動したいファイルのアイコンと移動先のフォルダのウィンドウを表示す る

移動したいファイルのアイコンを、 移動先のフォルダヘドラッグ&ド ロップする ・異なるドライブに移動するときは、【Shift】を押したまま、ドラッグ&ドロップします。

 ・編集中のファイルは移動しない でください

後編

#### コピーする

コピーしたいファイルのアイコンとコピー先のフォルダのウィンドウを表 示させる

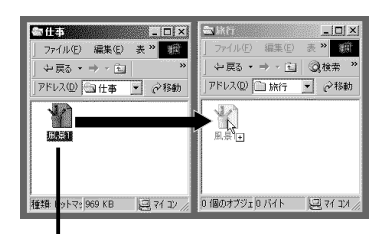

【Ctrl】を押したまま、コピーしたいファイルのアイコンをコピー先のフォル ダヘドラッグ&ドロップする

異なるドライブにコピーするときは、【Ctrl】を押さなくても「コピー」になります。コピーされる ときには、ドラッグ中のポインタの形が、になります。

#### 削除する(「ごみ箱」に入れる)

いらないファイルやフォルダは「ごみ箱」に移動します。「ごみ箱」に入れたあとでも、ファ イルやフォルダは完全に削除されたわけではないので、あとから必要になったときには元 に戻すことができます。

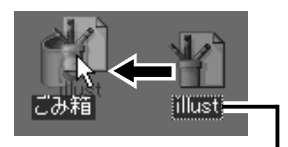

削除したいファイルのアイコンを「ごみ箱」へドラッグする

ファイルによっては、削除しようとするとメッセージが表示されることがあります。メッセージの内容がよくわからないときは、削除しない方がよいでしょう。

- 「ごみ箱」がいっぱいになると、古いものから順に自動的に削除されます。
- フロッピーディスクやMOディスク、DirectCDでフォーマットしたCD-RWのファイルはご み箱に入れた時点で完全に削除されます(元に戻すことはできません)。
- ・CD-ROMやCD-Rに保存されているファイルは、削除できません。

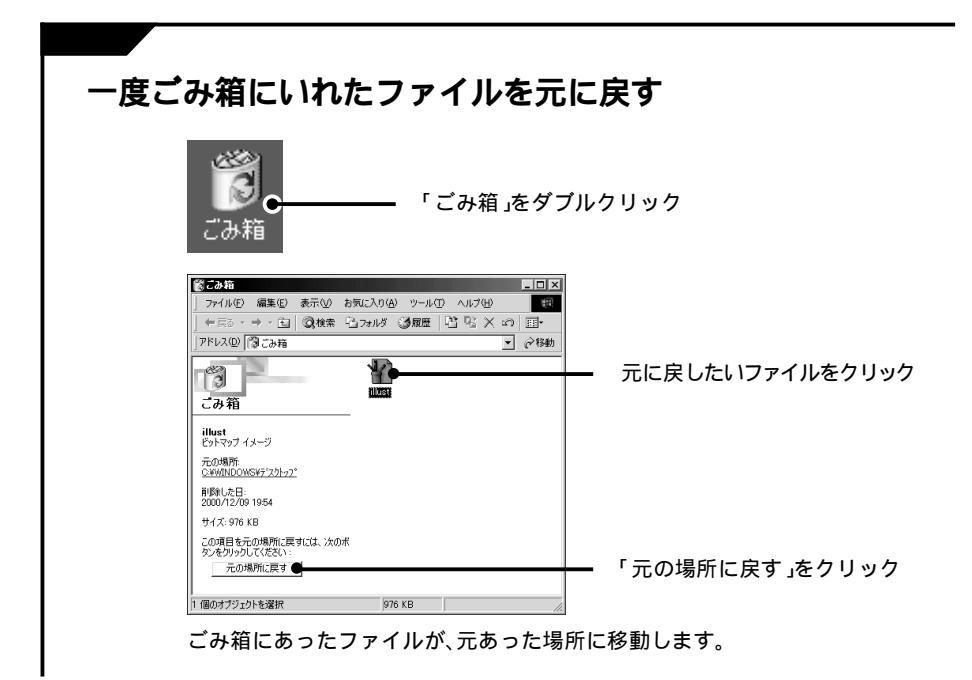

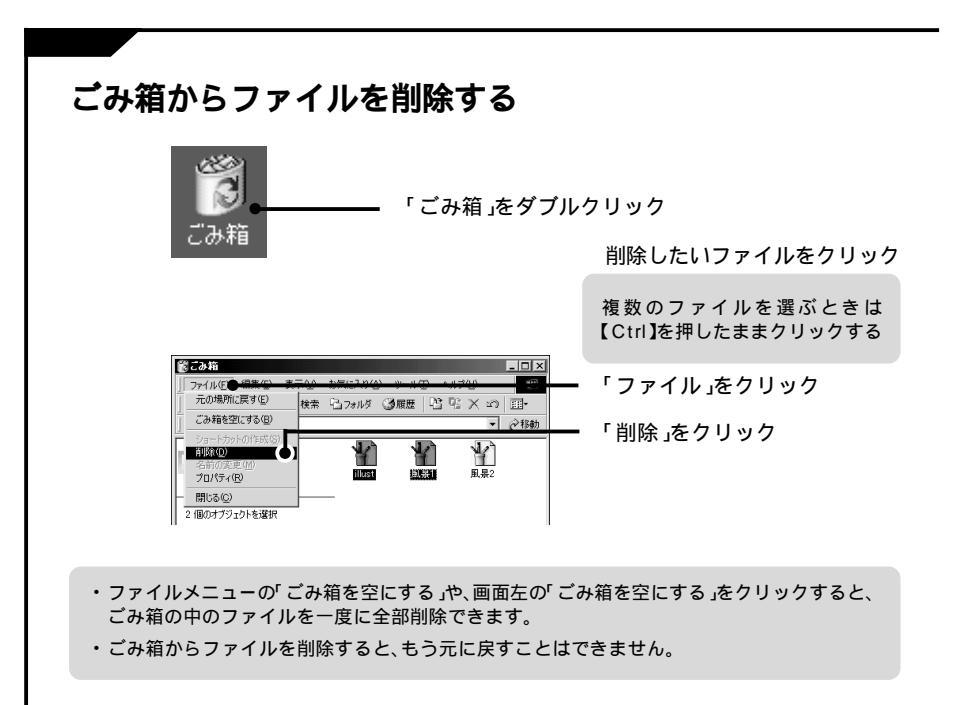

ファイル

# ファイルを探す

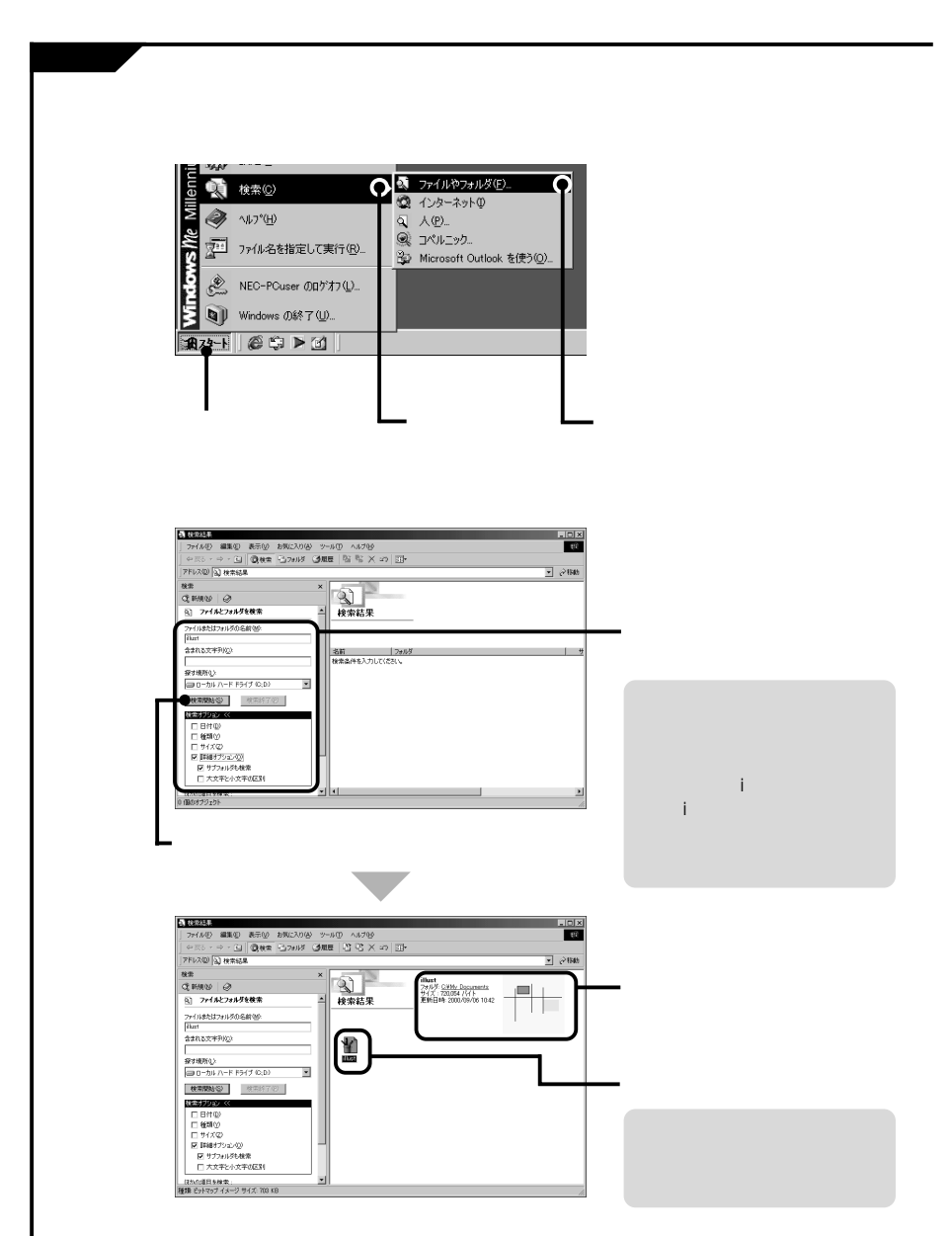

# NXパッド NXパッドの使いかた 詳しい使い方は『もっと知りたいパソコン』PART1の「NXパッド」をご覧ください。 ポイント

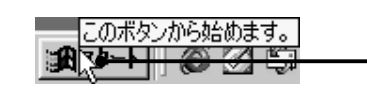

-ポインタの先を操作したい位置に 合わせる

ポイントすると、その場所に関連した情報が表示されたり、メニューが表示されることもあります。

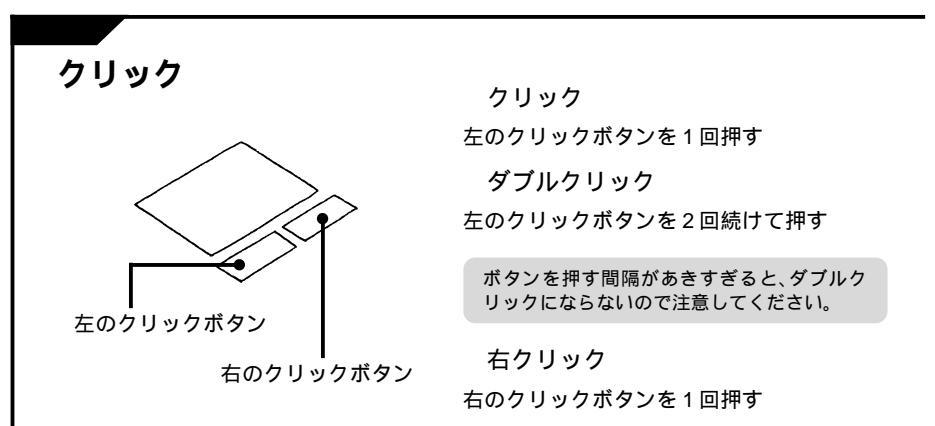

\*モデルによってNXパッドの形状は異なります。

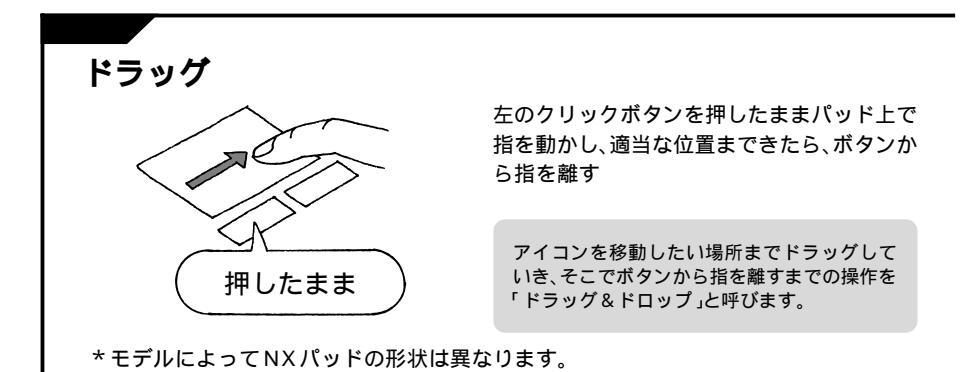

134

# BIGLOBE入会案内

#### BIGLOBEおよびBIGLOBE入会に関するお問い合わせ先

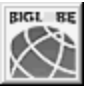

お問い合わせ先 < BIGLOBEカスタマーサボート > サービス内容や事務手続きに関するお問い合わせ BIGLOBEインフォメーションデスク(24時間365日) 200120-86-0962

携帯電話・PHSをご使用の方は03-3947-0962 操作方法や環境設定に関するお問い合わせ BIGLOBEサポートデスケ(9:00-22:00 365日)TEL 0570-00-0962(ナピダイヤル) 全国一律10円/3分でご利用いただけます。

携帯電話・PHSをご使用の方は03-3941-0962 (電話番号はおかけ間違いのないようにお願いいたします。) E-mail:info@bcs.biglobe.ne.jp ホームページ:http://www.biglobe.ne.jp/

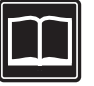

BIGLOBEパンフレット請求ダイヤル

 入会は>ロさA
 ○ 0120-10-561 ₹ 24時間受付 ) 携帯・自動車電話・PHSからモご利用になれます。
 BIGLOBEの魅力を紹介した入会案内バンフレット(はじめまセットCD-ROM付 )の ご請求はこちらへお願いします。

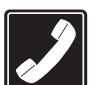

#### BIGLOBE インフォメーションダイヤル

最寄のアクセスポイントを音声ガイドでご案内します。 また、FAXで代表的なソフトウェアの設定方法、 事務手続き方法などがご覧いただけます、24時間受付 )

札幌 011-233-6120 / 東京 03-5972-5488 / 名古屋 052-454-2455 大阪 06-6306-9899 / 福岡 092-483-6773 音声によるアクセスポイントのご案内では あ近くのインターネットのアクセスポイントをご案内させてい たたい ております。 FAX情報サービスでは、BIGLOBEのサービス内容やセットアップ方法などをご案内しております。 なお、プッシュ音の出る電話機 / FAXからのみご利用可能です。

#### BIGLOBE**ホームページ**

http://www.biglobe.ne.jp/ 「インターネット無料体験」を使って、ホームページをご覧いただけます。

# 入会の準備

BIGLOBEでは、皆様のライフスタイルに合わせていろいろな入会コースと入 会方法をご用意しています。

#### 入会コースと入会方法を決める

1 「BIGLOBEインターネットスタートブッ ク」で入会コースを決める

> このパソコンには、BIGLOBEのサービス内容 が詳しく紹介されている『BIGLOBEインター ネットスタートブック』が添付されています。 『BIGLOBEインターネットスタートブック』を ご覧になり、入会するコースを決めてくださ い。利用時間帯や料金、提供されるサービスな ど、さまざまな条件から選べます。

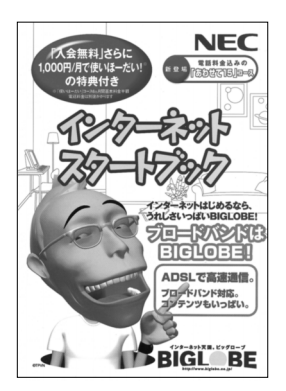

#### 2 入会方法を決める

#### 【オンラインサインアップで申し込む】

料金の支払いに自分名義のクレジットカードを使う場合は、手続きの終了後すぐにイン ターネットを利用できるオンラインサインアップでの入会をおすすめします。詳しくは次 ページをご覧ください。

#### 【BIGLOBE 電話で入会サービス】で申し込む

面倒な作業が苦手、キーボードの入力が苦手な方に最適。オンラインサインアップのキー ボードを使う入力部分を電話またはファックスでお聞きし、代行いたします。

詳しくは、 <sup>(S)</sup> 添付ソフトの使い方」-「インターネットするならBIGLOBE」-「BIGLOBE に入会する」をご覧ください。

#### 【契約申込書で申し込む】

ご自分のクレジットカードを使えない方や、オンラインサインアップ以外の方法で入会したい方でも、BIGLOBEなら大丈夫。お電話や契約申込書での入会が可能です。

詳しくは、 Vi 添付ソフトの使い方」-「インターネットするならBIGLOBE」-「BIGLOBE に入会する」をご覧ください。

#### メールアカウントを決める

電子メールを利用するためのメールアドレスを決めます。下記のの部分に割り当てる文字(メールアカウント)をあらかじめ決めておいてください。

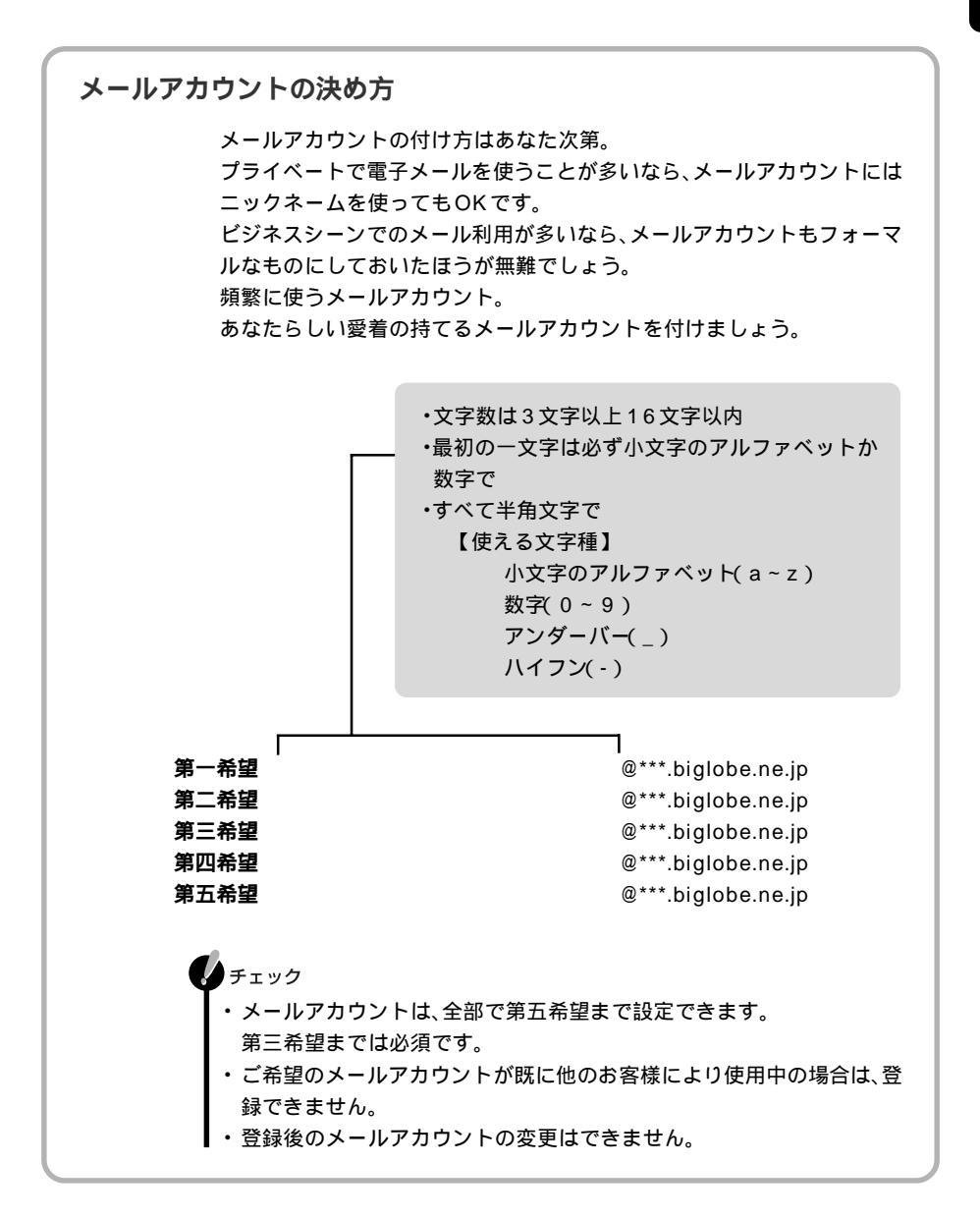

錄 BIGLOBE 入会案内

付

# オンラインサインアップ

オンラインサインアップは、パソコンから電話回線でサインアップセンターに 接続して入会手続きをする方法です。手続きの操作終了後にすぐにインター ネットを使うことができます。

チェック

- ・手続きには約15~30分かかります。途 中で中断せず、最後まで続けて操作して ください。
- ・操作中にわからないことが出てきたら、 p.150の「BIGLOBE入会手続きQ&A」 をご覧ください。

1 手続きに必要なものを準備する。

・クレジットカード (ご本人名義のもの)

- ・筆記用具
- ・お客様登録番号
- (お客様登録に登録済みの方のみ)
- 2 パソコンが電話回線に接続されていることを確認し、電源を入れる。

電話回線への接続方法については、『はじめにお 読みください』をご覧ください。

3 画面左側の「インターネットするなら BIGLOBE」または画面中央の「インター ネットするならまずはここをクリック!」 をダブルクリック。

「BIGLOBEメインメニュー」のウィンドウが表 示されます。

4「入会する」をクリック。

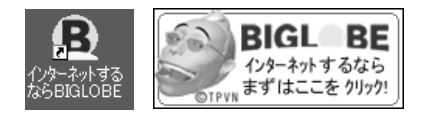

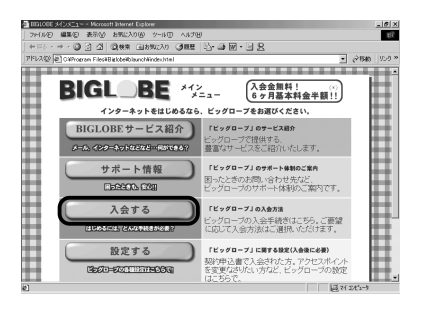

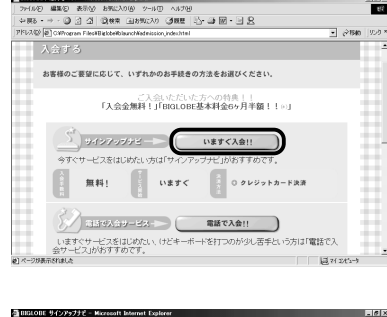

**6**「入会はこちら」をダブルクリック。 BIGLOBEサインアップナビが起動します。

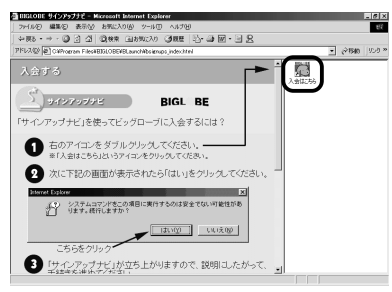

**7**「次へ」をクリック。

「入会手続きスタート!」のウィンドウが表示さ れます。

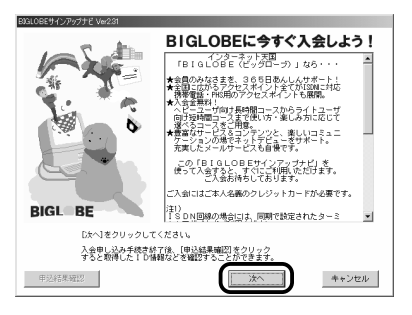

8 お客様登録の登録状況に応じてボタンを クリック。

お客様登録に未登録の方や、お客様登録で電話 番号を登録していない方は ください。お客様登録に登録済みの方は リックしてください。

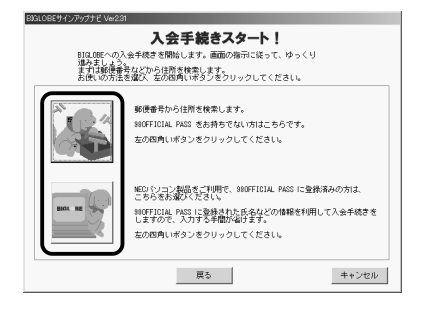

ここから先は、選んだボタンによって手順が異なります。画面のメッセージをよく読み、指示に したがって必要な情報を設定してください。 付

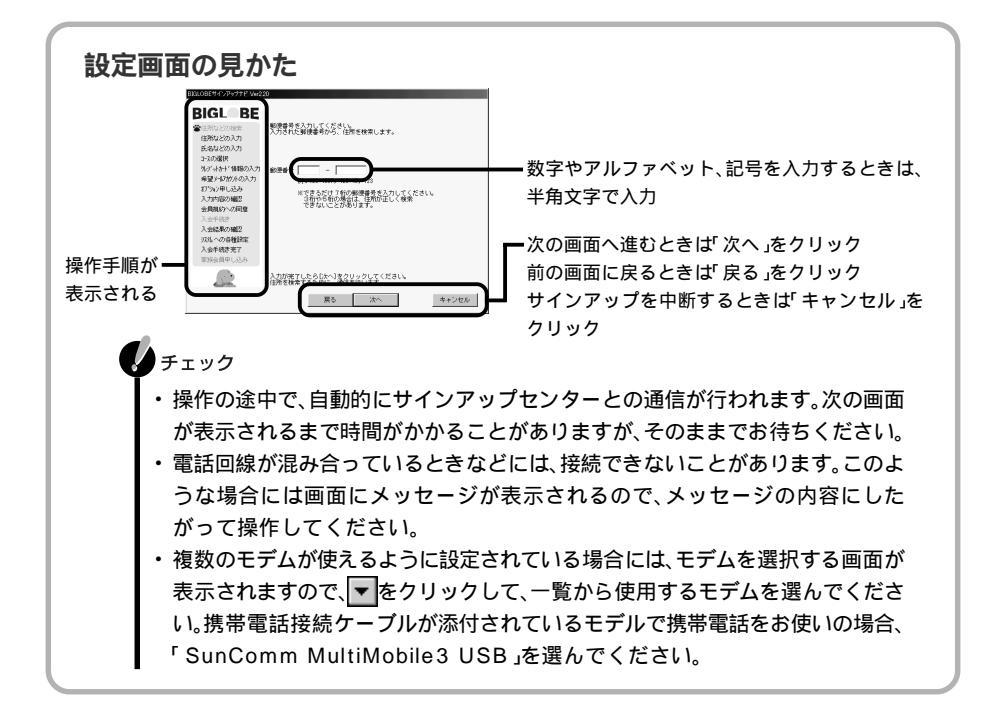

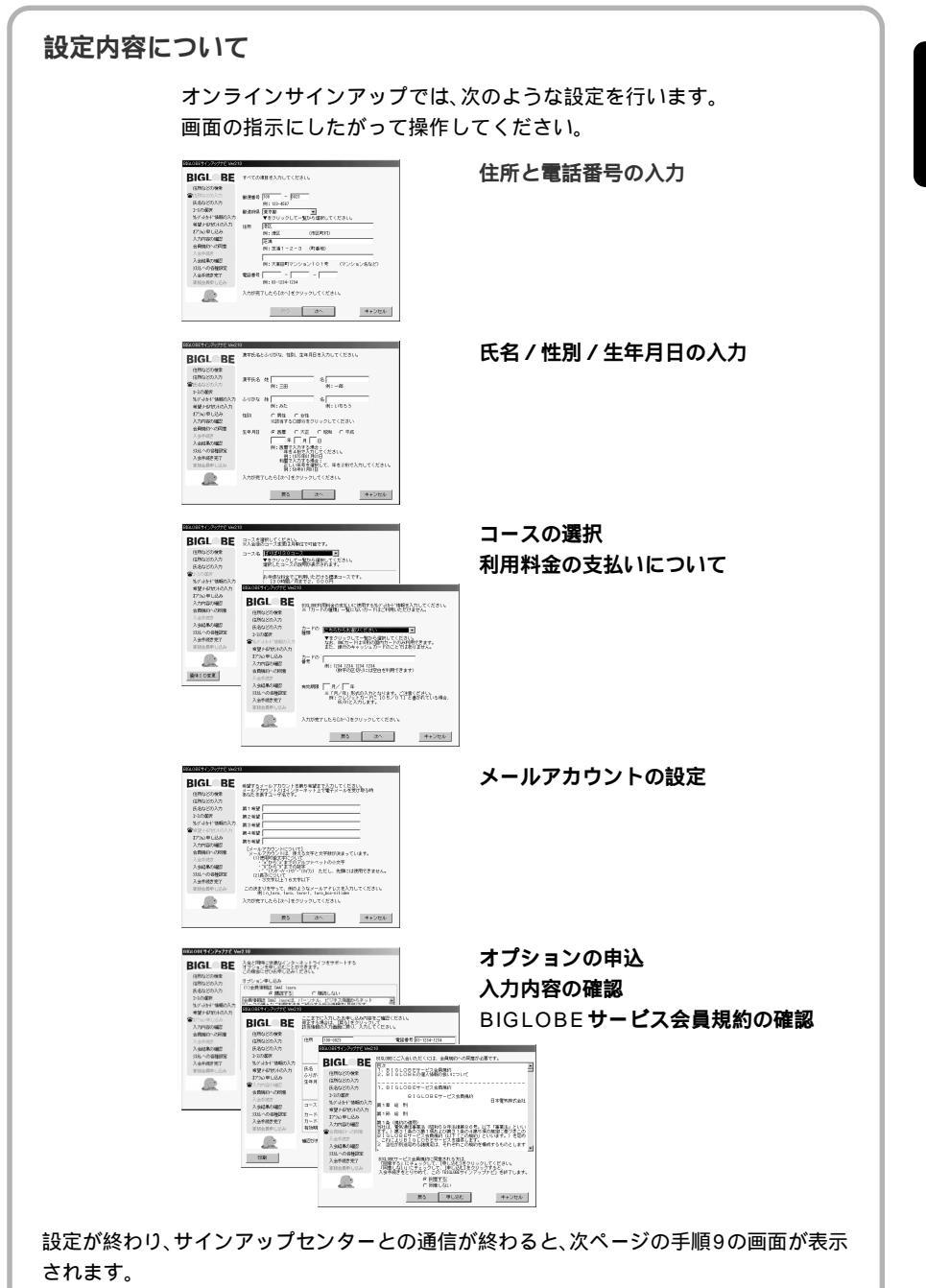

付

録

9 画面の内容をメモする。

ユーザIDなどの情報を下のメモ欄にメモして ください。

#### チェック

「印刷」をクリックすると、表示されている 内容をプリンタで印刷することができま す。プリンタを使う場合は、『もっと知りた いパソコン』をご覧ください。

| BIGL BE                                                                         | 1<br>表示すら内容を下のボタンで切換でき                                                | 焼きが完了しました。<br>ます。すべてご覧ください。    |
|---------------------------------------------------------------------------------|-----------------------------------------------------------------------|--------------------------------|
| 住用などの検索<br>住用などの入力<br>氏名などの入力<br>ころの選択<br>やパットかド、情報の入力<br>希望ナ紀かトの入力<br>打りなり申し込み | ユーザ1 D<br>扱パスワード<br>メールアカウント<br>ダメールパスワード<br>メールアドレス<br>メールサーバ biglob | biglobe.ne.jp<br>e.ne.jp       |
| 人力内容の確認<br>会員規約への同意<br>入会手続き                                                    | コース 使いほーだい                                                            | 会員情報注  構成する BIGLOBEマニュアル  構入する |
| ②入会結果の確認                                                                        | DNS1648                                                               | INCOME STATE                   |
| 入会手続き完了                                                                         | お知らせを表示                                                               | アクセスポイント一覧表を表示                 |
| 家族会員申し込み                                                                        | 上記の情報は重要な情報ですので、心<br>彼パスワードと彼メールパスワードの<br>それ以降は、全角語に記載されている           | ず控え支お取りください。<br>有効時間は14日間です。   |
|                                                                                 | (本)バスリード、(本)メールバスリー<br>[印刷:クリックすると表示されてい                              | ドをこ利用くたさい。<br>る内容を印刷できます。      |
| EDUBI                                                                           | 1                                                                     | ~ 1                            |

| ユーザID やパスワードに:                                                               | 0117                                                                                                    |
|------------------------------------------------------------------------------|----------------------------------------------------------------------------------------------------|
| ・ユーザIDやパスワ<br>さい。                                                            | ードはとても大切なものです。必ずメモしておいてくだ                                                                                                    |
| ・メモする際は、大文                                                                   | マ字と小文字の区別に注意してください。                                                                                                    |
| ・パスワードは他人                                                                    | に知られないように管理してください。                                                                                                    |
| ・ここで表示される「<br>は14日間です。正<br>と仮メールパスワー<br>会員証が発行され;<br>ならBIGLOBE」-<br>切り替えてくださ | 仮パスワード」および「仮メールパスワード」の有効期限<br>式な会員証が発行されるまでの間は、この仮パスワード<br>ードを使ってインターネットをご利用ください。正式な<br>たら、 <sup>②</sup> 「添付ソフトの使い方」 -「インターネットする<br>「BIGLOBEの設定をする」をご覧になり、パスワードを<br>い。 |
| ユーザID                                                                        |                                                                                                    |
| 仮パスワード                                                                       |                                                                                                    |
| メールアカウント                                                                     |                                                                                                    |
| レンシール スタード メールアドレス                                                           |                                                                                                    |
| メールサーバ                                                                       |                                                                                                    |
| DNS情報                                                                        |                                                                                                    |
|                                                                              |                                                                                                    |

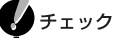

ここでユーザーIDやパスワードを控え忘れて先に進んでも、サインアップ終了後に確認 することができます。このままp.145の手順15まで進んでオンラインサインアップを 終了してください。

終了後、ふたたびp.139の手順7まで繰り返し、表示された画面左下にある「申込結果確認」をクリックしてください。

確認し終わったら「キャンセル」をクリックしてください。

10「お知らせを表示」をクリック。

入会後の注意事項等が表示されます。

11 内容を読み終えたら「戻る」をクリック。

12「次へ」をクリック。

| BJGLOBEサインアップナビ Ver23 | 31                                                    | 010.005 + 0.3 +0.1                                                                                                    | ((************************************ |         |  |  |
|-----------------------|-------------------------------------------------------|----------------------------------------------------------------------------------------------------|----------------------------------------|---------|--|--|
| BIGL BE               | 表示する内容を下の                                             | ボタンで切換でき                                                                                                    | ます。すべてご覧くだ                             | さい。     |  |  |
| 住所などの検索               | ユーザID                                                 | 100.000                                                                                                    |                                        |         |  |  |
| 住所などの入力               | 151(70 - K                                            | aisSens.it                                                                                                    |                                        |         |  |  |
| 氏名などの入力               | 100104.2 1                                            | Long-and Cold and                                                                                                    |                                        |         |  |  |
| コースの選択                | メールアカウント                                              | And Address                                                                                                    |                                        |         |  |  |
| 外デットかトド情報の入力          | 仮メールパスワー                                              | F SNORTH                                                                                                    |                                        |         |  |  |
| 希望ヶ伊放外の入力             | メールアドレス                                               | ALL ALL ALL ALL ALL ALL ALL ALL ALL ALL                                                                                                    | bislobe.ne.                            | ip      |  |  |
| 打ちょう申し込み              | メールサーバ                                                | (Mit biglob                                                                                                    | e.ne.ip                                |         |  |  |
| 入力内容の確認               |                                                       | but all a contra                                                                                                    | 1                                      |         |  |  |
| 会員規約への同意              | コース (使)                                               | ほーだい                                                                                                    | 会員情報題主                                 | 構成する    |  |  |
| 入会手続き                 |                                                       |                                                                                                    | BIOTOBEATT ND                          | 購入する    |  |  |
| ●人会結果の確認              | DNS情報 DNS情報                                           | $C \in \mathbb{R}^{n}$                                                                                                    | 1000 4500                              |         |  |  |
| 況地への各種設定              | お知ら1                                                  | せを表示                                                                                                    | アクセスポイント                               | ・一覧表を表示 |  |  |
| 人会手続き完了               |                                                       |                                                                                                    |                                        |         |  |  |
| 家族会員申し込み              | 上記の推測は重要な<br>仮バスワードと仮メ                                | 1時間 ビタので、40<br>ールバスワードの                                                                                                    | すほえるの取りしたさ<br>有効期間は14日間で               | す。      |  |  |
|                       | <ul> <li>それ以降は、会員語<br/>(ホ)パスワード (2)</li> </ul>        | に記載されている                                                                                                    | ドキご利用ください。                             |         |  |  |
| A STREET              | 「師廟」:クリックす                                            | ると表示されてい                                                                                                    | ふ内容を印刷できます                             |         |  |  |
| FOE                   |                                                       | 1                                                                                                    | the l                                  |         |  |  |
| C(109)                |                                                       |                                                                                                    | 101                                    |         |  |  |
|                       |                                                       |                                                                                                    |                                        |         |  |  |
|                       |                                                       |                                                                                                    |                                        |         |  |  |
| BIGLOBEサインアップナビ Ver23 | 1                                                     |                                                                                                    |                                        |         |  |  |
|                       |                                                       |                                                                                                    |                                        |         |  |  |
| RIGT RF               |                                                       |                                                                                                    |                                        |         |  |  |
| 住所などの検索               | お知らせ                                                  |                                                                                                    |                                        |         |  |  |
| 住所などの入力               |                                                       |                                                                                                    |                                        |         |  |  |
| 氏名などの入力               |                                                       | ☆☆ お知らせ                                                                                                    | **                                     | -       |  |  |
| コースの選択                | このたびは、                                                | インタニキットな                                                                                                    | - EZBIGLOBELC                          |         |  |  |
| 外デットカトド 情報の入力         | お申し込みいた                                               | こだき、頭にありか                                                                                                    | <sup>5</sup> とうございます。                  |         |  |  |
| 希望メールアカントの入力          | <ol> <li>注意取得された</li> </ol>                           | 122-14-0                                                                                                    | のものです。                                 |         |  |  |
| 打ちょう申し込み              | 後に郵送でお見                                               | 日本る会員語に                                                                                                    | 記載されています。                              |         |  |  |
| 入力内容の確認               | 当問題のあ手元に届きましたら、(本)パスワードへの<br>切り替えを行ってください。切り替えの方法は金月証 |                                                                                                    |                                        |         |  |  |
| 会員規約への同意              | 同時の資料に                                                | 2載されています。                                                                                                    | 1 #1 5/6/20-                           |         |  |  |
| 入会手続き                 | 下にてご利用ください。                                           |                                                                                                    |                                        |         |  |  |
| 當入会結果の確認              | 2)サインアップ語                                             | EfBUCIE, BIGLOBE                                                                                                    | をご利用になれない                              |         |  |  |
| 沢光への容種設定              | 場合があります                                               | から 東京線湾日                                                                                                    | てみてください。                               |         |  |  |
| 入会手続き完了               | 00000000                                              | JUPD: Placetoco                                                                                                    | 000000000                              |         |  |  |
| 家族会員申し込み              | 3)10頃朝 アクセ                                            | 2人不1 ントー覧の<br>「。                                                                                                    | とお、 1支で増加なする                           | -       |  |  |
| -                     |                                                       |                                                                                                    |                                        |         |  |  |
| 500                   | - [印刷]: クリックす<br>「厚る]: クリックす                          | ると表示されてい<br>ると前の画面に戻                                                                                                    | る内容を印刷できます。<br>ります。                    |         |  |  |
| And States            |                                                       |                                                                                                    |                                        |         |  |  |
| EDABI                 |                                                       | 実る                                                                                                    |                                        |         |  |  |
|                       |                                                       |                                                                                                    |                                        |         |  |  |
|                       |                                                       |                                                                                                    |                                        |         |  |  |
|                       |                                                       |                                                                                                    |                                        |         |  |  |
| BJGLUBEサインアップナビ Ver23 | 1                                                     |                                                                                                    |                                        |         |  |  |
| RIGI PE               | 表示する内容を下の                                             | ポタンで切換でき                                                                                                    | 野。安心意化                                 | ðU%     |  |  |
| DIGL DE               |                                                       |                                                                                                    |                                        |         |  |  |
| 住所などの検索               | ユーザID                                                 | 1000000                                                                                                    |                                        |         |  |  |
| 住所などの入力               | 仮パスワード                                                | STATE AND                                                                                                    |                                        |         |  |  |
| 氏名などの入力               |                                                       | Trans and the second second se |                                        |         |  |  |
| コースの選択                | メールアカウント                                              | Area Area                                                                                                    |                                        |         |  |  |
| 外デットかトド情報の入力          | (痰メールパスワー)                                            | 2040729%                                                                                                    |                                        |         |  |  |
| 希望メールアカントの入力          | メールアドレス                                               | ADALAS -                                                                                                    | biglobe.ne.                            | jp      |  |  |
| わり心申し込み               | メールサーバ                                                | A biglob                                                                                                    | e.ne.jp                                |         |  |  |
| 入力内容の確認               | - 7                                                   | 1.00                                                                                                    | 1                                      |         |  |  |
| 会員規約への同意              | 使い                                                    | コーだい                                                                                                    | 安理情報短辺                                 | initiする |  |  |
| 人会手続き                 |                                                       |                                                                                                    | DIGCOBE Y _ A PUL                      | 10/10   |  |  |
| ●人会結果の確認              | DNS情報 ■                                               |                                                                                                    | 1.20 6.20                              |         |  |  |
| 以外への各種設定              | お知らせ                                                  | を表示                                                                                                    | アクセスポイント                               | 一覧表を表示  |  |  |
| 人会手続き光了               |                                                       | 1 40-5 -t ()-5 O                                                                                                    |                                        |         |  |  |
| 家族会員申し込み              | 「上記の推翻は重要な」                                           | 目前 ビタので、心                                                                                                    | 7日人のお取りたる                              | f.      |  |  |
|                       | それ以降は、会員団<br>(本)パスワード、(3)                             | こ記載されている。                                                                                                    | ド秀ご利用ください。                             |         |  |  |
| A STAN                | 「印刷」、クリックす                                            | ると表示されてい                                                                                                    | も内容を印刷できます。                            |         |  |  |
| 60,691                |                                                       | 1000                                                                                                    | ~~~~                                   |         |  |  |
|                       |                                                       | · · · · · ·                                                                                                    |                                        |         |  |  |
|                       |                                                       |                                                                                                    |                                        |         |  |  |

#### 13 アクセスポイント●を確認し、「次へ」❷を クリック。

あなたの市外局番と同じ地域内にBIGLOBEの アクセスポイントがある場合は、選択されたア クセスポイントの電話番号が自動的に表示さ れます。

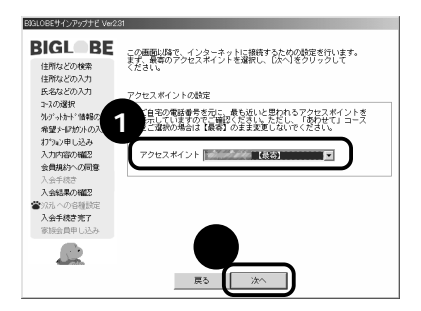

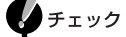

- あなたの市外局番と同じ地域内に BIGLOBEのアクセスポイントがない場 合は、最も近いと思われるアクセスポイ ントが表示されます。ご確認のうえ、一覧 から、ご自分の住所に一番近いアクセス ポイントを選んでください。
- 「あわせて」コースを選択した場合、全国 ー律電話番号が最も近いアクセスポイン トとして表示されますので、そのまま「次 へ」をクリックしてください。他のアクセ スポイントを選んだ場合、電話代と BIGLOBE接続料金が加算されます。
- 14「次へ」をクリック。

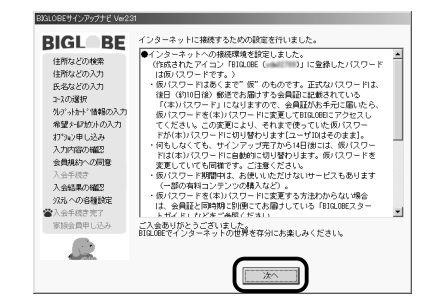

# 15「ここで終了する」か、「家族会員を申し込む」のどちらかをクリック。

「ここで終了する」をクリックすると、 「BIGLOBEサインアップナビ」が終了します。 「家族会員を申し込む」をクリックすると、続けて 「家族会員サービス」への登録手続きができます。 画面の指示にしたがって操作してください(家 族会員サービスへの登録手続きは、サインアッ プ終了後に「インターネットするなら BIGLOBE」アイコンをダブルクリックするか、 BIGLOBEのホームページから行うこともでき ます)。

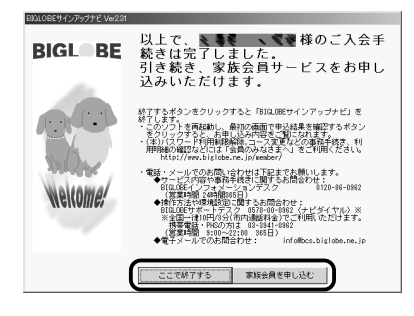

付

録

BIGLOBE 入会案内

#### 家族会員サービス

家族会員サービスは、家族ひとりひとりのプライバシーを守りつつ、みんなでインター ネットやメールが楽しめるサービスです。

- ・1 名のBIGLOBE会員に対し、最大4名まで家族会員を登録可能です。
- 家族会員のひとりひとりがユーザIDやメールアドレスを持つことができます。
- 家族会員の利用時間を合算してコースの料金としてお支払いいただきますので、料金面でもお得になる場合があります。
- ・ひとりひとりの利用時間やコンテンツ購入の制限も可能です。

詳しくは、下記のBIGLOBEのホームページをご覧ください。 http://www.biglobe.ne.jp/service/family/

チェック サインアップのすべての手続きが完了した ら、必ず次の「サインアップが完了したら」 に進み、パソコンを再起動してください。

#### サインアップが完了したら

- 1 「システム設定を有効にするには、パソコンの再起動が必要です。再起動してください」と表示されるので、「OK」をクリック。
- 2 「スタート」●をクリックし、「Windows の終了」

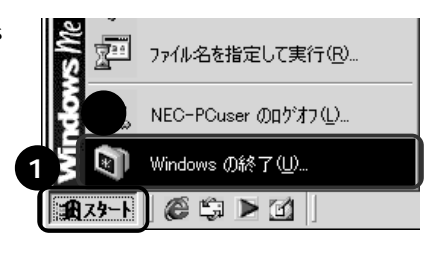

3 ▼●をクリックし、表示されたメニュー から「再起動」 Øをクリック。

| Windows () | 冬了 🔷 🖄          | < |
|------------|-----------------|---|
| bil        | 次の中から選択してください。  | _ |
|            | 終了              |   |
| (2)        |                 | _ |
|            | 休止状態            |   |
|            |                 |   |
|            | OK キャンセル ヘルプ(出) |   |

4 「OK」をクリック。

パソコンが再起動します。

| Windows () | )終了 📃                           |
|------------|---------------------------------|
| R          | 次の中から選択してください。                  |
| 8          | 再起動                             |
|            | Windows を終了して、再起動します。           |
|            | OK         キャンセル         ヘルブ(円) |

これでオンラインサインアップは完了です。

入会後は【インターネット】ボタンを押すと「BIGLOBE かんたん接続ナビ」( p.28)が起動 し、特に設定しなくてもインターネットに接続することができます。

会員証が届いたら、<br />
③「添付ソフトの使い方」 - 「インターネットするなら BIGLOBE」 - 「BIGLOBE の設定をする」をご覧になり、パスワードを変更してください。

# 「BIGLOBEかんたん接続ナビ」 の設定をする

「BIGLOBEかんたん接続ナビ」は、インターネットに電話回線を使って接続す るときに、混雑しているアクセスポイントを自動的に回避して接続してくれる アプリケーションです。

#### 「BIGLOBE かんたん接続ナビ」を起動する

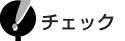

- すでにBIGLOBEに入会済の方や、再 セットアップした方が必要な手順です。
   「BIGLOBEサインアップナビ」、
   「BIGLOBE電話で入会ナビ」「スタート ナビ」をご利用になった方は、この手順は 必要ありません。
- 「あわせて」コースにご入会された場合には、アクセスポイントは全国一律電話番号となりますのでご注意ください。

#### 1 【インターネット】ボタンを押す。

「BIGLOBEかんたん接続ナビVer1.20(ご案 内)」のウィンドウが表示されます。

チェック

- デスクトップに作成された (1) (イン ターネットステーション)をダブルク リックしても、「BIGLOBEかんたん接続 ナビ」を起動できます。
- 【インターネット】ボタンを押しても次 ページの手順2の画面が表示されない場 合は、
   「添付ソフトの使い方」-「ワン タッチスタートボタンの設定」を参照し て、【インターネット】ボタンに「BIGLOBE かんたん接続ナビ」を割り当ててください。

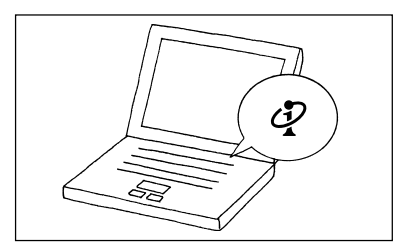

### 2「次へ」をクリック。

「BIGLOBEかんたん接続ナビVer1.20(情報 取得のご案内)」のウィンドウが表示されます。

チェック モデムを選択する画面が表示された場合 は、使用するモデムを選択して「OK」をク リックしてください。

3 「次へ」をクリック。

「BIGLOBEかんたん接続ナビVer1.20(情報 取得中)」のウィンドウが表示されます。しばら くすると、「BIGLOBEかんたん接続ナビ Ver1.10(情報取得の終了報告)」ウィンドウが 表示されます。

4「完了」をクリック。

「BIGLOBEかんたん接続ナビVer1.20(接続 種別の選択)」のウィンドウが表示されます。

| 0000000 | 027018023         | U                   | -cr 1/           |                |                    |   |     |
|---------|-------------------|---------------------|------------------|----------------|--------------------|---|-----|
| BIG     | aLOBEかんた          | ん接続ナビ               | をご利用いた           | だきありがと         | うございます。            |   |     |
| 本画      | ソールは、BI<br>師の指示にし | GLOBEIこ入る<br>たがって、ア | 言語の方の持<br>クセスポイン | 続を支援す<br>トの設定が | るものです。<br>Tってください。 |   |     |
| 使       | 用方法の詳細            | ∎はヘルブを              | ご覧ください、          |                |                    |   |     |
|         |                   |                     |                  |                |                    |   |     |
|         |                   |                     |                  |                |                    |   |     |
|         |                   | < 戻る(B)             | 1                | W) >           | キャンセル              | 1 | ヘルプ |
|         |                   |                     | -                |                |                    |   |     |

| BIGLOBE加     | んたん接続ナ                    | ピVer1.20(情                    | 補助得のごう                     | 氡内〉                       |                              |           |     |
|--------------|---------------------------|-------------------------------|----------------------------|---------------------------|------------------------------|-----------|-----|
| フ.<br>更<br>最 | リーダイヤル<br>新完了後は<br>新のヘルブ: | でBIGLOBEI<br>地域単位の<br>7ァイルがあ? | ご接続し、ア<br>・接続情報が<br>5場合は、へ | クセスボイン<br>自動的に変<br>ルプファイル | ト情報を更新し<br>更されます。<br>も更新します。 | .ます。<br>, |     |
|              |                           | < 戻る(B)                       |                            | ( <u>19</u> )             | 和心也ル                         |           | ヘルプ |

| BIGLOBEかんたん接続ナビVer120(情報取得の終了報告)        |
|-----------------------------------------|
| 島柄のアクセスボイント情報に更新しました。<br>ご利用多りがとたざいました。 |
| 〈元310〉 (二元7) キャンセル ヘルブ                  |

### 5 「次へ」をクリック。

「BIGLOBEかんたん接続ナビVer1.20(地域の選択)」のウィンドウが表示されます。

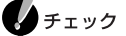

- テレホーダイなどを利用するために、特定の電話番号を指定したい場合は、ここで「固定番号で設定【テレホーダイなど利用の場合はこちら】」を選択してから、「次へ」をクリックしてください。以降は、画面の指示に従って設定してください。
- ・「あわせて」コースにご入会された場合も 同様に、「あわせて」コース専用の全国一 律電話番号を設定してください。

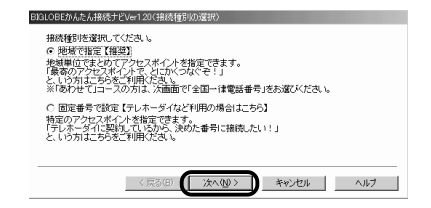

6 最寄の接続先●をクリックし、「完了」❷を クリック。

このパソコンをお使いになる地域を選択して ください。

チェック 「完了」でなく、「次へ」が表示されている場 合は、「次へ」をクリックしてください。次 に、モデムを選択する画面が表示されるの で、使用するモデムを選択して「完了」をク リックしてください。

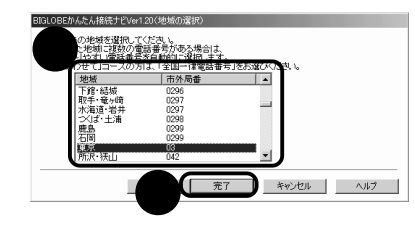

**7** 💌 をクリック。

これで設定は完了です。インターネットへの接続については、「BIGLOBE入会後のインター ネット手順(p.27)をご覧ください。

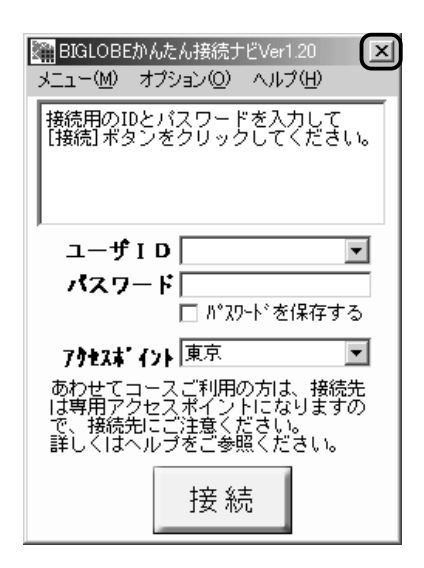

付

Q. パソコン操作中、「回線接続エラー」のメッセージが 表示され、サインアップセンターに接続できない

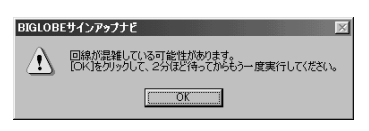

サインアップセンターの回線が混み合っていることが考えられます。 「OK」をクリックし、数分待ってから操作しなおしてください。 数分待ってからやり直しても同じメッセージが表示されてしまう場合に は、回線の混雑以外の理由が考えられます。モデムやダイヤルの設定を確 認してください。

#### Q. パソコン操作中、上記以外のメッセージが表示され、 サインアップセンターに接続できない

#### モデムを選択するように表示された場合

複数のモデムが使えるように設定されている場合には、接続の途中で、モ デムを選択するようにメッセージが表示されることがあります。一覧から 使用するモデムを選び「OK」をクリックしてください。 携帯電話接続ケーブルが添付されているモデルで携帯電話をお使いの場 合には、「SunComm Multimobile3 USB」を選択してください。

#### 上記以外のメッセージが表示された場合

「サポートセンタ」-「インターネットトラブルシューティング」でトラブ ルに応じた項目を参照してください。

B

G

LOBE入会手続き

#### サインアップセンターへの接続途中で中断した場合

いったんパソコンの電源を切ったあと、最初からサインアップをやり直し てください。

#### 住所 / 氏名 / 入会コース等の入力中に中断した場合

いったんパソコンの電源を切ったあと、最初からサインアップをやり直し てください。

会員規約の確認画面で「申し込む」をクリックしたあと、サインアップセン ターへの接続途中で中断した場合

いったんパソコンの電源を切ったあと、48時間以内に最初からサイン アップをやり直してください。その際、郵便番号やお客様登録情報は入力 しないでください。また、氏名 / クレジットカード番号 / 入会コースなど 入会情報は、必ず1回目に入力したものと同じ内容を入力してください。

ユーザIDなどの確認やアクセスポイントの設定の途中で中断した場合 サインアップは完了しています。やり直しをすると二重登録になってしま います。p.141の手順で「BIGLOBEサインアップナビ」を起動し、「申込 結果確認」をクリックして登録内容を確認し、「入会後にこのパソコンを再 セットアップした方、または以前からBIGLOBEに入会している方は( p.27)をご覧になり、インターネットの設定を行ってください。

#### Q. ユーザID やパスワードをもう一度確認したい

p.141~142の手順で「BIGLOBEサインアップナビ」を起動し、「申込結果確認」をクリックすると、内容を確認できます。確認し終わったら「キャンセル」をクリックしてください。

オンラインサインアップ以外の方法でBIGLOBEに入会した場合は、 ②「添付ソフトの使い方」-「インターネットするならBIGLOBE」-「BIGLOBEの設定をする」をご覧ください。

# 索引

#### 英数字

| ADSL                                  | 19       |
|---------------------------------------|----------|
| BIGLOBE                               | 5,25,135 |
| BIGLOBEインターネットどきどき体                   | 験 5      |
| BIGLOBEカスタマーサポート                      | 135      |
| BIGLOBEかんたん接続ナビ                       | 147      |
| BIGLOBEサインアップナビ                       | 139      |
| BIGLOBE 電話で入会サービス                     | 136      |
| BIGLOBEのお問い合わせ先                       | 135      |
| BIGLOBEページャ                           | 25       |
| DNS情報                                 | 142      |
| Eメール                                  | 38       |
| HTML形式                                | 4 1      |
| Internet Explorer<br>(インターネットエクスプローラ) | 5,112    |
| ISDN                                  | 19       |
| Me メールアドレス                            | 25       |
| My Documents<br>(マイ ドキュメント)           | 76 78 84 |
|                                       | 26       |
| NXパッド                                 |          |
| Outlook Express<br>(アウトルックエクスプレス)     | 39,116   |
| PC98-NXインターネット                        |          |
| ステーション                                | 25       |
| PCポータル                                | 19       |
| TEXT形式                                | 41       |
| URL(アドレス )                            | 9,111    |

#### あ行

| アイコン        |    |
|-------------|----|
| アイモーニング     | 19 |
| アクセスポイント    |    |
| アクティブメニューNX |    |
| アドレス(URL)   |    |
| アドレス帳       |    |
| アルファベットの入力  |    |

| アンドゥ            | 125    |
|-----------------|--------|
| 移動              | 79,130 |
| 印刷              | 68     |
| インターネット         | 21,107 |
| インターネットエクスプローラ  | 5,112  |
| インターネット接続ウィザード  | 31,54  |
| インターネット接続サービス料金 | 22,23  |
| インターネットの開始 27,  | 31,107 |
| インターネットの終了      | 30,110 |
| 【インターネット】ボタン    | 31,107 |
| インターネット無料体験     | 4      |
| イルミネーション・エンプレム™ | 58     |
| ウィンドウ           | 103    |
| ウィンドウの移動        | 106    |
| ウィンドウのサイズ変更     | 104    |
| 上書き             | 102    |
| 上書き保存           | 72,129 |
| 英数字の入力          |        |
| エクスプローラ         | 128    |
| オーナーズスケジューラ     | 26     |
| 大文字の入力          |        |
| お気に入り 11,1      | 13,114 |
| おすすめブックマーク      | 7      |
| オフライン           | 34     |
| オンラインサインアップ     | 136    |

#### か行

| カーソル          | 71,101 |
|---------------|--------|
| 改行            |        |
| 回線接続エラー       |        |
| 家族会員サービス      |        |
| カタカナの入力       |        |
| かな入力          |        |
| 仮パスワード        |        |
| 仮メールパスワード     |        |
| 漢字の入力         |        |
| キーボード         |        |
| キーワード         |        |
| 記号の入力         |        |
| 起動            |        |
| キャップスロックキーランプ |        |

| 切り取り   | 101           |
|--------|---------------|
| 句読点の入力 |               |
| クリック   | 134           |
| 契約申込書  |               |
| 検索     |               |
| 検索エンジン |               |
| 件名     | 43            |
| コピー    | 69,83,102,131 |
| ごみ箱    |               |
| 小文字の入力 |               |
|        |               |

#### さ行

| サーチエンジン   | 9          |
|-----------|------------|
| サインアップ    | 138        |
| 削除 10     | 1,119,131  |
| 自動お返事システム | 43         |
| 自動受信      | 58         |
| 終了        | 110,124    |
| 受信        | 48         |
| 受信トレイ     | 49,117     |
| 署名        | 50         |
| 新規保存      | 129        |
| 数字の入力     | 97         |
| スクロール     | 105        |
| スクロールバー   | 105        |
| スクロールボタン  | 105        |
| 進む        | 6,112      |
| スタートページ   | 113        |
| スタートメニュー  | 65,123     |
| スペース      |            |
| 接続時間      | 29         |
| 切断        | . 8,30,110 |
| 全角        |            |
| 送信        | 45         |
| 送信済みアイテム  | 117        |
| 送信トレイ     | 44,117     |
| 送受信       | 45         |
| 挿入        | 102        |
| 促音の入力     |            |
| ソフト       | 88,123     |
|           |            |

#### た行

| タイトルバー    |             |
|-----------|-------------|
| ダウンロード    | 14          |
| 濁音の入力     |             |
| ダブルクリック   | 134         |
| 長音の入力     |             |
| テキスト形式    | 4 1         |
| ディスク      | 75          |
| デスクトップ    | 107,116,123 |
| 添付ソフトの使い方 | 88          |
| 添付ファイル    | 52,121,122  |
| 電子メール     |             |
| 電話料金      | 23          |
| 同音語       |             |
| 読点の入力     |             |
| ドライブ      |             |
| ドラッグ      | 134         |
| ドラッグ&ドロップ |             |
| 取り消し      | 125         |
|           |             |

#### な行

| 名前を付けて保存   | 2 | 9 |
|------------|---|---|
| 日本語入力      | 9 | 3 |
| 日本語入力ツールバー | 9 | 3 |
| ネットサーフィン   |   | 7 |

#### は行

| パスワード           | 28,32,35,46,142 |
|-----------------|-----------------|
| パソコンのいろは        |                 |
| バックアップ          | 8 1             |
| バックアップ-NX       | 82              |
| 貼り付け            | 71,86,101,102   |
| 半角              |                 |
| 半濁音の入力          |                 |
| ビッグローブ(BIGLOBE) | 5,25,135        |
| ひらがなの入力         |                 |
| ファイル            |                 |
| フォルダ            |                 |
| ブラウザ            | 5               |
| プロバイダ           |                 |
|                 |                 |

| プロバイダ入会 | 22,136           |
|---------|------------------|
| 文節      |                  |
| ヘルプ     |                  |
| 返信      |                  |
| ホームページ  | 6,16,111         |
| 保存      | . 67,115,124,129 |
| ポイント    | 134              |
|         |                  |

#### ま行

| マイ コンピュータ |              |
|-----------|--------------|
| マイ ドキュメント |              |
| 右クリック     |              |
| メニューバー    | 103          |
| メール       |              |
| メールアカウント  |              |
| メールアドレス   | 43,142       |
| メールくん     | 43           |
| メールサーバ    | 45,46,48,142 |
| メール着信ランプ  | 58           |
| メールの自動受信  | 58           |
| メールのマナー   | 52           |
| メールパスワード  |              |
| 【メール】ボタン  | 39,53,60,116 |
| 文字化け      | 43           |
| 文字入力      |              |
| 文字の編集     | 101          |
| 元に戻す      | 125          |
| 戻る        | 6,112        |
|           |              |

#### や行

| 25  |
|-----|
| 42  |
| ,46 |
| 98  |
|     |

#### ら行

| ランチ-NX    | 65,88 |
|-----------|-------|
| リンク       | 6     |
| ローマ字つづり一覧 | 156   |
| ローマ字入力    | 93,94 |

| ログオン |  | 46,48,53 |
|------|--|----------|
|------|--|----------|

| わ行                       |  |
|--------------------------|--|
| ワープロ                     |  |
| ワンタッチスタートボタン 27,31,34,53 |  |

# ローマ字つづり一覧

| あ                                         | 51                    | う                    | え          | お  | が                | ž                    | ¢                 | げ               | ご         |
|-------------------------------------------|-----------------------|----------------------|------------|----|------------------|----------------------|-------------------|-----------------|-----------|
| а                                         | i                     | u                    | е          | 0  | ga               | gi                   | gu                | ge              | go        |
|                                           | <b>(</b> yi)          | (wu)                 |            |    | ざ                | U                    | ず                 | ぜ               | ぞ         |
| か                                         | き                     | <                    | け          | E  | za               | zi                   | zu                | ze              | zo        |
| ka                                        | ki                    | ku                   | ke         | ko |                  | <b>(</b> ji <b>)</b> |                   |                 |           |
| t                                         | し                     | す                    | せ          | そ  | だ                | ぢ                    | ゴ                 | で               | Ľ         |
| sa                                        | si                    | su                   | se         | so | da               | di                   | du                | de              | do        |
|                                           | <b>(</b> shi <b>)</b> |                      |            |    |                  | <b>7</b> ۴           | র                 | ~               |           |
| た                                         | ち                     | <b>っ</b>             | τ          | ٤  | ba               | bi                   | bu                | be              | bo        |
| ta                                        | ti                    | tu                   | te         | to | I-f              | 7 K                  | ಸ                 | ~               |           |
|                                           | ( chi )               | ( tsu )              |            |    | na               | D'<br>Di             | <b>יני</b><br>חנו | ne              | ne.<br>DO |
| な                                         | E                     | ø                    | ね          | Ø  | <u></u>          | <u>بر</u>            | <b>.</b>          |                 |           |
| na                                        | ni                    | nu                   | ne         | no | <b>さや</b><br>kvo | さい<br>kvi            | тер<br>kau        | さえ              | ਰ<br>kvo  |
| ta da da da da da da da da da da da da da | ひ                     | ふ                    | ~          | E  | . <u>куа</u>     | куі                  | kyu               | ку <del>с</del> | ку0       |
| ha                                        | hi                    | hu                   | he         | ho | しや               | しい                   | しゅ                | しえ              | しよ        |
|                                           |                       | <b>(</b> fu <b>)</b> |            |    | sya              | syı                  | syu<br>(abu )     | sye             | syo       |
| +                                         | 24                    | <b>*</b> }           | <i>k</i> h | ŧ  |                  |                      | (snu)             | (sne)           | (sno)     |
| <b>∽</b><br>ma                            | mi                    | mu                   | me         | mo | ちゃ               | ちぃ                   | ちゅ                | ちぇ              | ちょ        |
|                                           |                       |                      |            |    | tya              | tyi                  | tyu               | tye             | tyo       |
| ъ                                         | 61                    | Ø                    | いえ         | r  | (cha)            |                      | (chu)             | (che)           | (cho)     |
| уа                                        | уі                    | yu                   | ye         | уо | (cya)            | ( cyi )              | (cyu)             | (cye)           | ( cyo )   |
| 6                                         | IJ                    | వ                    | n          | 3  | にゃ               | にい                   | にゅ                | にぇ              | にょ        |
| ra                                        | ri                    | ru                   | re         | ro | nya              | nyi                  | nyu               | nye             | nyo       |
| わ                                         | うぃ                    | う                    | うぇ         | を  | ひゃ               | ひぃ                   | ひゅ                | ひぇ              | ひょ        |
| wa                                        | wi                    | wu                   | we         | wo | hya              | hyi                  | hyu               | hye             | hyo       |
| <b>Խ</b><br>nn                            |                       |                      |            |    |                  |                      |                   |                 |           |

| みゃ           | みぃ                    | みゅ                    | みぇ                    | みょ                    |
|--------------|-----------------------|-----------------------|-----------------------|-----------------------|
| mya          | myi                   | myu                   | mye                   | myo                   |
| りゃ           | りぃ                    | IJф                   | りぇ                    | りょ                    |
| rya          | ryi                   | ryu                   | rye                   | ryo                   |
| ぎゃ           | ぎぃ                    | ぎゅ                    | ぎぇ                    | ぎょ                    |
| gya          | gyi                   | gyu                   | gye                   | gyo                   |
| じゃ           | じぃ                    | じゅ                    | じぇ                    | じょ                    |
| zya          | zyi                   | zyu                   | zye                   | zyo                   |
| <b>(</b> ja) |                       | <b>(</b> ju)          | (je)                  | (jo)                  |
| (jya)        | <b>(</b> jyi <b>)</b> | <b>(</b> jyu <b>)</b> | <b>(</b> jye <b>)</b> | <b>(</b> jyo <b>)</b> |
| ぢゃ           | ぢぃ                    | ぢゅ                    | ぢぇ                    | ぢょ                    |
| dya          | dyi                   | dyu                   | dye                   | dyo                   |
| でゃ           | でい                    | でゅ                    | でえ                    | でょ                    |
| dha          | dhi                   | dhu                   | dhe                   | dho                   |
| びゃ           | びぃ                    | びゅ                    | びぇ                    | びょ                    |
| bya          | byi                   | byu                   | bye                   | byo                   |
| ぴゃ           | びぃ                    | ぴゅ                    | ぴぇ                    | ぴょ                    |
| руа          | руі                   | pyu                   | руе                   | руо                   |
| てゃ           | てい                    | てゅ                    | てぇ                    | てょ                    |
| tha          | thi                   | thu                   | the                   | tho                   |
| ふゃ           | ふい                    | ふゆ                    | ふえ                    | ふょ                    |
| fya          | fyi                   | fyu                   | fye                   | fyo                   |
| ふぁ           | ふい                    | <i>ا</i> کار          | ふえ                    | ふぉ                    |
| fa           | fi                    | fu                    | fe                    | fo                    |

| ヴぁ   | ヴぃ                   | ヴ    | ヴぇ   | ヴぉ   |
|------|----------------------|------|------|------|
| va   | vi                   | vu   | ve   | vo   |
| あ    | เง                   | ć    | え    | お    |
| la   | li                   | lu   | le   | lo   |
| (xa) | <b>(</b> xi <b>)</b> | (xu) | (xe) | (xo) |
| も    | เง                   | ø    | え    | よ    |
| lya  | lyi                  | lyu  | lye  | lyo  |
|      |                      |      |      |      |

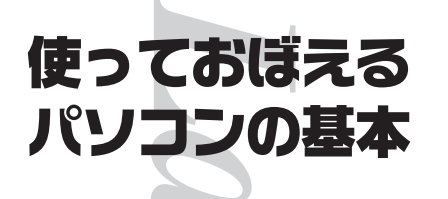

ABC

初版 2001年5月 NEC P 853-810028-130-A

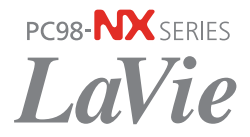